# **EFFEKTA**<sup>®</sup>

# **USV BETRIEBSANLEITUNG**

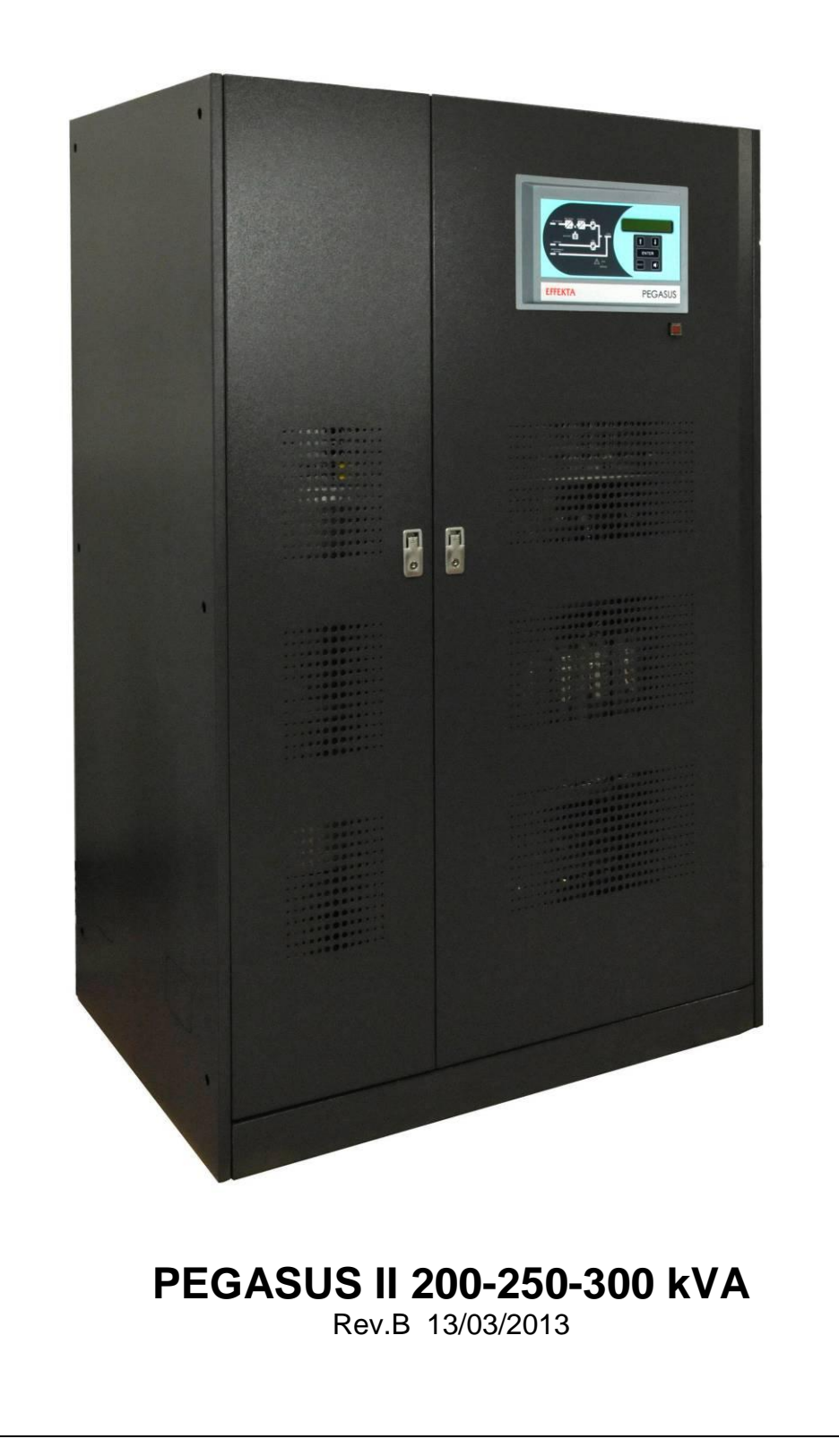

ACHTUNG: Dieses Produkt ist ein Erzeugnis für gewerbliche und industrielle Anwendung in der zweiten Umgebung - zur Vermeidung von Störungen können Einschränkungen bezüglich der Installation oder zusätzliche Maßnahmen erforderlich sein.

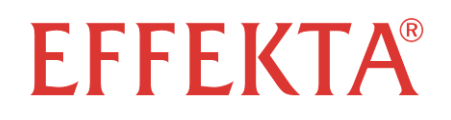

# **USV BETRIEBSANLEITUNG**

| Inhaltesverzeichnis |                                                         | Bezeichnung |  |
|---------------------|---------------------------------------------------------|-------------|--|
| 1 –                 | Sicherheitshinweise, Allgemeine Beschreibung            | Part II     |  |
| 2 –                 | Installation und Inbetriebnahme der PEGASUS II Baureihe | Part III    |  |
| 3 –                 | Benutzerhandbuch                                        | Part IV     |  |

# SICHERHEITSHINWEISE, ALLGEMEINE BESCHREIBUNG

# Inhaltsverzeichnis

| 1 | VERWENDETE SICHERHEITSSYMBOLE | 5 |
|---|-------------------------------|---|
| 2 | HINWEISE ZUR DOKUMENTATION    | 6 |
| 3 | HERSTELLERADRESSE             | 6 |
| 4 | GEWÄHRLEISTUNGSBEDINGUNGEN    | 7 |
| 5 | HAFTUNGSBESCHRÄNKUNG          | 9 |

Wir danken für die Wahl eines EFFEKTA<sup>®</sup> Produktes zum Schutze Ihrer Verbraucher. In diesem Kapitel finden Sie die Beschreibung der Sicherheitssymbole, Hinweise zur Dokumentation sowie Basisinformationen zum Produkt und den Gewährleistungsbedingungen.

# 1 VERWENDETE SICHERHEITSSYMBOLE

Die folgenden Symbole wurden verwendet um auf mögliche Gefahren hinzuweisen, nützliche Informationen zu markieren und das Risiko von Personen und Sachschäden zu minimieren.

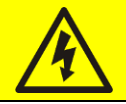

# Gefahr

Abschnitte mit dem Symbol Gefahr enthalten grundlegende Hinweise für die Personensicherheit. Eine Nichtbeachtung dieser Hinweise kann zu schweren Personenschäden führen.

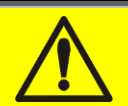

# Warnung

Abschnitte mit dem Symbol Warnung enthalten grundlegende Hinweise für die Personensicherheit. Eine Nichtbeachtung dieser Hinweise kann zu Personenschäden führen.

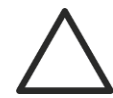

# Vorsicht

Abschnitte mit dem Symbol Vorsicht enthalten grundlegende Hinweise für die Gerätesicherheit. Eine Nichtbeachtung dieser Hinweise kann zu Materialschäden führen.

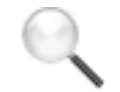

#### Hinweis

Abschnitte mit dem Symbol Hinweis enthalten grundlegende Informationen für die optimale Verwendung des Gerätes. Eine Nichtbeachtung dieser Hinweise kann zu Materialschäden führen.

# 2 HINWEISE ZUR DOKUMENTATION

#### Aufbewahrung

Diese Betriebsanleitung sowie alle technischen Dokumentationen des Gerätes müssen für die Anlagenbetreuer frei zugänglich im Bereich des Gerätes verfügbar sein.

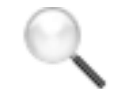

#### Weitere Informationen

Für den Fall dass Informationen in dieser Betriebsanleitung nicht ausreichend sein sollten, kontaktieren Sie bitte den Hersteller.

# 3 HERSTELLERADRESSE

Für weitere Informationen kontaktieren Sie bitte:

#### EFFEKTA Regeltechnik GmbH

Rheinwaldstr. 34 78628 Rottweil Deutschland Tel. +49 (0) 741 17451 0 Fax +49 (0) 741 17451 22 www.effekta.com info@effekta.com

Bei technischen Problemen oder Anfragen kontaktieren Sie bitte die Serviceabteilung unter der oben angegebenen Telefonnummer. Halten Sie bitte die folgenden Informationen bereit:

- ➢ USV Typ, Leistung der USV
- > Seriennummer
- > Ev. Fehlermeldungen

# 4 GEWÄHRLEISTUNGSBEDINGUNGEN

Die Gewährleistung "Green base warranty" ist vorbehaltlich den folgenden Bedingungen angegeben.

#### Gültigkeit

a) Die vorliegenden Gewährleistungsbedingungen beziehen sich nur auf von EFFEKTA Regeltechnik GmbH herstellte USV Systeme und deren Batterien sofern sie von EFFEKTA<sup>®</sup> angeboten wurden.

#### Gewährleistungszeitraum

a) Die Gewährleistungsdauer von EFFEKTA<sup>®</sup> beträgt 24 Monate ab Kaufdatum (Rechnungsstellung).

#### Allgemeine Bedingungen

- b) Die Durchführung einer oder mehrerer Reparaturen innerhalb des Gewährleistungszeitraumes ändert nichts ursprünglichen Ablauf der am Gewährleistungsfrist.
- c) Im Fehlerfall während des Gewährleistungszeitraumes wird das Gerät entweder repariert oder durch ein gleichwertiges Produkt der EFFEKTA<sup>®</sup> ersetzt.

#### Kosten

- a) Die Gewährleistung deckt alle anfallenden Kosten für Reparatur und Ersatzteile des Produktes.
- b) Alle anderen Kosten wie Versand-, Reise- und Übernachtungskosten für das Servicepersonal der EFFEKTA<sup>®</sup> bei einer Vorortreparatur sowie entstandene Kundenmitarbeiterkosten werden nicht durch die Gewährleistung abgedeckt und mittels Rechnung an den Kunden weitergegeben.
- c) Im Fall von zusätzlichen Wartezeiten bei der Reparatur, wie Unzugänglichkeit der Anlage oder zum Zeitpunkt der Reparatur nicht durchführbare Schalthandlungen und der Notwendigkeit einer zweiten Anfahrt erfolgt die Berechnung gemäß "ANIE CLASS III COLUMN B.

#### vorzulegende Dokumente

- a) Im Falle einer Störung die durch die Gewährleistung abgedeckt ist muss von Seiten des Kunden eine schriftliche Fehlermeldung erfolgen.
- b) Zum Erhalt einer Reparatur gemäß Gewährleistungsbedingungen muss der Kaufnachweis sowie ein Inbetriebsetzungsprotokoll beigelegt werden.

#### Reparatur

- a) Bei einer Wartung oder Reparatur muss der freie Zugang zum Gerät ermöglicht werden. Eventuelle Wartezeiten werden gesondert in Rechnung gestellt.
- b) Während der Reparatur kann es zu Verbraucherstörungen kommen. Der Kunde muss für ein eventuelles Ab- oder Umschalten der Verbraucher während der Reparatur sorgen.
- c) Im Falle von benötigten Einreise- oder Zugangsdokumenten müssen die benötigten Informationen rechtzeitig vor der Reparatur an EFFEKTA<sup>®</sup> weitergegeben werden.
- d) Bei Nichteinhaltung von Vereinbarungen mit der Kundenseite behält EFFEKTA<sup>®</sup> es sich vor die Gewährleistung zu verweigern. Weiterhin übernimmt EFFEKTA<sup>®</sup> keine Gewährleistung für Reparaturen durch nicht autorisiertes Personal.

#### Verlust der Gewährleistung

a) Die Gewährleistung gilt nicht für

- Transport,
- Fehlbedienung während dem Systemstart durch den Kunden aufgrund von Missachtung der Installationshinweise
- Eingriffe, Änderungen und Reparaturversuche ohne die ausdrückliche Genehmigung durch EFFEKTA<sup>®</sup>
- Schäden durch nicht autorisiertes Personal von EFFEKTA<sup>®</sup>
- Beschädigungen durch unsachgemäße Behandlung, Fahrlässigkeit, oder Betrieb der Anlage außerhalb der Spezifikation
- Schäden durch äußere Einflüsse wie Schmutz, Feuer, Wasser, Überhitzung
- Mißachtung des geltenden Sicherheitsstandart
- Höhere Gewalt (Bitzschlag, Überspannung, Naturkatastrophen etc.)
- Fehlerhafte Installation oder Beschädigungen durch Erschütterungen
- Permanente Überlastung des Gerätes
- c) Schutzeinrichtungen im inneren des Gerätes, es sei die Auslösung erfolgt durch einen Bauteilfehler

#### Verantwortlichkeit

- a) In keinem Fall übernimmt EFFEKTA<sup>®</sup> die Haftung für direkte oder indirekte Schäden die während der Reparatur auftreten. (z.b. durch Spannungsunterbrechnung)
- b) The present warranty terms do not affect the purchaser's mandatory rights as by law.

# 5 HAFTUNGSBESCHRÄNKUNG

Alle Informationen in der vorliegenden Dokumentation sind ausschließlich Eigentum der EFFEKTA<sup>®</sup> Ganze oder teilweise Veröffentlichung des vorliegenden Dokumentes bedarf der Zustimmung von EFFEKTA<sup>®</sup>

- Die vorliegende Betriebsanleitung stellt einen wichtigen Bestandteil der Service Dokumentation dar. Lesen Sie daher die Warnungen sorgfällig, da sie ein wichtiger Bestandteil der sicheren Nutzung darstellen.
- Das Gerät ist ausschließlich für den von EFFEKTA<sup>®</sup> definierten Einsatzbereich zu verwenden. Jede andere Anwendung ist daher unsachgemäß und gefährlich. EFFEKTA<sup>®</sup> haftet nicht für Schäden durch eine unsachgemäße Behandlung.
- > EFFEKTA<sup>®</sup> haftet nur für die werksseitige Konfiguration des Gerätes.
- Jede Änderung an der Konfiguration des Geräts bedarf der Zustimmung von EFFEKTA<sup>®</sup>
- EFFEKTA<sup>®</sup> übernimmt keine Verantwortung bei einer Verwendung von nicht orginalen Ersatzteilen.
- EFFEKTA<sup>®</sup> behält sich das Recht auf Änderungen innerhalb der Dokumentation und an den Geräten ohne vorherige Information vorzunehmen. Korrekturänderungen werden in einer neuen Version der Dokumentation aufgenommen.
- EFFEKTA<sup>®</sup> übernimmt die Verantwortung für die Informationen nur in orginalen Version der Betriebsanleitung in deutscher Sprache.

# INSTALLATION UND INBETRIEBNAHME PEGASUS II 200-300KVA

# Inhaltsverzeichnis

| 1. | Ü   | BER | SICHT                                     | 13 |
|----|-----|-----|-------------------------------------------|----|
| 2  | SI  | CHE | RHEITSHINWEISE, WARNUNGEN1                | 14 |
|    | 2.1 | EIN | LEITUNG                                   | 14 |
|    | 2.2 | PEG | GASUS II 200-300 KVA LEISTUNGSDATEN       | 15 |
|    | 2.3 | SPE | ZIELLE SICHERHEITSWARNUNGEN               | 16 |
|    | 2.3 | .1  | Allgemeine Warnungen                      | 16 |
|    | 2.3 | .2  | Bedienpersonal                            | 16 |
|    | 2.3 | .3  | Transport                                 | 16 |
|    | 2.3 | .4  | Installation                              | 17 |
|    | 2.3 | .5  | Elektrischer Anschluß                     | 18 |
|    | 2.3 | .6  | Betrieb                                   | 19 |
|    | 2.3 | .7  | Wartung                                   | 20 |
|    | 2.3 | .8  | Lagerung                                  | 21 |
|    | 2.4 | UM۱ | WELTSCHUTZ                                | 21 |
|    | 2.4 | .1  | Recycling der Verpackung                  | 21 |
|    | 2.4 | .2  | Entsorgung der USV                        | 21 |
| 3  | IN  | STA |                                           | 22 |
|    | 3.1 | EMF | PFANG DER USV                             | 22 |
|    | 3.1 | .1  | Lagerung                                  | 22 |
|    | 3.2 | HAN | NDHABUNG DER USV                          | 23 |
|    | 3.3 | AUF | STELLUNG UND INSTALLATION                 | 24 |
|    | 3.3 | .1  | Abmessungen, Gewicht, statische Belastung | 25 |
|    | 3.3 | .2  | Gesamtabmessungen                         | 26 |
|    | 3.3 | .3  | Wandabstände                              | 27 |
|    | 3.3 | .4  | Installationsbedingungen                  | 28 |
| 4  | EL  | .EK | TRISCHE ANSCHLÜSSE                        | 30 |
|    | 4.1 | KLE | MMFELD                                    | 33 |
|    | 4.2 | ANS | SCHLUSS LEISTUNGSKABEL                    | 35 |

|   | 4.3 | ANS  | SCHLUSS HILFSKONTAKTE            | . 36 |
|---|-----|------|----------------------------------|------|
|   | 4.3 | .1   | Externer Manueller Bypass        | . 37 |
|   | 4.3 | .2   | Generator (DIESEL MODUS          | . 37 |
|   | 4.3 | .3   | Externer Batterieschalterkontakt | . 37 |
|   | 4.3 | .4   | Not Aus (EPO)                    | . 37 |
|   | 4.4 | SEF  | RIELLE KOMMUNIKATION             | . 38 |
|   | 4.5 | REL  | AIS KARTE (OPTIONAL)             | . 39 |
| 5 | Ell | N- E | 3ZW. AUSSCHALTEN DER USV         | 40   |
|   | 5.1 | SYS  | STEMPRÜFUNG                      | . 40 |
|   | 5.2 | EIN  | SCHALTVORGANG                    | . 41 |
|   | 5.3 | ALL  | GEMEINE FEHLERSUCHE              | . 42 |
|   | 5.4 | AUS  | SSCHALTVORGANG                   | . 43 |
|   | 5.5 | BYF  | PASSBETRIEB                      | . 44 |
|   | 5.6 | INB  | ETRIEBNAHME VOM MANUELLEN BYPASS | . 45 |

# Inhaltsverzeichnis Bilder

| Bild 1 – Leistungsdaten PEGASUS II 200-300kVA         | . 15 |
|-------------------------------------------------------|------|
| Bild 2 – Handhabung PEGASUS II 200-300kVA             | . 23 |
| Bild 3 – Abmessungen                                  | . 25 |
| Bild 4 – Gesamtabmessungen PEGASUS II 200-300kVA      | . 26 |
| Bild 5 – Wandabstände                                 | . 27 |
| Bild 6 – Anschlussklemmen PEGASUS II 200-300kVA       | . 33 |
| Bild 7 – Position Hilfskontakte PEGASUS II 200-300kVA | . 36 |
| Bild 8 – Hilfskontakte PEGASUS II 200-300kVA          | . 37 |
| Bild 9 – serielle Schnittstelle PEGASUS II 200-300kVA | . 38 |
| Bild 10 – Relais Karte                                | . 39 |

# 1. ÜBERSICHT

Die Anweisungen der Betriebsanleitung sind für alle unten aufgeführten Anlagen gültig.

- PEGASUS II 200kVA
- PEGASUS II 250kVA
- PEGASUS II 300kVA

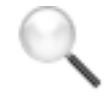

#### Lagerung Dokumentation

Diese Betriebsanleitung sowie alle technischen Dokumentationen des Gerätes müssen für die Anlagenbetreuer frei zugänglich im Bereich des Gerätes verfügbar sein.

### Weitere Informationen

Für den Fall dass Informationen in dieser Betriebsanleitung nicht ausreichend sein sollten, kontaktieren Sie bitte den Hersteller.

⊳

# 2 SICHERHEITSHINWEISE, WARNUNGEN

#### 2.1 EINLEITUNG

. Wir danken für die Wahl eines EFFEKTA<sup>®</sup>-Produktes zur Versorgung Ihrer Verbraucher. Um die Leistungen Ihrer USV (unterbrechungsfreie Stromversorgung) PEGASUS II 200-300 kVA optimal nutzen zu können empfehlen wir, sich die Zeit zu nehmen und die vorliegende Anleitung aufmerksam durchzulesen.

Die Anleitung beschreibt kurz die verschiedenen Bestandteilen der USV und unterstützt den Installateur bei der korrekten Installation der Anlage im Anwendungsbereich.

Der Installateur sollte die Angaben der vorliegenden Anleitung, vor allem hinsichtlich Sicherheitsmaßnahmen in Übereinstimmung mit den gültigen lokalen Vorschriften, zur Kenntnis nehmen und korrekt ausführen.

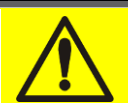

#### Dokumentation vor Inbetriebnahme lesen

Wir empfehlen vor der Installation und Inbetriebsetzung der Anlage die Betriebsanleitung sorgfältig zu lesen.

#### 2.2 PEGASUS II 200-300 KVA LEISTUNGSDATEN

Die Leistungsdaten der USV Reihe PEGASUS II 200-300 kVA können Sie dem Typenschild auf der Innenseite der Türe entnehmen

| UPS                                           | 300kVA        | \ 3 <b>Φ+N</b>          |          |
|-----------------------------------------------|---------------|-------------------------|----------|
| RETE 1 - MAINS 1 - I                          | NETZ 1        |                         |          |
| Uin (Vac)                                     |               | 400                     | -20/-15% |
| lin (A)                                       |               | 375                     |          |
| Frequenza - Frequency                         | - Frequenz    | 50+60Hz                 | +/-5%    |
| RETE 2 - MAINS 2 - I                          | NETZ 2        |                         |          |
| Uin (Vac)                                     |               | 380-400-415             | +/-10%   |
| lin (A)                                       |               | 650                     |          |
| Frequenza - Frequency                         | - Frequenz    | 50+60Hz                 |          |
| USCITA - OUTPUT -                             | AUSGANG       |                         |          |
| Uout (Vac)                                    |               | 380-400-415             |          |
| lout (A)                                      |               | 430*                    |          |
| Frequenza - Frequency                         | - Frequenz    | 50÷60Hz                 |          |
| Potenza - Power rating                        | - Leistung    | 300kVA                  | 240kW    |
|                                               |               | (* @ 400V)              |          |
| Articolo - Code - Code                        |               | ASD38                   |          |
| N° Serie - Serial<br>number -<br>Seriennummer | EH3           | 3L5200                  | )3       |
| Numero unità-Unit nun                         | nber-Stuck :  | 1/1                     |          |
| $\triangle$                                   | 1200          | kg                      |          |
| CE EU                                         | Accordin<br>I | g to ISO9001<br>SO14001 | 1:2008   |

Bild 1 – Leistungsdaten PEGASUS II 200-300kVA

### Technische Daten überprüfen

Vor Installation unbedingt die technischen Daten der USV mit den Daten der Zubzw. Ableitung (Absicherung) und den Verbraucher Leistungsdaten vergleichen.

#### 2.3 SPEZIELLE SICHERHEITSWARNUNGEN

#### 2.3.1 Allgemeine Warnungen

Die USV Reihe PEGASUS II 200-300kVA ist mit diversen Sicherheitslabeln gekennzeichnet. Diese Label sollten gut sichtbar aufgeklebt und bei Beschädigung erneuert werden. Weiterhin muss die Betriebsanleitung immer in greifbarer Nähe zur USV verfügbar sein. Beim Verlust des Handbuches kann über den Hersteller eine Kopie angefordert werden.

#### 2.3.2 Bedienpersonal

Jede Handhabung an der USV darf nur von fachlich qualifiziertem Personal aufgeführt werden. Das benötigte Fachwissen im Bereich Installation / Inbetriebsetzung kann in Schulungen beim Hersteller erworben werden. Die Qualifikation zur Durchführung von Schalthandlungen muss bei der Inbetriebsetzung durch das Fachpersonal an den jeweiligen Kunden weitergegeben werden.

#### 2.3.3 Transport

Vermeiden Sie starke Erschütterungen beim Transport der USV Anlage.

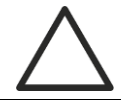

#### Schwerpunkt beachten

Das Gewicht der USV ist nicht gleichmäßig verteilt. Beachten Sie den Schwerpunkt beim Anheben der USV.

Bei Empfang der USV entfernen Sie die Verpackung und machen Sie eine sorgfältige Sichtkontrolle um sicherzustellen dass die Anlage keine Transportschäden hat.

Wenn Transportschäden vorliegen sollten, müssen entsprechende Ansprüche dem Spediteur sofort nach Empfang der Ware gestellt werden.

Sollte die Ware an den Hersteller zurückgegeben werden, verwenden Sie bitte die Orginalverpackung.

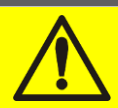

#### Verletzungsgefahr durch mechanische Beschädigung

Mechanische Schäden stellen eine ernsthafte Gefahr für Personen dar.

Im Zweifel wenden Sie sich bei Schäden vor Inbetriebsetzung an den Hersteller.

#### 2.3.4 Installation

Das Produkt muss in Übereinstimmung mit den geltenden Sicherheitsbestimmungen installiert werden. Insbesondere müssen folgende Punkte beachtet werden:

- Die USV muss auf einem ebenen, dem Gewicht entsprechenden Boden aufgestellt werden.
- Die USV muss in einem Raum mit begrenztem Zugang gemäß IEC EN62040-1-2 aufgestellt werden.
- Die USV darf nicht in einem feuchten Raum oder in der N\u00e4he von Fl\u00fcssigkeiten aufgestellt werden.
- > Lassen Sie niemals Flüssigkeiten in die USV laufen.
- > Verdecken Sie nie die Lüftungsgitter der USV.
- Wählen Sie als Aufstellungsort, Räume ohne direkte Sonneneinstrahlung und sonstige Wärmequellen.

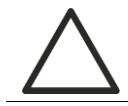

#### Besondere Umgebungsbedingungen

Die USV Reihe PEGASUS II 200-300kVA wurde für Betriebsbedingungen gemäß den technischen Spezifikationen gefertigt. Beim Einsatz außerhalb dieser definierten Bedingungen müssen spezielle Schutzmaßnahmen getroffen werden.

- Rauch, Staub, Schleifstaub
- Feuchtigkeit, Dampf, salzhaltige Luft
- Explosive Staub- oder Gasgemische
- Extreme Temperaturschwankungen
- Schlechte Belüftung
- > Wärmequellen
- starke magnetische Felder
- erhöhte radioaktive Werte Insekten, Ungeziefer, Pilze

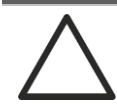

#### Nur qualifiziertes Personal mit der Installation beauftragen

Jede Handhabung an der USV darf nur von fachlich qualifiziertem Personal aufgeführt werden.

Die Installation der USV muss von fachlich qualifiziertem Personal gemäß den nationalen und lokalen Installationsbedingungen erfolgen.

# Keine Änderungen am Gerät vornehmen

Nehmen Sie keine Änderungen am Gerät vor. Dies kann zu Material und Personenschäden führen. Wartungen und Reparaturen dürfen nur von autorisiertem Personal durchgeführt werden. Für weitere Informationen kontaktieren Sie bitte den Hersteller.

#### 2.3.5 Elektrischer Anschluß

Der Netzanschluß der USV muss gemäß den geltenden Vorschriften erfolgen. Vergewissern Sie sich, dass die Angaben auf dem Typenschild dem Stromverbrauch der angeschlossenen Verbraucher entsprechen.

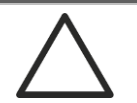

#### Prüfung der Dokumentation Brandschutz

Die USV muss nach Anforderungen gemäß HD 384.4.42 S1/A2 und in Übereinstimmung mit der Norm IEC 60364-4-482 Kapitel 482 Brandschutz installiert werden.

Vor dem Netzanschluss stellen Sie sicher das Sie die nationalen Vorschriften zur Installation der Anlage erfüllen.

Alle elektrischen Anschlüsse müssen vom Fachpersonal installiert werden. Vor Inbetriebsetzung der Anlage stellen Sie sicher, dass

- > Der Netzanschluss vorschriftsmäßig abgesichert ist
- > Beachten Sie die Netzspannung, Frequenz und Drehrichtung
- > Überprüfen Sie die Polarität der DC Anschlussleitungen
- > Kein Ableitstrom gegen Masse vorhanden ist

An das Gerät die folgenden Leitungen angeschlossen sind:

- DC Batterie Leitung
- > AC Netzanschlussleitung
- AC Bypassanschlussleitung

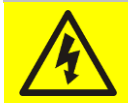

#### Verletzungsgefahr durch Stromschlag!

Innerhalb des Gerätes befinden sich hohe Spannungen. Beachten Sie unbedingt die Anweisungen vor dem durchführen von Schalthandlungen.

Verwenden Sie zum Anschluß der Batterie an die USV einen DC Schalter Schließen Sie zuerst die Erdanschlußleitungen an die USV

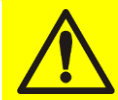

#### Verletzungsgefahr durch Stromschlag!

Falls sich die Netzanschlusssicherung nicht im selben Raum wie die USV befindet, muss an der USV Anlage ein entsprechender Hinweis mit dem Standort der Netzsicherung angebracht werden.

#### 2.3.6 Betrieb

Die an die USV angeschlossenen Verbraucher müssen dem aktuellen Sicherheitsstandart im Bezug auf technische Anforderungen und Unfallverhütungsvorschriften entsprechen.

Die USV darf nur von autorisiertem Personal betreut werden.

Änderungen an der Konfiguration darf nur über von EFFEKTA<sup>®</sup> autorisiertes Personal erfolgen.

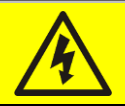

#### Verletzungsgefahr durch Stromschlag!

Während dem Betrieb sind innerhalb der USV hohe Spannungen vorhanden. Alle Türen und Abdeckungen sind geschlossen zu halten.

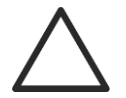

#### Verletzungsgefahr durch giftige Substanzen

Die mit der USV gelieferte Batterie enthält in geringen Mengen toxische Stoffe. Um Unfälle zu vermeiden müssen die folgenden Regeln eingehalten werden.

- Betreiben Sie die USV nicht außerhalb den in den technischen Unterlagen angegebenen Spezifikationen
- Batterien nicht verbrennen (Explosionsgefahr)
- Öffnen Sie nie die Batterien (Gefahr von Elektrolyt)

Beachten Sie die geltenden Vorschriften zur Entsorgung der Batterien.

#### 2.3.7 Wartung

Service und Wartung müssen von qualifiziertem und autorisiertem Personal durchgeführt werden. Vor Wartungs- und Reparaturarbeiten muss die USV Reihe PEGASUS II 60-160KVA vom Versorgungsnetz (AC/DC) getrennt werden (Manueller Bypass Betrieb).

Bitte beachten Sie, dass die Leistungselektronik im manuellen Bypassbetrieb Spannungsfrei ist, an den Anschlussklemmen aber die Netzspannung anliegt.

Nach dem Abschalten der USV warten Sie bitte noch min. 10min. bis die Kondensatoren im inneren der USV vollständig entladen sind. Anschließend kann das Gerät geöffnet werden. In jedem Fall ist vor Beginn von Wartungs- bzw. Reparaturarbeiten die Spannungsfreiheit festzustellen.

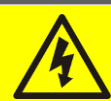

#### Verletzungsgefahr durch Stromschlag!

Jegliche Arbeiten innerhalb der USV dürfen nur nach Abschaltung des Gerätes und dem Feststellen der Spannungsfreiheit ausgeführt warden.

- > Stellen Sie sicher dass der Batterieschalter geöffnet wurde.
- > Öffnen Sie die Leistungsschalter. (Achtung manueller Bypass Betrieb)
- Nach dem Abschalten der USV warten Sie bitte noch min. 10min. bis die Kondensatoren im inneren der USV vollständig entladen sind.

Achtung! Nach dem Abschalten der Anlage können Bauteile noch sehr heiß sein (Filterbaugruppen, Kühlkörper). Zum Schutz empfehlen wir das Tragen von Handschuhen.

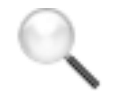

#### **Temperatur Bauteile**

Es wird dringend empfohlen zum Schutz vor Verbrennungen bei unmittelbarem Arbeitsbeginn nach Abschaltung der USV Handschuhe zu tragen.

#### 2.3.8 Lagerung

Falls die USV Anlage eingelagert werden muss, empfehlen wir das Gerät in die Orginal Kartonage zu verpacken. Als Lagerort wird ein trockener Platz im Temperaturbereich von -10°C bis +45°C empfohlen.

#### 2.4 UMWELTSCHUTZ

#### 2.4.1 Recycling der Verpackung

Device disposal Das Verpackungsmaterial muss gemäß den geltenden lokalen und nationalen Gesetzen und Vorschriften entsorgt werden.

#### 2.4.2 Entsorgung der USV

Die USV Anlage muss nach Ablauf der Lebensdauer gemäß den geltenden lokalen und nationalen Gesetzen und Vorschriften entsorgt werden.

# 3 INSTALLATION

#### 3.1 EMPFANG DER USV

Bei Empfang der USV entfernen Sie die Verpackung und machen Sie eine sorgfältige Sichtkontrolle um sicherzustellen dass die Anlage keine Transportschäden hat.

Wenn Transportschäden vorliegen sollten, müssen entsprechende Ansprüche dem Spediteur sofort nach Empfang der Ware gestellt werden.

Sollte die Ware an den Hersteller zurückgegeben werden, verwenden Sie bitte die Orginalverpackung.

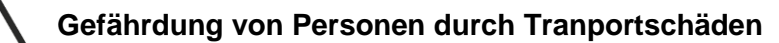

Mechanische Schäden stellen eine ernsthafte Gefahr für Personen dar. Im Zweifel wenden Sie sich bei Schäden vor Inbetriebsetzung an den Hersteller.

#### 3.1.1 Lagerung

Die USV Anlage trocken und sicher vor Beschädigungen lagern. In keinem Fall darf die Lagerung im Außenbereich erfolgen.

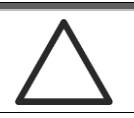

#### Gefahr von Schäden durch falsche Lagerung

- Die Lagerung darf nur in einem Temperaturbereich von -10°C bis +45°C erfolgen.
- Die Anlage darf nur in staubarmen Räumen mit niedriger Luftfeuchte gelagert werden.

Die Anlage darf nicht im Außenbereich gelagert werden.

#### 3.2 HANDHABUNG DER USV

Die USV Anlage wird auf einer Palette verpackt ausgeliefert. Für den Transport zum endgültigen Standort wird ein Gabelstabler benötigt.

### Gewicht der Anlage

- > Anlage während dem Transport nicht von der Palette nehmen.
- > Anlage nicht liegend transportieren.
  - Beachten Sie beim Be- bzw. Entladen der Anlage die Schwerpunkthinweise auf der Verpackung.

Zum Abladen von der Transportpalette entfernen Sie die Front- und Rückabdeckung der USV. Heben Sie die USV mit einem Gabelstabler von der Palette.

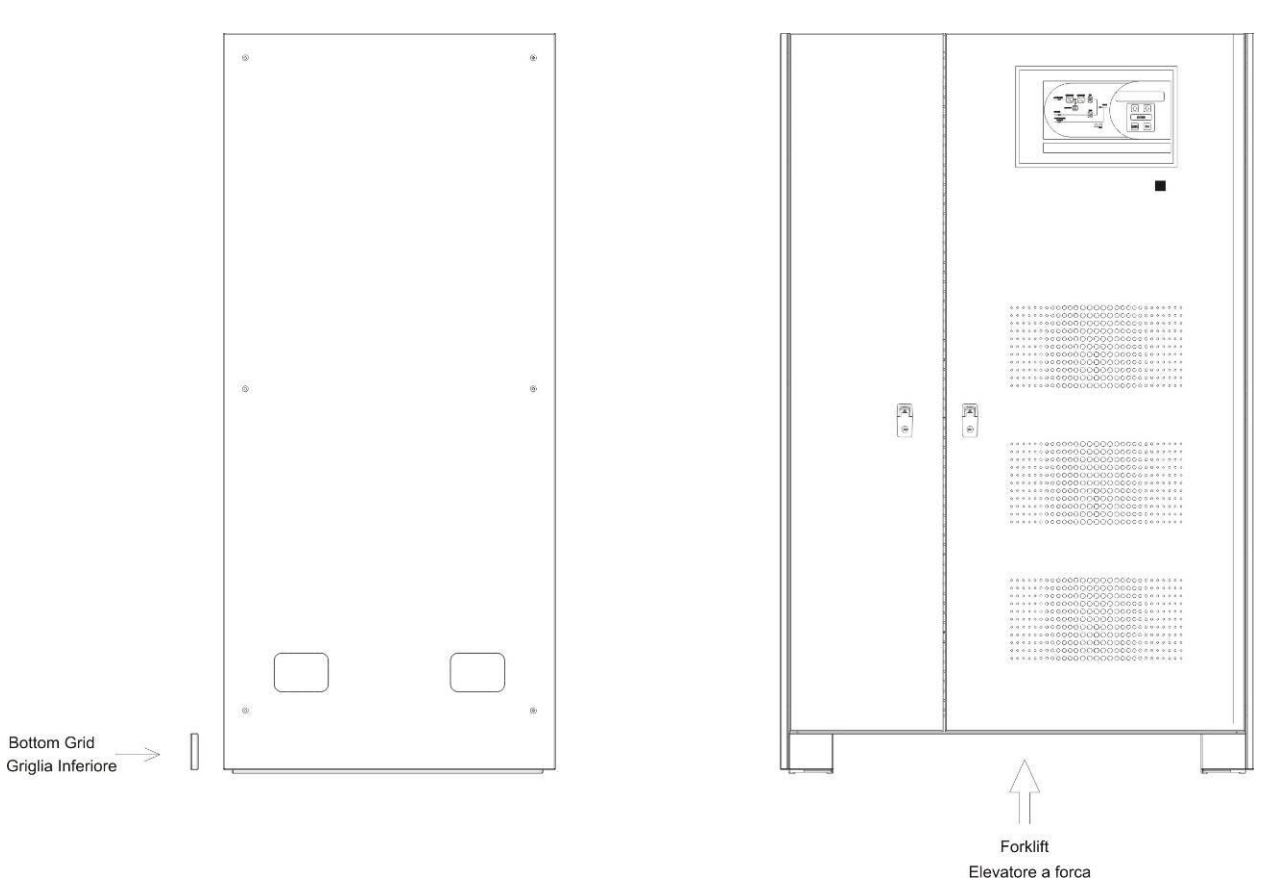

Bild 2 – Handhabung PEGASUS II 200-300kVA

#### 3.3 AUFSTELLUNG UND INSTALLATION

Die USV Reihe PEGASUS II 60-160 KVA muss in einem trockenen, sauberen Raum mit geringer Staubentwickung und Luftfeuchtigkeit aufgestellt werden.

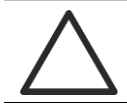

#### Besondere Umgebungsbedingungen

Die USV Reihe PEGASUS II 200-300kVA wurde für Betriebsbedingungen gemäß den technischen Spezifikationen gefertigt. Beim Einsatz außerhalb dieser definierten Bedingungen müssen spezielle Schutzmaßnahmen getroffen werden.

- Rauch, Staub, Schleifstaub
- > Feuchtigkeit, Dampf, salzhaltige Luft
- > Explosive Staub- oder Gasgemische
- Extreme Temperaturschwankungen
- Schlechte Belüftung
- > Wärmequellen
- starke magnetische Felder
- > erhöhte radioaktive Werte
- Insekten, Ungeziefer, Pilze

### 3.3.1 Abmessungen, Gewicht, statische Belastung

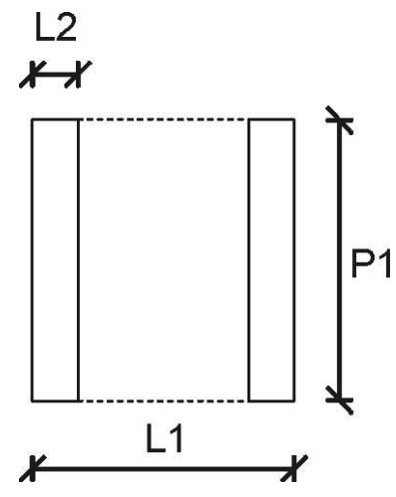

#### Bild 3 – Abmessungen

| Leistung (kVA) | 200 | 250  | 300 |
|----------------|-----|------|-----|
| L1 (mm)        |     | 1175 |     |
| P1 (mm)        |     | 800  |     |
| L2(mm)         |     | 115  |     |

| Leistung (kVA)                | 200  | 250  | 300  |
|-------------------------------|------|------|------|
| Gewicht (kg)                  | 970  | 1090 | 1170 |
| Statische<br>Belastung(kg/m²) | 1032 | 1160 | 1245 |

#### 3.3.2 Gesamtabmessungen

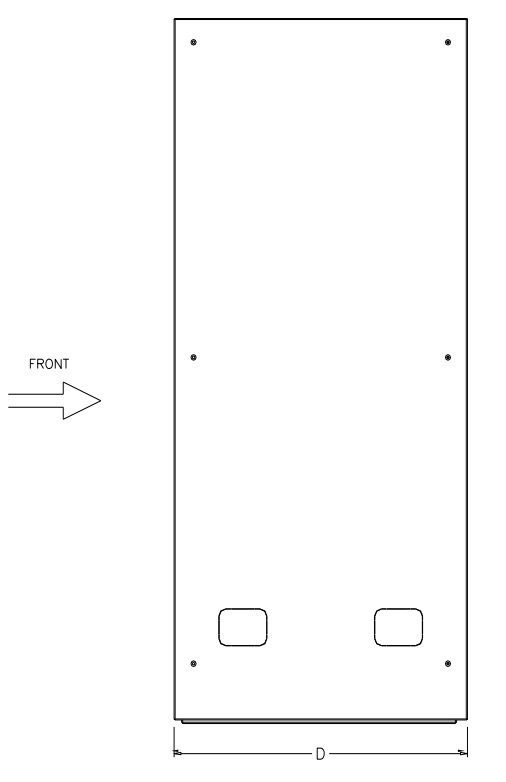

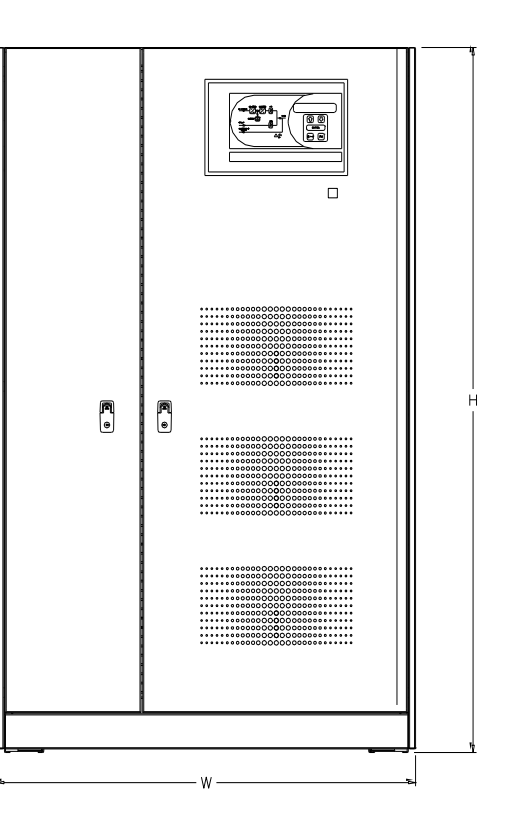

Bild 4 – Gesamtabmessungen PEGASUS II 200-300kVA

| Leistung (kVA) |   | 200 | 250  | 300 |
|----------------|---|-----|------|-----|
| Breite (mm)    | W |     | 1220 |     |
| Tiefe (mm)     | D |     | 895  |     |
| Höhe (mm)      | Н |     | 1905 |     |

#### 3.3.3 Wandabstände

Um einen korrekten Luftstrom zu gewährleisten müssen die folgenden Mindestabstände von den Wänden zwingend eingehalten werden.

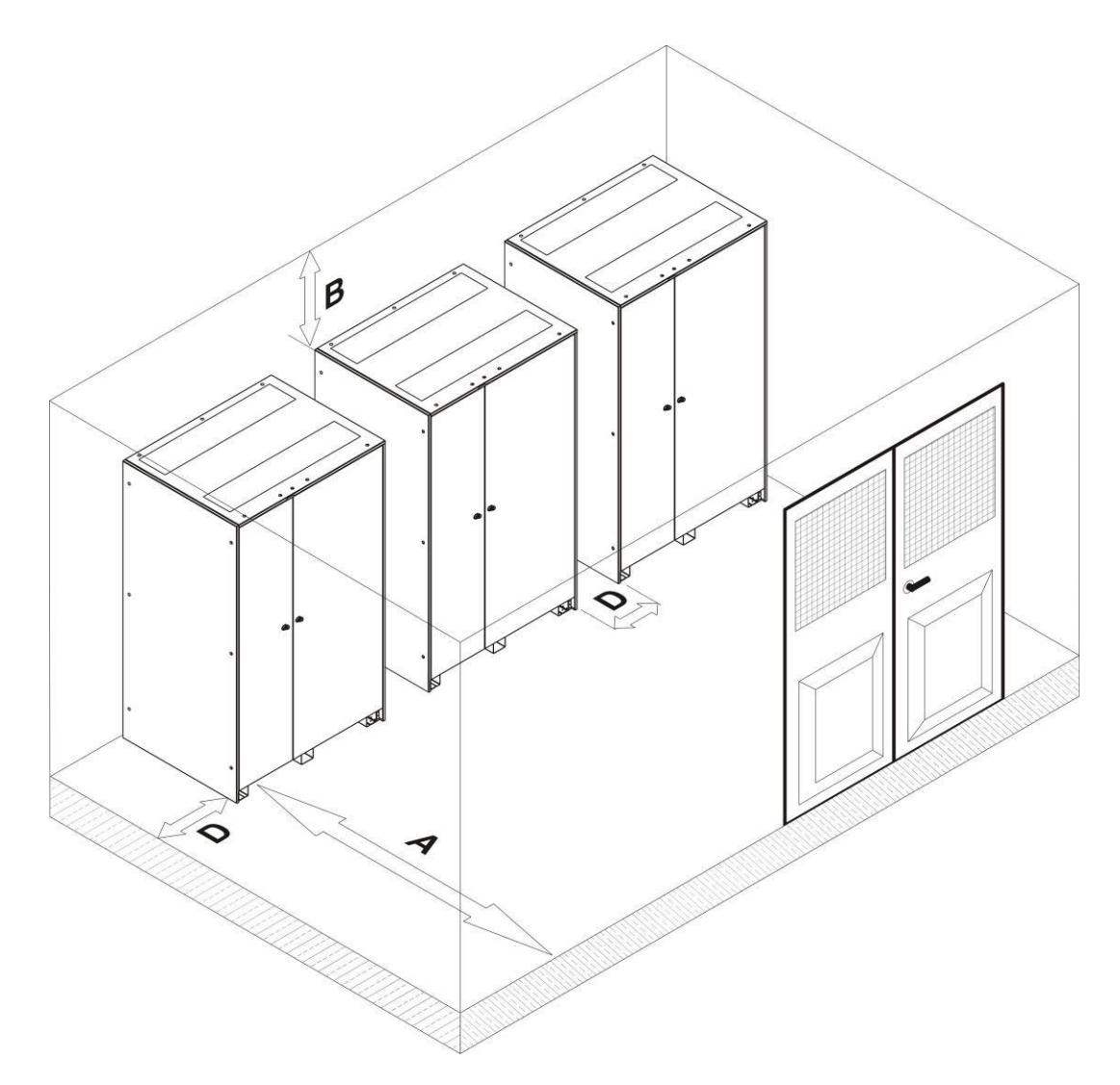

Bild 5 – Wandabstände

| A (mm) | B (mm) | D (mm) |
|--------|--------|--------|
| 1000   | 700    | 300    |

Die folgende Tabelle zeigt die erforderliche Luftmenge die für eine optimale Belüftung und Kühlung nötig ist.

| Leistung (kVA)                  | 200  | 250  | 300  |
|---------------------------------|------|------|------|
| Luftvolumen (m <sup>3</sup> /h) | 3500 | 4100 | 4500 |

#### 3.3.4 Installationsbedingungen

Die Belüftung (Klimatische und biologische Bedingungen / Mechanische und chemisch aktive Substanzen) wird gemäß EN60721-3-3 (Klassifizierung vom Umweltbedingungen) eingestuft.

Deshalb muss der Aufstellungsort die unten aufgeführten Spezifikation zum Betrieb der USV erfüllen.

#### > Klimatische Bedingungen gemäß den technischen Angaben PEGASUS II

| Umgebungsvoraussetzungen                          |      |
|---------------------------------------------------|------|
| Minimale Arbeitstemperatur (°C)                   | - 10 |
| Maximale Arbeitstemperatur (°C)                   | + 40 |
| Minimale Luftfeuchtigkeit (%)                     | 5    |
| Maximale Luftfeuchtigkeit (%)                     | 95   |
| Kondensat                                         | nein |
| Niederschlag mit Wind (Regen, Schnee, Hagel usw.) | nein |
| Wasserbildung                                     | nein |
| Eisbildung                                        | nein |

#### > Klassifizierung von biologischen Bedingungen (EN 60721-3-3)

| Umgebungsvoraussetz- | Class |                                                                                               |                                                                                               |  |
|----------------------|-------|-----------------------------------------------------------------------------------------------|-----------------------------------------------------------------------------------------------|--|
| ungen                | 3B1   | 3B2                                                                                           | 3B3                                                                                           |  |
| a) Flora             | nein  | Schimmel, Pilzbildung                                                                         | Schimmel, Pilzbildung                                                                         |  |
| b) Fauna             | nein  | Nager oder andere Tiere die<br>für das Produkt schädlich<br>sind mit Ausnahme von<br>Termiten | Nager oder andere Tiere die<br>für das Produkt schädlich<br>sind mit Ausnahme von<br>Termiten |  |

#### > Klassifizierung von mechanisch aktiven Substanzen (EN 60721-3-3)

| Umgebungsvoraussetzungen                              |      | Class |     |      |  |
|-------------------------------------------------------|------|-------|-----|------|--|
|                                                       |      | 3S2   | 3S3 | 3S4  |  |
| a) Sand [mg/m <sup>3</sup> ]                          | No   | 30    | 300 | 3000 |  |
| b) Staub (Aussetzung) [mg/m <sup>3</sup> ]            | 0,01 | 0,2   | 0,4 | 4,0  |  |
| C) Staub (Ablagerung) [mg/(m <sup>2</sup> ·h)         | 0,4  | 1,5   | 15  | 40   |  |
| Orte mit minimaler Staubentwicklung                   | Х    |       |     |      |  |
| Orte ohne besondere Vorkehrungen zur Staubminimierung |      | Х     |     |      |  |
| Orte in der Nähe von Sand und Staubquellen            |      |       | Х   |      |  |
| Orte mit hohem Anteil von Sand und Staubquellen       |      |       |     | Х    |  |

| Umgebungsvoraussetzungen                                                                                                 |        | Class |       |                |                |                |
|----------------------------------------------------------------------------------------------------|--------|-------|-------|----------------|----------------|----------------|
|                                                                                                    |        | 3C1L  | 3C1   | 3C2            | 3C3            | 3C4            |
| a) Meersalz                                                                                                    | nein   | nein  | nein  | Salz-<br>nebel | Salz-<br>nebel | Salz-<br>nebel |
| b) Schwefeldioxide [mg/m <sup>3</sup> ]                                                                                  | 0,01   | 0,1   | 0,1   | 1,0            | 10             | 40             |
| c) Schwefelwasserstoff [mg/m <sup>3</sup> ]                                                                              | 0,0015 | 0,01  | 0,01  | 0,5            | 10             | 70             |
| d) Chlor [mg/m³]                                                                                                    | 0,001  | 0,01  | 0,1   | 0,3            | 1,0            | 3,0            |
| e) Salzsäure [mg/m³]                                                                                                    | 0,001  | 0,01  | 0,1   | 0,5            | 5,0            | 5,0            |
| f) Flusssäure [mg/m <sup>3</sup> ]                                                                                       | 0,001  | 0,003 | 0,003 | 0,03           | 2,0            | 2,0            |
| g) Ammoniak [mg/m³]                                                                                                    | 0,03   | 0,3   | 0,3   | 3,0            | 35             | 175            |
| h) Ozon [mg/m³]                                                                                                    | 0,004  | 0,01  | 0,01  | 0,1            | 0,3            | 2,0            |
| <ul> <li>i) Stickstoffmonoxid (ausgedrückt in äqivalenten<br/>Werten von Stickstoffdioxid) [mg/m<sup>3</sup>]</li> </ul> | 0,01   | 0,1   | 0,1   | 1,0            | 9,0            | 20             |
| Reinräume mit ständiger Überwachung und Regulierung                                                                      | х      |       |       |                |                |                |
| Reinräume mit ständiger Überwachung                                                                                      |        | Х     |       |                |                |                |
| Orte in ländlicher Gegend mit geringer Industrie                                                                         |        |       | Х     |                |                |                |
| Orte in städtischer Gegend mit Industrie                                                                                 |        |       |       | Х              |                |                |
| Orte in Industrienähe mit chem. Emissionen                                                                               |        |       |       |                | х              |                |
| Orte in industriellen Anlagen, hochkonzentrierte chemische Schadstoffe                                                   |        |       |       |                |                | х              |

#### > Klassifizierung von chemisch aktiven Substanzen (EN 60721-3-3)

Die USV Reihe PEGASUS II 60-160 KVA ist für ein Umfeld das die folgenden Klassifizierungen erfüllt entworfen worden.

| К | Klimatische Bedingungen      | In Übereinstimmung mit den<br>technischen Spezifikationen |
|---|------------------------------|-----------------------------------------------------------|
| В | Biologische Bedingungen      | 3B1 (EN 60721-3-3)                                        |
| С | Chemisch aktive Substanzen   | 3C2 (EN 60721-3-3)                                        |
| S | Mechanisch active Substanzen | 3S2 (EN 60721-3-3)                                        |

Für den Fall das die Bedingungen des Aufstellraumes nicht mit den festgelegten Anforderungen übereinstimmen, müssen zusätzliche Schutzmaßnahmen getroffen werden.

# 4 ELEKTRISCHE ANSCHLÜSSE

Der elektrische Anschluss der USV an das Versorgungsnetz ist Bestandteil der Arbeiten des Installationsunternehmens. Aus diesem Grund kann der USV Hersteller für fehlerhafte Anschlussverbindungen nicht haftbar gemacht werden.

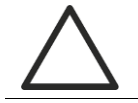

#### Fachpersonal

Alle Arbeiten an den elektrischen Anschlüssen dürfen nur von qualifiziertem Personal ausgeführt werden.

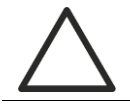

#### Vorschriften

Die Installation der USV PEGASUS II200/300KVA muss gemäß den nationalen und lokalen Vorschriften erfolgen.

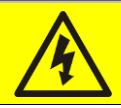

#### Anschluß Erdkabel

Die Erdverbindung ist ein wichtiger Bestandteil der elektrischen Anschlüsse. Es wird empfohlen die Erdverbindung als erste Verbindung herzustellen.

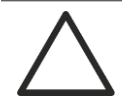

#### Serviceschalter "SR"

Vor Inbetriebnahme stellen Sie sicher, dass sich der Serviceschalter in der Position "Normal" befindet.

Der elektrische Anschluss der USV an das Versorgungsnetz ist Bestandteil der Arbeiten des Installationsunternehmens. Aus diesem Grund kann der USV Hersteller für fehlerhafte Anschlussverbindungen nicht haftbar gemacht werden.

Aus diesem Grund sind die folgenden Hinweise als Empfehlungen zu betrachten. Die endgültigen Anschlussvorschriften entnehmen Sie bitte den nationalen und lokalen Vorschriften.

Achten Sie bei der Auswahl und Dimensionierung der Anschlusskabel auf die zu verwendende Spannung, Leistung, Verlegungsart, Leitungslänge, bzw. Spannungsverlust auf der Leitung.

Weitere Information betreffend der Dimensionierung von Leitungen können Sie den geltenden IEC Normen entnehmen im speziellen der IEC 64-8.

Kurzschlussströme und Überlaste Kabel gehören zu den Hauptquellen bei Kabelgeschädigungen. Achten Sie bei der Auswahl der Kabel auf eine entsprechende Dimensionierung der Leitungsschutzschalter.

Achten Sie weiterhin beim Anschluss der Kabel auf die Phasendrehrichtung. Diese muss einem Rechtsdrehfeld entsprechen.

# Netzanschluss

Der elektrische Anschluss der USV an das Versorgungsnetz ist Bestandteil der Arbeiten des Installationsunternehmens. Aus diesem Grund kann der USV Hersteller für fehlerhafte Anschlussverbindungen nicht haftbar gemacht werden.

Aus diesem Grund sind die folgenden Hinweise als Empfehlungen zu betrachten. Die endgültigen Anschlussvorschriften entnehmen Sie bitte den nationalen und lokalen Vorschriften.

Achten Sie bei der Auswahl und Dimensionierung der Anschlusskabel auf die zu verwendende Spannung, Leistung, Verlegungsart, Leitungslänge, bzw. Spannungsverlust auf der Leitung.

Weitere Information betreffend der Dimensionierung von Leitungen können Sie den geltenden IEC Normen entnehmen im speziellen der IEC 64-8.

Kurzschlussströme und Überlaste Kabel gehören zu den Hauptquellen bei Kabelgeschädigungen. Achten Sie bei der Auswahl der Kabel auf eine entsprechende Dimensionierung der Leitungsschutzschalter.

Achten Sie weiterhin beim Anschluss der Kabel auf die Phasendrehrichtung. Diese muss einem Rechtsdrehfeld entsprechen.

# EFFEKTA® Installation und Inbetriebnahme PEGASUS II 200-300kVA

| Elektrische Anschlussdaten          |                  |       |         |         |  |
|-------------------------------------|------------------|-------|---------|---------|--|
| Leistung (kVA)                      |                  | 200   | 250     | 300     |  |
| Eingangssicherung<br>(A)            | Gleichrichter    | 3x400 | 3x500   | 3x630   |  |
|                                     | Bypass           | 3x500 | 3x500   | 3x630   |  |
| Eingangskabel<br>(mm <sup>2</sup> ) | Gleichrichter    | 3x185 | 3x240   | 3x300   |  |
|                                     | Bypass           | 4x300 | 2x4x185 | 2x4x185 |  |
| Erdkabel (mm <sup>2</sup> )         |                  |       | 300     | 2x185   |  |
| Ausgangskabel (mm <sup>2</sup> )    |                  |       | 2x4x185 | 2x4x185 |  |
| Batteriekabel (m                    | m <sup>2</sup> ) |       | 2x300   | 2x2x185 |  |

#### 4.1 KLEMMFELD

Klemmfeld der USV PEGASUS II 200-300 KVA mit Anschlussklemmen der Leistungskabel sowie den Anschlussklemmen der Hilfskontakte.

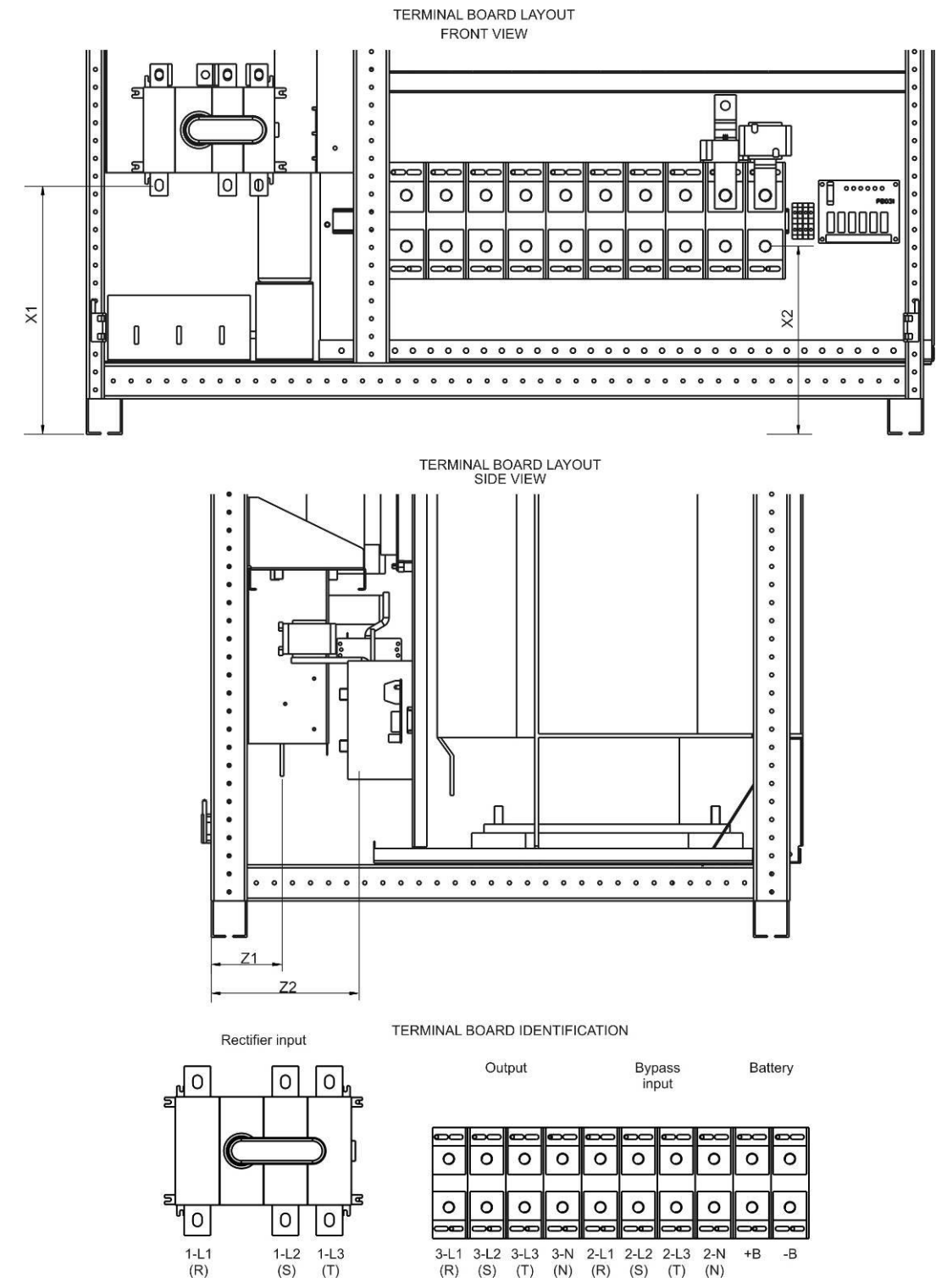

Bild 6 – Anschlussklemmen PEGASUS II 200-300kVA

# EFFEKTA® Installation und Inbetriebnahme PEGASUS II 200-300kVA

| Leistung (kVA) | 200 | 250 | 300 |  |
|----------------|-----|-----|-----|--|
| X1 (mm)        | 300 | 195 |     |  |
| X2 (mm)        | 214 | 214 |     |  |
| Z1 (mm)        | 90  | 98  |     |  |
| Z2 (mm)        | 194 | 194 |     |  |

#### 4.2 ANSCHLUSS LEISTUNGSKABEL

Für die elektrische Verbindung der USV PEGASUS II 200-300 KVA verbinden Sie die folgenden Kabel:

- > DC Anschlusskabel zur Batterie
- > AC Eingangskabel zum Gleichrichter und Bypass
- > AC Ausgangskabel zu den Verbrauchern

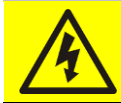

#### Verletzungsgefahr durch Stromschlag!

Achten Sie auf die hohe Batteriespannung beim Anschluss der Batteriekabel

Verwenden Sie beim Anschluss der Batteriekabel zum Leitungsschutz einen DC Leitungsschutzschalter.

Stellen Sie immer zuerst die Erdverbindung her.

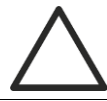

#### Gefahr von Geräteschäden

- > Verwenden Sie in jedem Fall Leitungsschutzschalter.
  - Setzen Sie falls möglich eine Brandschottung bei den Kabeldurchführungen ein.

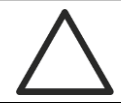

#### Gefahr von Geräteschäden

Achten Sie beim Kabelanschluss auf die korrekte Polarität (DC) und das korrekte Drehfeld (AC).

#### 4.3 ANSCHLUSS HILFSKONTAKTE

Die USV PEGASUS II 200-300 KVA kann zur Verbesserung der Sicherheit und Zuverlässigkeit zusätzlich an ext. Steuereinheiten angeschlossen werden.

- Externer manueller Bypass
- Notstrom Generator
- Externe Batteriesicherung
- > Not Aus (EPO).

Die Klemmanschlüsse der Hilfskontakte befinden direkt neben den Anschlussklemmen der Batteriekabel. Der maximale Anschlussquerschnitt beträgt 6mm<sup>2</sup>.

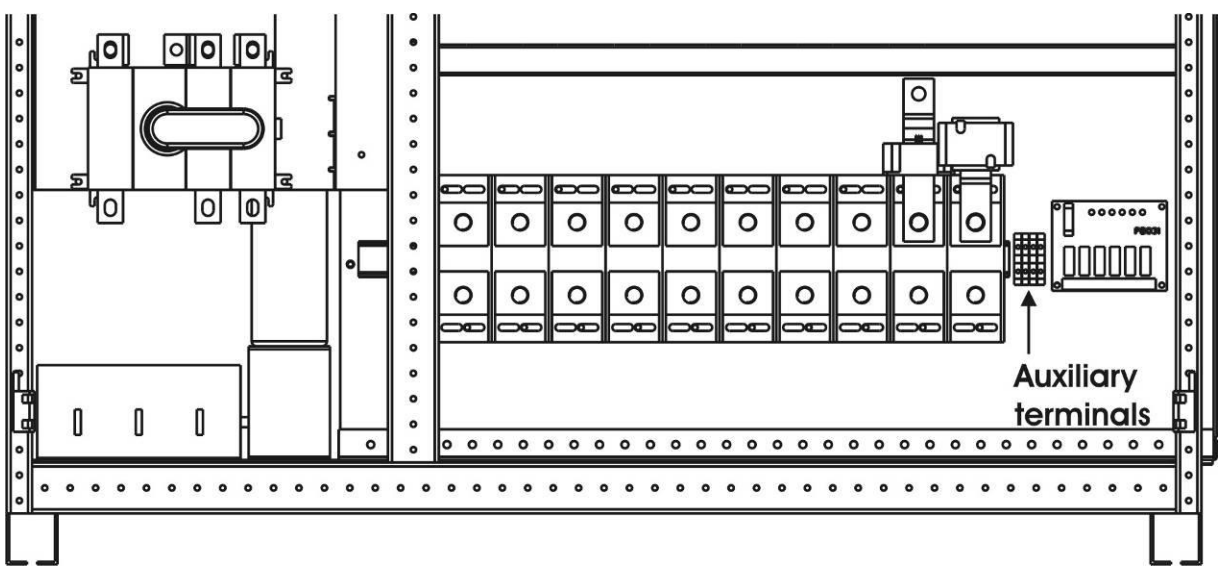

Bild 7 – Position Hilfskontakte PEGASUS II 200-300kVA
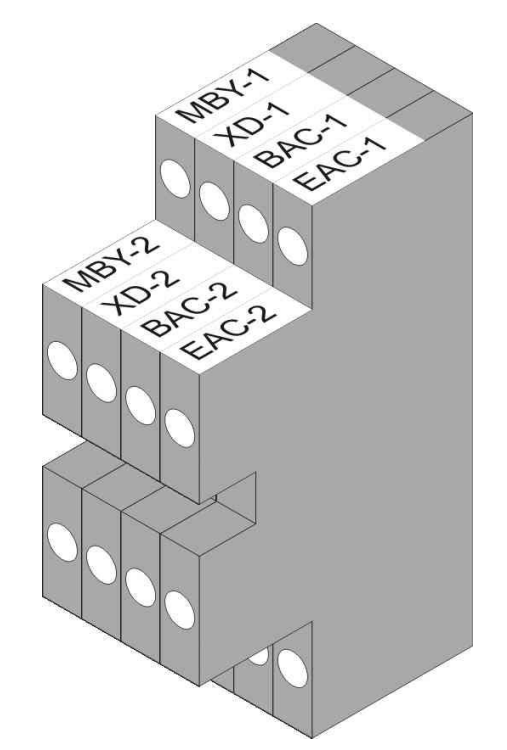

Bild 8 – Hilfskontakte PEGASUS II 200-300kVA

## 4.3.1 Externer Manueller Bypass

Hilfskontakt des externen manuellen Bypasses. Ein externer Hilfskontakt (Schließer) muss an die Klemmen MBY1-MBY2 angeschlossen werden. Beim Schließen des Kontaktes wird der Wechselrichter via Mikroprozessor abgeschaltet

#### 4.3.2 Generator (DIESEL MODUS

Hilfskontakt zur Steuerung des Generator Betriebes. Ein externer Hilfskontakt (Schließer) muss an die Klemmen XD1-XD2 angeschlossen werden. Beim Schließen des Kontaktes wird über dem Gleichrichter die Ladung der Batterien begrenzt oder abgeschaltet.

#### 4.3.3 Externer Batterieschalterkontakt

Hilfskontakt zur Überwachung der Batteriesicherung. Ein externer Hilfskontakt (Schließer) muss an die Klemmen BAC1-BAC2 angeschlossen werden. Beim Schließen des Kontaktes wird der Zustand (Sicherung offen/geschlossen) an den Mikroprozessor geleitet.

## 4.3.4 Not Aus (EPO)

Hilfskontakt zur Steuerung der Notabschaltung. Ein externer Hilfskontakt (Öffner) muss an die Klemmen EAC1-EAC2 angeschlossen werden. Beim Öffnen des Kontaktes wird der Inverter und Statische Bypass unterbrochen – eine Verbraucherversorgung ist nicht mehr möglich.

## 4.4 SERIELLE KOMMUNIKATION

Die USV verfügt über eine serielle Schnittstelle zur Weitergabe der Betriebszustände.

- > RS232/USB: Anschluss Überwachungssoftware, Setup Software
- > MODBUS: Datenweitergabe via MODBUS Protokoll (RS485).
- > PARALLEL (OPTIONAL): Schnittstelle für Parallelanlagen
- > SNMP (OPTIONAL): Datenschnittstelle für LAN
- NORMAL/BYPASS Schalter
- > NORMAL/SERVICE Schalter

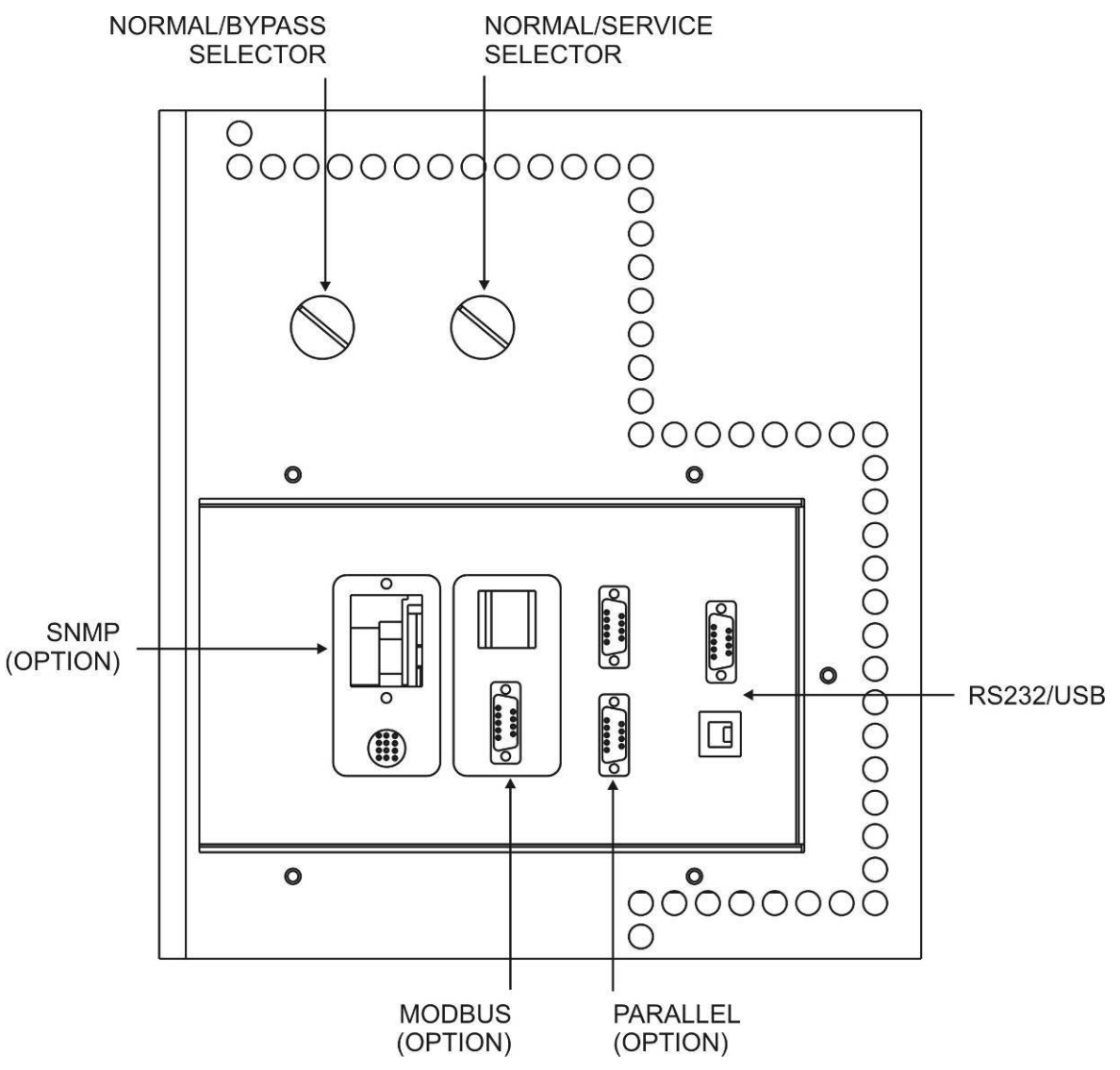

Bild 9 – serielle Schnittstelle PEGASUS II 200-300kVA

## 4.5 RELAIS KARTE (OPTIONAL)

Falls der USV Zustand via Pot. freien Kontakten weitergegeben werden muss, stehen die unten aufgeführten Relaiskontakte optional zur Verfügung.

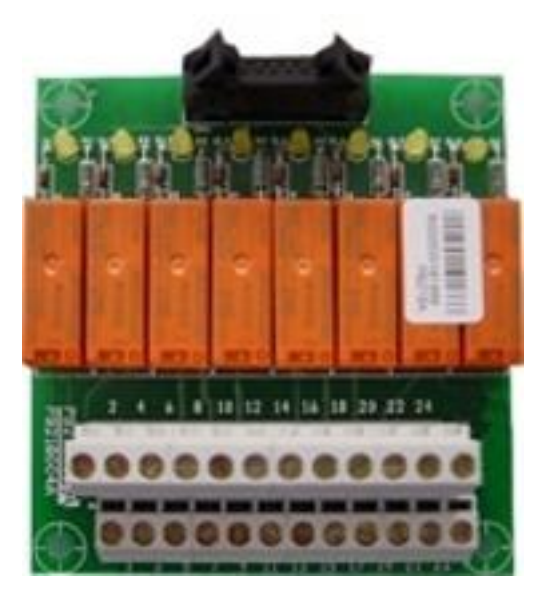

Bild 10 - Relais Karte

| Polais | Alarms/Status                     | Status            | ľ           | <b>M</b> 1 | Led        |               |
|--------|-----------------------------------|-------------------|-------------|------------|------------|---------------|
| Reidis | Alarms/Status                     | Status            | Pin         | Status     | Name       | Status        |
|        | Alorm - Sommol Alorm              | nicht             | 2-3         | Offen      |            | <b>A</b> .uo  |
| RLI    | Alann = Sammer Alann              | bestromt          | 1-2         | geschl.    |            | Aus           |
| БΙΟ    | Alorm Net-foblor                  | nicht             | 5-6         | Offen      | <b>D</b> 2 | <b>A</b> .u.o |
| RL2    | Alarm = Netzlenier                | bestromt          | 4-5         | geschl.    | DZ         | Aus           |
|        | Alarm Dattaria tistantladan       | nicht             | 8-9         | Offen      | <b>D</b> 2 | Aa            |
| RL3    | Alarm = Batterie tielentiaden     | bestromt          | 7-8         | geschl.    | 03         | Aus           |
|        | Alarm = Inverter ausser Toleranz  | nicht             | nicht 11-12 | Offen      | D4         | Aus           |
| RL4    |                                   | bestromt          | 10-11       | geschl.    |            |               |
|        | Alarm = Lastversorgung via Byp.   | nicht<br>bestromt | 14-15       | Offen      | D5         | Aus           |
| RL5    |                                   |                   | 13-14       | geschl.    |            |               |
| RI 6   | Status = Ladegerät i.O.           | bestromt          | 17-18       | geschl.    | D6         | An            |
| 1120   |                                   |                   | 16-17       | Offen      | 20         | 7.41          |
| DI 7   | Status – Lastversorgung via Inv   | bostromt          | 20-21       | geschl.    | D7         | ٨n            |
|        | Status – Lastversorgung via IIIv. | Destrom           | 19-20       | Offen      |            | AII           |
| RI 8   | Status – Bypass i O               | bootromt          | 23-24       | geschl.    | ٦٩         | An            |
| INLO   | Status – Dypass I.O.              | Destronit         | 22-23       | Offen      | 00         |               |

#### **Belastung Relais max:**

120 VAC 1A 50 VDC 1A ohmische Last

# 5 EIN- BZW. AUSSCHALTEN DER USV

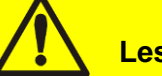

## Lesen Sie die Betriebsanleitung

Wir empfehlen vor der Installation und Inbetriebsetzung der Anlage die Betriebsanleitung sorgfältig zu lesen.

## Weitere Informationen

Für den Fall dass Informationen in dieser Betriebsanleitung nicht ausreichend sein sollten, kontaktieren Sie bitte den Hersteller.

## 5.1 SYSTEMPRÜFUNG

Vor dem Start der USV stellen Sie sicher dass,

- > die Installation sorgfältig ausgeführt wurde.
- > die Anschlusskabel korrekt angeschlossen sind.
- > die Erdverbindung korrekt angeschlossen ist.
- > die Batteriekabel korrekt angeschlossen sind (Polarität, Spannung).
- > die Anschlusskabel mit Phasendrehrichtung "Rechts" angeschlossen wurden.
- > der Not Aus Schalter, falls angeschlossen, nicht geschlossen ist.

## 5.2 EINSCHALTVORGANG

## Not Aus, Phasendrehrichtung

- Vor dem Einschalten der USV stellen Sie sicher, dass
- 1) der Not Aus Schalter, falls angeschlossen, nicht geschlossen ist.
- 2) die Anschlusskabel mit Phasendrehrichtung "Rechts" angeschlossen wurden.

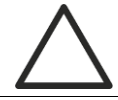

## Batterieschalter

Be dem Batterieschalter BCB handelt es sich um einen externen Schalter in unmittelbarer Nähe der Batterie.

Schließen Sie niemals den Batterieschalter bevor Sie vom Display der Anlage dazu aufgefordert werden – dies kann zur Zerstörung der Anlage führen.

| Nr. | LCD Anzeige                         | Handlung          | BETRIEBSVORGÄNGE                                                                                                    |
|-----|-------------------------------------|-------------------|----------------------------------------------------------------------------------------------------|
| 1   | Aus                                 | RCB<br>schließen  | Einige Sekunden nach Schließen des<br>Eingangsschalters RCB, beginnt die Phase<br>des Ladens der Kondensatoren mit dem<br>Start der Regelelektronik und der<br>Aktivierung des Bedienpanels                |
| 2   | BOOT LADEN                          |                   | Während diesem "BOOT"-Vorgang kann,<br>beim Befolgen der geeigneten Prozedur, die<br>USV-Firmware aktualisiert werden. Alle LED<br>am Panel leuchten.                                                      |
| 3   | EEPROM LESEN                        |                   | Einlesen der im EEPROM gespeicherten<br>Konfigurationsparameter.<br>Alle LED am Panel werden gelöscht.                                                                                                    |
| 4   | USV START<br>BITTE WARTEN           |                   | Start der USV. LED #1 leuchtet (Eingangsspannung vorhanden).                                                                                                    |
| 5   | GLEICHRICHTER START<br>BITTE WARTEN |                   | Die IGBT Gleichrichterbrücke beginnt zu<br>modulieren, die Gleichspannung erreicht<br>Nominalwert, LED #3 leuchtet grün<br>(Gleichspannung vorhanden)                                                      |
| 6   | INVERTER START<br>BITTE WARTEN      |                   | Modulation der Inverter-Brücke beginnt und<br>die Wechselspannung wird zum<br>Nominalwert geregelt. Nach einigen Sek.<br>schließt der statische Schalter Inverter<br>(SSI). LED #5 leuchtet grün (SSI zu). |
| 7   | BYPASS START<br>SBCB SCHLIESSEN     | SBCB<br>schließen |                                                                                                    |

| 8    | BYPASS START<br>BITTE WARTEN |           | Die Regelelektronik kontrolliert dass alle<br>Bypass-Parameter (Spannung, Drehsinn,<br>Frequenz) innerhalb der Toleranzen liegen.<br>LED #2 leuchtet grün (Bypasspannung<br>vorhanden) |
|------|------------------------------|-----------|----------------------------------------------------------------------------------------------------|
| 9    | BATTERIE START               | BCB       |                                                                                                    |
|      | BCB SCHLIESSEN               | schließen |                                                                                                    |
| 10   | BATTERIE START               |           | Die Regelelektronik prüft die Schließung des                                                                                                    |
|      | BITTE WARTEN                 |           | Schalters und geht zum nächsten Schritt.                                                                                                    |
|      |                              |           | LED #4 leuchtet grun.                                                                                                    |
| 11   | USV START                    | OCB       |                                                                                                    |
|      | OCB SCHLIESSEN               | schließen |                                                                                                    |
| 12   | START BEENDET                |           | Die Regelelektronik prüft dass alle                                                                                                    |
|      | BITTE WARTEN                 |           | Ausgangsparameter (Spannung, Strom,                                                                                                    |
|      |                              |           | Frequenz) innerhalb der Toleranzen sind.                                                                                                    |
|      |                              |           | vorhanden).                                                                                                    |
| ENDE | USV-MODELL                   |           | Wenige Augenblicke später erscheint die                                                                                                    |
|      | AUSGANGSSPANNUNG             |           | Standard-Anzeige mit Angabe des USV-<br>Modells sowie der Ausgangsspannungen.                                                                                                    |

## 5.3 ALLGEMEINE FEHLERSUCHE

Dieses Kapitel vermittelt grundlegende Angaben für Warnmeldungen während dem Start der USV. Kann das Problem nicht gelöst werden, Kundendienst kontaktieren.

- 1) Nach Schließen von RCB bleibt die LCD-Anzeige Aus
  - Phasenfolge der Eingangsspannung kontrollieren. (rechtsdrehend)
  - Kontrollieren dass Eingangsspannung und -Frequenz innerhalb der Toleranz sind.
  - Gleichrichtersicherungen F1-F2-F3 kontrollieren (innerhalb der USV).
- 2) Nach Schritt #1 ist Startphase blockiert und die USV zeigt Alarmmeldungen an
  - Alarme am Display prüfen und die Ursachen lösen.
  - RCB schließen und USV wiedereinschalten.
- 3) Nach Schritt #2 gibt die USV Alarm A15 BYP NICHT VERFÜGBAR
  - Prüfen dass Schalter SBCB geschlossen ist.
  - Sicherungen des stat. Bypass-Schalters kontrollieren (innerhalb der USV).
  - Phasenfolge der Bypasspannung kontrollieren.
  - Kontrollieren dass Spannung und Frequenz innerhalb der Toleranz sind.
- 4) Nach Schritt #3 gibt die USV Alarm A7 BCB OFFEN
  - Kontrollieren dass Batterieschalter geschlossen ist; der Schalter oder die Sicherungen befinden sich außerhalb der USV.
  - Batteriesicherungen kontrollieren.
  - Verbindung zwischen Hilfskontakt des Batterieschalters (im ext. Batt.-Schrank) und den Klemmen Bac1-Bac2 der USV prüfen.

## 5.4 AUSSCHALTVORGANG

| Nr. | Handlung    | LCD Anzeige     | Betriebsvorgänge                                    |
|-----|-------------|-----------------|-----------------------------------------------------|
| 1   | OCB öffnen  | A30 ALLG. ALARM | Die Lastversorgung ist unterbrochen.<br>LED #7 Aus  |
| 2   | BCB öffnen  | A30 ALLG. ALARM | Die Batterie ist vom GR getrennt. LED #4 blinkt rot |
| 3   | SBCB öffnen | A30 ALLG. ALARM | Die Bypass-Versorgung ist unterbrochen. LED #2 Aus. |
| 4   | RCB öffnen  | A30 ALLG. ALARM | Gleichrichter und Inverter schalten aus.            |
| 5   |             | Aus             | Ende des Ausschaltvorganges.                        |

## 5.5 **BYPASSBETRIEB**

Die Umschaltung der Last auf den Manuellen Bypass erfolgt ohne Unterbrechung der Lastversorgung. In diesem Betriebszustand ist es möglich die Anlage, mittels der Rückschaltprozedur der Last von manuellem Bypass, ohne Unterbrechung der Lastversorgung wieder in den Online Zustand zu versetzen.

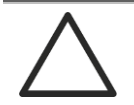

## Manueller Bypass

Für eine korrekte Durchführung der Umschaltung verifizieren Sie, dass keine Alarme an der Anlage anstehen.

Unter manuellem Bypass wird die Last direkt vom Netz versorgt, eine unterbrechungsfreie Versorgung wird nicht gewährleistet.

| Nr. | Handlung                                                 | LCD Anzeige     | Betriebsvorgänge                                                                                                    |
|-----|----------------------------------------------------------|-----------------|----------------------------------------------------------------------------------------------------|
| 1   | Wahlschalter<br>"NORMAL-<br>BYPASS" auf<br>BYPASS setzen | A30 ALLG. ALARM | Die Last wird auf Bypass-Versorgung<br>umgeschaltet. LED #5 Aus, LED #6<br>leuchtet orange.                                                                                 |
| 2   | MBCB<br>schließen                                        | A30 ALLG. ALARM | Der Inverter schaltet aus. Die Last wird<br>via Bypass Handschalter vom Netz<br>versorgt. Der statische Bypass-Schalter<br>ist noch geschlossen. LED #8 leuchtet<br>orange. |
| 3   | BCB öffnen                                               | A30 ALLG. ALARM | Die Batterie ist nun vom<br>Gleichstromkreis getrennt. LED #4 blinkt<br>rot.                                                                                                |
| 4   | RCB öffnen                                               | A30 ALLG. ALARM | Die Netzversorgung wird unterbrochen<br>und der Gleichrichter schaltet aus. LED<br>#1 Aus                                                                                   |
| 5   | OCB öffnen                                               | A30 ALLG. ALARM | Die Last wird via Bypass Handschalter weiterhin versorgt. LED #8 Aus                                                                                                    |
| 6   | SBCB öffnen                                              | A30 ALLG. ALARM | Die Bypassversorgung ist nun getrennt.                                                                                                    |
| 7   |                                                          | Aus             | Die Last wird via Bypass Handschalter<br>direkt vom Netz versorgt. Die USV ist<br>freigeschaltet.                                                                           |

## 5.6 INBETRIEBNAHME VOM MANUELLEN BYPASS

Vor Wiedereinschalten der USV ab manuellem Bypass sicherstellen dass Wahlschalter "Bypass\_Sw" auf *BYPASS* steht und dass Schalter MBCB geschlossen ist.

| Nr. | LCD Anzeige                            | Handlung       | Betriebsvorgänge                                                                                                    |
|-----|----------------------------------------|----------------|----------------------------------------------------------------------------------------------------|
| 1   | Aus                                    | Close RCB      |                                                                                                    |
| 2   | BOOT LADEN                             |                | Während diesem "BOOT"-Vorgang kann,<br>beim Befolgen der geeigneten Prozedur,<br>die USV-Firmware aktualisiert werden.<br>Alle LED am Panel leuchten.                                                                              |
| 3   | EEPROM LESEN                           |                | Einlesen der im EEPROM gespeicherten<br>Konfigurationsparameter.<br>Alle LED am Panel werden gelöscht.                                                                                                    |
| 2   | USV START<br>BITTE WARTEN              |                | Der Gleichrichter wird versorgt und die<br>Gleichspannung zum Nominalwert<br>geregelt. Alle LED am Bedienpanel<br>leuchten.                                                                                                    |
|     |                                        |                | Startbedingungen OK sind.                                                                                                    |
|     |                                        |                | LED #1 leuchtet grün. LED #8 leuchtet orange.                                                                                                    |
| 5   | GLEICHRICHTER<br>START<br>BITTE WARTEN |                | Die IGBT Gleichrichterbrücke beginnt zu<br>modulieren, die Gleichspannung erreicht<br>Nominalwert, LED #3 leuchtet grün<br>(Gleichspannung vorhanden)                                                                              |
| 6   |                                        |                |                                                                                                    |
| 0   | SBCB SCHLIESSEN                        | SBCB schließen |                                                                                                    |
| 7   | BYPASS START<br>BITTE WARTEN           |                | Der Mikroprozessor kontrolliert dass alle<br>Bypass-Parameter (Spannung,<br>Drehsinn, Frequenz) innerhalb der<br>Toleranzen liegen. LED #2 leuchtet grün.<br>Der statische Schalter im Bypass<br>schließt, LED #6 leuchtet orange. |
| 8   | START AB MBCB<br>BCB SCHLIESSEN        | BCB schließen  | Schließen des Batterieschalters.<br>LED #4 leuchtet grün.                                                                                                    |
| 9   | START AB MBCB                          |                | Die Last wird durch den statischen                                                                                                    |
| -   | OCB SCHLIESSEN                         | Close OCB      | Bypassschalter versorgt. Schalter MBCB ist noch zu. LED #7 leuchtet grün.                                                                                                    |
| 10  | START AB MBCB                          |                | Die Last wird durch den statischen                                                                                                    |
|     | MBCB ÖFFNEN                            | Open MBCB      | Bypassschalter versorgt und der Inverter kann gestartet werden. LED #8 Aus.                                                                                                    |

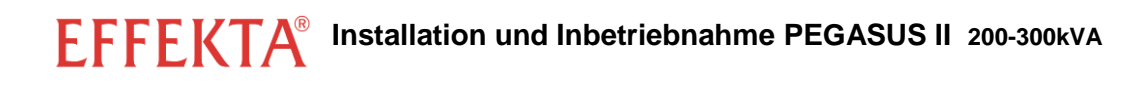

| 11 | INVERTER START<br>BITTE WARTEN      |                                                      | Modulation der Inverter-Brücke beginnt<br>und die Wechselspannung wird zum<br>Nominalwert geregelt. Der Mikro-<br>prozessor regelt die Synchronisation mit<br>der Bypasspannung. |
|----|-------------------------------------|------------------------------------------------------|----------------------------------------------------------------------------------------------------|
| 12 | START AB MBCB<br>BYP-SWITCH SETZEN  | Wahlschalter<br>"NORMAL-BYPASS"<br>auf NORMAL setzen | Die Last wird auf WR umgeschaltet. LED<br>#5 leuchtet grün.                                                                                                    |
| 13 | START BEENDET<br>BITTE WARTEN       |                                                      | Der Mikroprozessor kontrolliert dass alle<br>Ausgangsparameter (Spannung, Strom,<br>Frequenz)innerhalb der Toleranzen sind.                                                      |
| 14 | USV-MODELL<br>AUSGANGS-<br>SPANNUNG |                                                      | Wenige Augenblicke später erscheint die<br>Standard-Anzeige mit Angabe des USV-<br>Modells sowie der<br>Ausgangsspannungen.                                                      |

# **USV BENUTZER HANDBUCH**

# INHALT

| 1 | Ĺ   | ÜBE   | ERSICHT                                                | 49   |
|---|-----|-------|--------------------------------------------------------|------|
| 2 | Ś   | SIC   | HERHEITSHINWEISE, WARNUNGEN                            | 50   |
| 3 |     | ALL   | GEMEINE BESCHREIBUNG DER USV                           | 51   |
|   | 3.1 | Т     | YPOLOGIE                                               | . 51 |
|   | 3.2 | S     | SYSTEM BESCHREIBUNG                                    | . 51 |
|   | 3   | 3.2.1 | Gleichrichter                                          | . 51 |
|   | 3   | 3.2.2 | Wechselrichter                                         | . 52 |
|   | 3   | 3.2.3 | Batterie und Batterieladegerät                         | . 52 |
|   | 3   | 3.2.4 | Statischer Bypass                                      | . 52 |
|   | 3   | 3.2.5 | Manueller Bypass                                       | . 52 |
|   | 3.3 | E     | BETRIEBSZUSTÄNDE                                       | . 53 |
|   | 3   | 3.3.1 | Normal Betrieb                                         | . 53 |
|   | 3   | 3.3.2 | Bypass Betrieb                                         | . 53 |
|   | 3   | 3.3.3 | Batterie Betrieb                                       | . 54 |
|   | 3   | 3.3.4 | Manueller Bypass                                       | . 55 |
|   | 3.4 | Ü     | BERWACHUNGS- UND SCHUTZEINRICHTUNGEN                   | . 56 |
|   | 3   | 3.4.1 | Leistungsschalter (DC Eingang and AC Ein bzw. Ausgang) | . 56 |
|   | 3   | 3.4.2 | Not Aus (EPO)                                          | . 56 |
|   | 3   | 3.4.3 | Normal/Bypass Schalter (SW1)                           | . 57 |
|   | 3   | 3.4.4 | Bedienpanel                                            | . 57 |
| 4 | E   | BEC   | DIENPANEL                                              | 58   |
|   | 4.1 | F     | UNKTIONSTASTEN                                         | . 58 |
|   | 4.2 | L     | ED ANZEIGE                                             | . 58 |
| 5 | H   | HAN   | NDHABUNG LCD ANZEIGE                                   | 60   |
|   | 5.1 | F     | IAUPTMENÜ                                              | . 60 |
|   | 5.2 | Ν     | IESSWERT ANZEIGE                                       | . 61 |
|   | 5.3 | G     | GRUNDINFORMATIONEN                                     | . 63 |
|   | 5   | 5.3.1 | Anzeige Alarm Ereignisse                               | . 64 |
|   | 5   | 5.3.2 | Beschreibung der einzelnen Alarme                      | . 65 |
| 6 | E   | EIN   | STELLUNGEN UND WEITERE FUNKTIONEN                      | 66   |
|   | 6.1 | E     | EINSTELLEN DATUM UND UHRZEIT                           | . 68 |

# EFFEKTA® USV Benutzer Handbuch

|   | 6.2 | SPRACHAUSWAHL |                            |            |  |  |
|---|-----|---------------|----------------------------|------------|--|--|
|   | 6.3 | NEUE BATTERIE |                            |            |  |  |
|   | 6.4 | BAT           | TERIE KONFIGURATION        | 6 <b>8</b> |  |  |
|   | 6.5 | MO            | DBUS PARAMETER             | 70         |  |  |
|   | 6.6 | USV           | ' TEST                     | 70         |  |  |
|   | 6.7 | BAT           | TERIE TEST                 | 71         |  |  |
|   | 6.8 | SYS           | TEM RESET                  | 71         |  |  |
|   | 6.9 | ALA           | RM SPEICHER RESET          | 72         |  |  |
| 7 | SY  | 'STE          | EM INFORMATION7            | ′3         |  |  |
|   | 7.1 | PAR           | ALLEL ANLAGEN INFORMATION  | 74         |  |  |
|   | 7.1 | .1            | USV Nummer                 | 74         |  |  |
|   | 7.1 | .2            | Master / Slave Priorität   | 74         |  |  |
|   | 7.1 | .3            | Kommunikation Parallel Bus | 75         |  |  |
|   | 7.1 | .4            | Parallel Typ               | 75         |  |  |
|   | 7.1 | .5            | Statistische Informationen | 76         |  |  |
|   | 7.2 | SER           |                            | 76         |  |  |
| 8 | FE  | HLE           | ER UND ALARMMELDUNGEN7     | 7          |  |  |
|   | 8.1 | BET           | RIEBSMELDUNGEN             | 78         |  |  |
|   | 8.2 | FEH           | LERSUCHE / ALARMMELDUNGEN  | 80         |  |  |

# Inhaltsverzeichnis der Bilder

| Bild 1 – Blockschaltbild                   | 51 |
|--------------------------------------------|----|
| Bild 2 – Normalbetrieb                     | 53 |
| Bild 3 – Bypassbetrieb                     | 53 |
| Bild 4 – Batterie Betrieb                  | 54 |
| Bild 5 – Manueller Bypass                  | 55 |
| Bild 6 – USV Bedienpanel                   | 58 |
| Bild 7 – USV LED Anzeige                   | 58 |
| Bild 8 – Struktur Menü Messwerte (1 von 2) | 61 |
| Bild 9 – Struktur Menü Messwerte (2 von 2) | 62 |
| Bild 10 – Struktur Menü Alarmmeldung       | 63 |
| Bild 11 – Struktur Menü Spezial            | 66 |
| Bild 12 – Struktur Menü Info               | 73 |
|                                            |    |

USV Benutzer Handbuch EFFEKTA®

# 1 ÜBERSICHT

Die Informationen dieses Benutzerhandbuches gelten für die folgenden USV Systeme.

- PEGASUS II 60kVA
- PEGASUS II 80kVA
- PEGASUS II 100kVA
- PEGASUS II 125kVA
- PEGASUS II 160kVA
- PEGASUS II 200kVA
- PEGASUS II 250kVA
- > PEGASUS II 300kVA
- > PEGASUS II 400kVA
- > PEGASUS II 500kVA
- ➢ PEGASUS II 600kVA
- > PEGASUS II 800kVA

## Lagerung Dokumentation

Diese Betriebsanleitung sowie alle technischen Dokumentationen des Gerätes müssen für die Anlagenbetreuer frei zugänglich im Bereich des Gerätes verfügbar sein.

# Q и

#### Weitere Informationen

Für den Fall dass Informationen in dieser Betriebsanleitung nicht ausreichend sein sollten, kontaktieren Sie bitte den Hersteller.

# 2 SICHERHEITSHINWEISE, WARNUNGEN

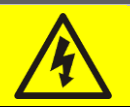

## Verletzungsgefahr durch Stromschlag!

Achten Sie immer auf die Sicherheitshinweise, im speziellen

- Alle Arbeiten an den Geräten dürfen nur von qualifiziertem Fachpersonal durchgeführt werden.
- Nach Abschaltung des Gerätes können im Inneren noch gefährliche Spannungen anstehen.
- > Achten Sie auf korrekte Schutzausrüstung.
- > Befolgen Sie immer die Anweisungen der Betriebsanleitung.

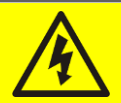

## Verletzungsgefahr beim Geräteausfall

Achtung! Bei Geräte Fehlfunktionen können gefährliche Situationen eintreten.

- Schalten Sie das Gerät bei sichtbaren Schäden in keinem Fall ein.
- > Regelmäßige Wartungen verringern Fehlfunktionen.

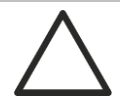

## Mögliche Gerätefehler durch Fehlbedienung

Stellen Sie bei Arbeiten am Gerät sicher, dass im Vorfeld alle spannungsführenden Bauteile (Kondensatoren) entladen sind. Gefahr von statischen Entladungen!

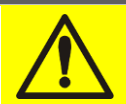

## Lesen Sie die technische Dokomentation

Lesen Sie vor der Installation und Inbetriebsetzung der USV die Dokumentation sorgfältig. Falls Sie noch weitere Fragen haben, kontaktieren Sie bitte die Serviceabteilung des Herstellers.

# 3 ALLGEMEINE BESCHREIBUNG DER USV

## 3.1 TYPOLOGIE

Die in dieser Anleitung beschriebenen USV-Anlagen der Reihe PEGASUS 60-160 sind vom Typ On-line mit doppelter Umwandlung; Der Inverter versorgt die Last immer, sowohl bei Netzausfall wie bei vorhandenem Netz (während der vorgesehenen Batterie-Autonomie).

Diese Konfiguration gewährt dem Anwender ideale Anwendungsbedingungen, weil so eine konstante saubere spannungs- und frequenzgeregelte Energie zur Verfügung gestellt wird. Außerdem sorgt die Doppelumwandlung dafür dass die Last vor Mikro-Unterbrechungen und großen Netzschwankungen, welche den Verbrauchern schaden könnten, geschützt wird.

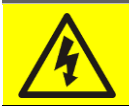

## Ausgangsspannung

Der USV Ausgang wird auch bei Netzausfall versorgt; entsprechend der in IEC EN62040-1-2 enthaltenen Vorschriften, müssen die durch die USV versorgten Leitungen oder Steckdosen deutlich gekennzeichnet sein.

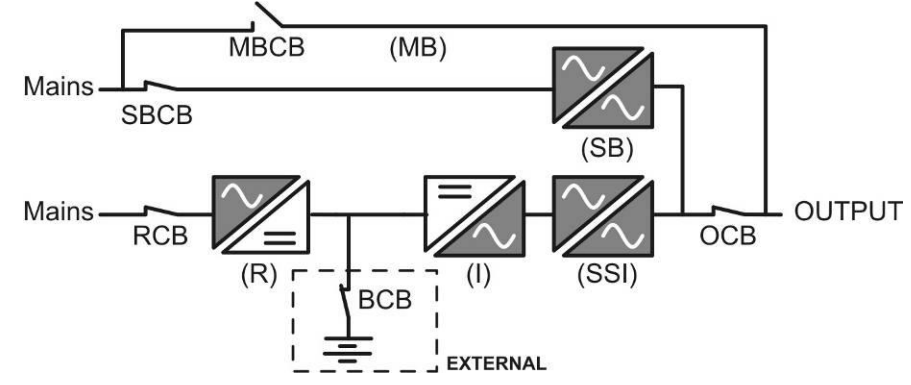

Bild 1 – Blockschaltbild

## 3.2 SYSTEM BESCHREIBUNG

#### 3.2.1 Gleichrichter

Dient zur Umwandlung der dreiphasigen Netzspannung in Gleichspannung.

Eingesetzt wird eine vollgesteuerte dreiphasige IGBT-Brücke mit geringer Oberwellenaufnahme.

Die Regelelektronik verwendet ein 32-Bit Mikroprozessor wobei der resultierende Stromoberwellengehalt (THDi) unterhalb des Werts von 5% gehalten wird. Es wird somit sichergestellt, in Bezug auf weitere angeschlossene Netzverbraucher, dass der Gleichrichter keine Netzverzerrungen und Kabelerwärmung aufgrund der Stromoberwellen verursacht.

Der Gleichrichter wird für die Versorgung des Inverters bei Vollast und maximaler Ladestrom der Batterie dimensioniert.

#### 3.2.2 Wechselrichter

Dient zur Umwandlung der vom Gleichrichter oder der Batterie kommenden Gleichspannung in eine spannungs- und frequenzgeregelte Wechselspannung.

Der Inverter ist in IGBT-Technologie realisiert und erlaubt somit eine Schaltfrequenz von etwa 10 kHz.

Die Regelelektronik ist voll-digital und auf Basis eines 32-Bit Mikroprozessors aufgebaut; Diese Rechenleistung erlaubt eine hervorragende sinusförmige Ausgangsspannung mit niedrigen Klirrfaktor, auch bei stark verzerrenden Lasten zu generieren.

#### 3.2.3 Batterie und Batterieladegerät

Die Batterie wird außerhalb der USV installiert und befindet sich normalerweise in einem externen Batterieschrank.

Die Steuerung des Batterieladegerätes ist in der Regelelektronik des vollgesteuerten Gleichrichters integriert. Nach jeder Teil- oder Vollentladung wird die Batterie entsprechend DIN41773 nachgeladen; bei Erreichen der vollen Kapazität wird auf Schwebeladespannung umgeschaltet um die Selbstentladung der Batterie zu kompensieren.

#### 3.2.4 Statischer Bypass

Gestattet eine Umschaltung der Last von INVERTER auf NETZ und umgekehrt innerhalb kürzester Zeit; die verwendeten Leistungselemente sind Thyristoren.

#### 3.2.5 Manueller Bypass

Dient dazu, bei Wartungs- oder Reparaturarbeiten, die USV vollständig freizuschalten und gleichzeitig die Last direkt vom Netz zu versorgen.

#### Folgen Sie den Anweisungen in der Bedienungsanleitung

Der Einschaltvorgang des manuellen Bypass muss entsprechend der im Kapitel "Einschalten, Ausschalten und manueller Bypass" angegebenen Prozedur erfolgen. Jegliche Verantwortung für Schäden infolge von Fehlschaltungen wird abgelehnt.

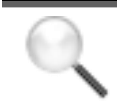

#### Externer manueller Bypass

Dient dazu, bei Wartungs- oder Reparaturarbeiten, die USV vollständig freizuschalten und gleichzeitig die Last direkt vom Netz zu versorgen.

## 3.3 BETRIEBSZUSTÄNDE

Die USV Anlage verfügt über 4 unten beschriebene Betriebszustände

- Normal Betrieb
- Bypass Betrieb
- Batterie Betrieb
- Manueller Bypass Betrieb

#### 3.3.1 Normal Betrieb

Der Inverter wird durch den Gleichrichter versorgt welcher auch die Batterie wiederauflädt. Die Last wird via statischer Schalter SSI direkt durch den Inverterausgang versorgt.

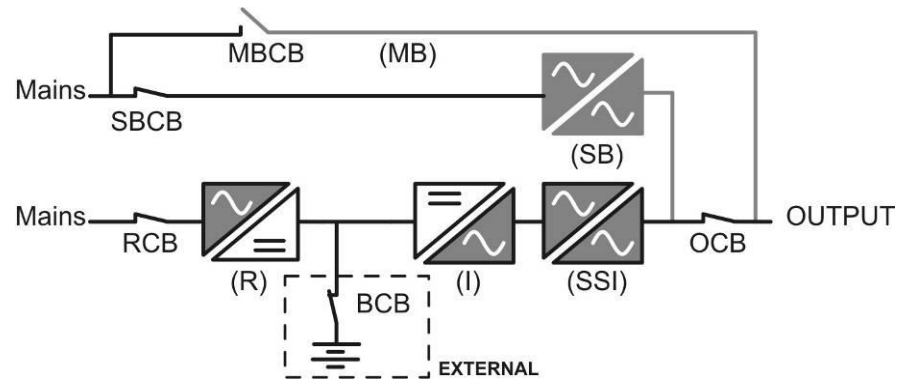

#### Bild 2 – Normalbetrieb

#### 3.3.2 Bypass Betrieb

Bei Ausfall Inverter wird die Last mittels statischem Schalter SSB auf Bypass umgeschaltet; die Umschaltung erfolgt unterbrechungsfrei

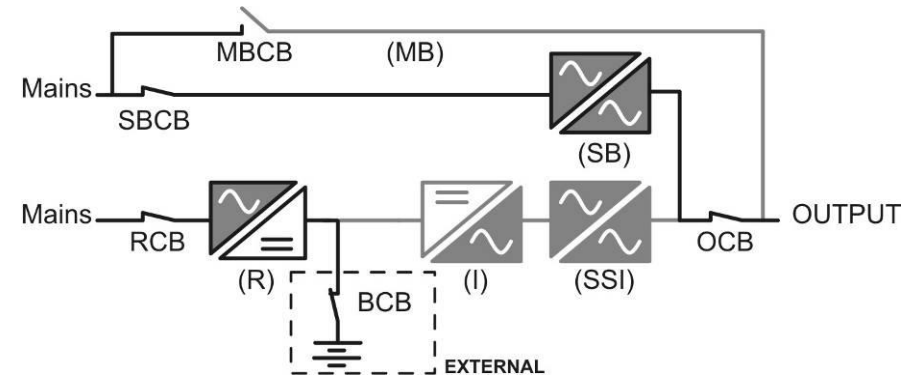

#### Bild 3 – Bypassbetrieb

#### 3.3.3 Batterie Betrieb

Im Falle eines Spannungs- oder Gleichrichterausfall versorgt die angeschlossene Batterie den Wechselrichter ohne Unterbrechung. Der Spannungsabfall der Batterie hat keinen Einfluss auf die Ausgangsspannung. Bei Erreichen der annähernd minimalen Batteriespannung wird ein Alarm ausgegeben – in weiterer Folge schaltet sich der Wechselrichter selbstständig ab.

Falls die Versorgungsspannung vor Erreichen der minimalen Batteriespannung wieder auf das System geschaltet wird, erfolgt die automatische Rückschaltung auf den Normalbetrieb.

Gleichzeitig werden die Batterien vom Gleichrichter wieder aufgeladen.

Der Restart der Anlage nach einem Spannungsausfall kann auf drei verschiedene Wege erfolgen:

- ➢ Bypass → Verbraucher werden unmittelbar nach Spannungsrückkehr über den Bypass versorgt – Batterien sind noch tiefentladen erst nach Erreichen einer frei programmierbaren Batteriekapazität wird auf den Wechselrichter umgeschaltet.
- ➢ Wechselr. → Verbraucher werden unmittelbar nach Spannungsrückkehr über den Wechselrichter versorgt. Batterien sind noch tiefentladen.
- Man. Wechselr. > Verbraucher werden nicht automatisch nach Spannungsrückkehr versorgt. Die Versorgung muss über das Display manuell gestartet werden.

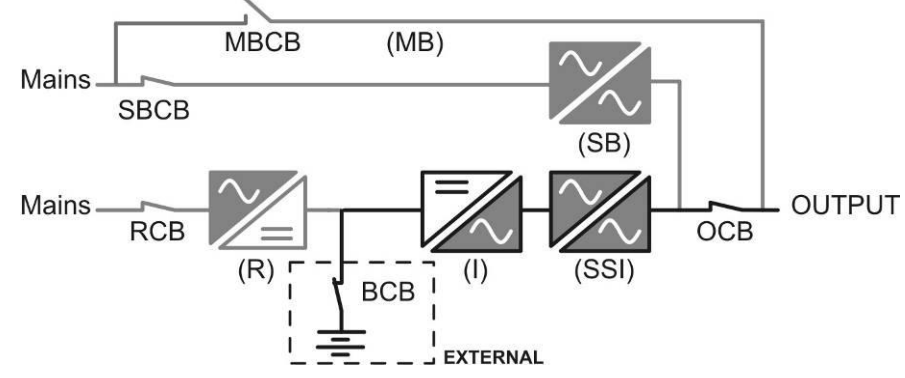

Bild 4 – Batterie Betrieb

#### 3.3.4 Manueller Bypass

Der manuelle Bypass wird bei Wartungs- oder Reparaturarbeiten benötigt. Während dem manuellen Bypassbetrieb werden die Verbraucher direkt vom Versorgungsnetz gespeist.

# $\triangle$

## Folgen Sie den Anweisungen in der Betriebsanleitung

Folgen Sie den Anweisungen zum Bypassbetrieb innerhalb der Betriebsanleitung. Der Hersteller übernimmt keine Haftung für unsachgemäße Bedienung.

## Externer manueller Bypass

Der externe Bypass befindet sich außerhalb der USV. Weiterhin handelt es sich beim externen Bypass um eine optionale Komponente.

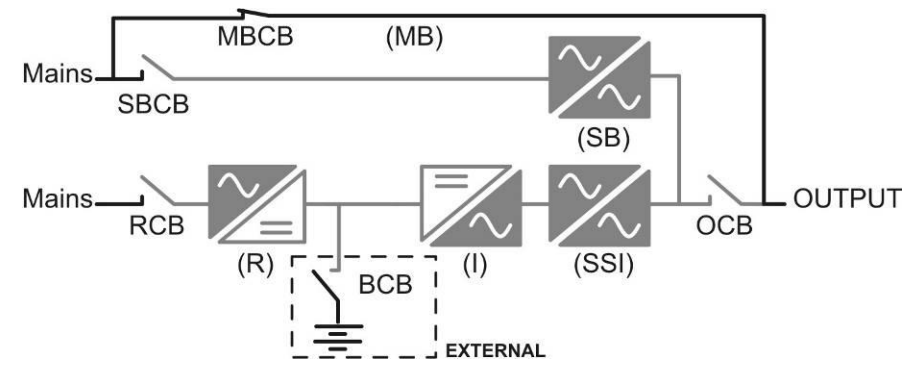

Bild 5 – Manueller Bypass

## 3.4 ÜBERWACHUNGS- UND SCHUTZEINRICHTUNGEN

- Gleichrichter Leistungsschalter (RCB)
- Bypass Leistungsschalter (SBCB)
- Ausgang Leistungsschalter (OCB)
- > Manueller Bypassschalter (MBCB) Optional für die PEGASUS II Serie
- > Batterie Leistungsschalter (BCB) Optional
- > Not Aus (EPO)
- Normal/Bypass Schalter (SW1)
- LCD Anzeige

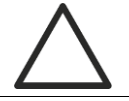

#### Überwachen Sie die Qualifikation des Bedienpersonals

Schalthandlungen dürfen nur von autorisierten qualifiziertem Personal vorgenommen werden.

#### 3.4.1 Leistungsschalter (DC Eingang and AC Ein bzw. Ausgang)

Die oben genannten Leistungsschalter trennen die USV Anlage und Verbraucher vom Eingangsnetz und der Batterie.

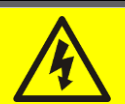

## Spannung am Klemmfeld

Achtung! Bei abgeschalteten Leistungsschaltern liegt am Klemmfeld die Eingangsspannung an. Vor dem Öffnen der USV zu Wartungs- oder Reparaturzwecken alle Leistungsschalter Öffnen und 10min. (Entladen der Kondensatoren) warten.

#### 3.4.2 Not Aus (EPO)

 $\triangleright$ 

Beim Betätigen des Not Aus wird der Inverter und Statische Bypass unterbrochen – eine Verbraucherversorgung ist nicht mehr möglich.

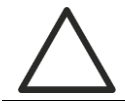

#### Not Aus nur im Notfall betätigen

Bei Betätigung vom Not Aus Schalter werden die Leistungsbaugruppen einer Schnellabschaltung unterzogen. Vermeiden Sie wenn möglich unnötige Belastungen der Leistungsbaugruppen.

 $\Theta$ 

#### Not Aus

Bei der USV Reihe PEGASUS II 10-40 kVA ist der Not Aus Schalter nur als Kontakt verfügbar.

Schließen Sie einen externen Not Aus Schalter an die Klemmen Eac1-Eac2.

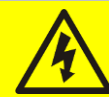

## **Reset Not Aus**

Prüfen Sie vor Rückschaltung des Not Aus ob die Ursache die zur Auslösung des Not Aus geführt hat beseitigt ist.

#### 3.4.3 Normal/Bypass Schalter (SW1)

Der Normal/Bypass Schalter befindet sich im Bereich der seriellen Schnittstellen – Dieser Schalter ist nur nach Öffnen der Fronttüre zu finden und wird zu Wartungszwecken benötigt.

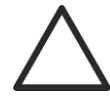

#### Folgen den Anweisungen der Bedienungsanleitung

Der Normal/Bypass Schalter darf nur gemäß Bedienungsanleitung geschaltet werden. Der Hersteller haftet nicht für Schäden die durch unsachgemäße Handlungen entstanden sind.

#### 3.4.4 Bedienpanel

Das Bedienfeld der USV ist zu verwenden für

- Überprüfung der Betriebsparameter
- Überprüfung von ev. anstehenden Alarmen
- Zugang zum Ereignisspeicher
- > Anzeige der aktuellen Betriebsparameter
- Ändern von Betriebsparametern

Der Bereich zum Ändern von Betriebsparameter ist zum Schutze von Fehlzugriffen Passwort geschützt.

## 4 BEDIENPANEL

Das Bedienpanel der USV besteht aus einer 2-zeiligen LCD Anzeige mit 5 Funktionstasten und erlaubt die vollständige Überwachung des Betriebszustandes. Ein Blindschaltbild vereinfacht das Verständnis des Betriebszustandes:

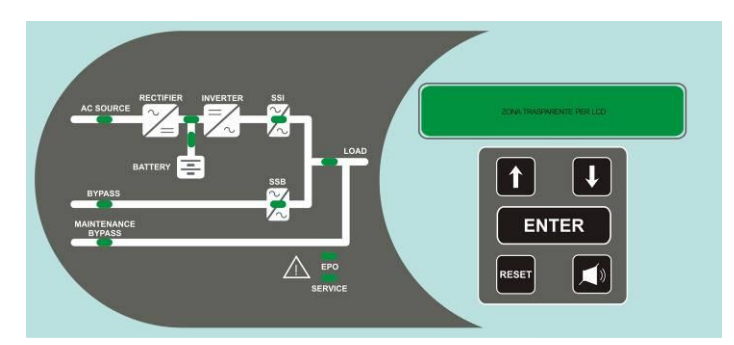

Bild 6 – USV Bedienpanel

## 4.1 FUNKTIONSTASTEN

Auf dem Bedienpanel finden sie 5 Tasten die wie folgt verwendet werden können.

| Taster | Zugeordnete Funktion                                                                                         |
|--------|----------------------------------------------------------------------------------------------------|
|        | <ul> <li>Scrollen im Menü</li> <li>Ändern von voreingestellten Werten</li> <li>Auswahl von Werten</li> </ul> |
|        | <ul> <li>Scrollen im Menü</li> <li>Ändern von voreingestellten Werten</li> <li>Auswahl von Werten</li> </ul> |
|        | <ul> <li>Menüauswahl</li> <li>Bestätigung von Änderungen</li> </ul>                                          |
|        | <ul> <li>Akustischer Alarm quittieren</li> </ul>                                                             |
| RESET  | Rückkehr zum vorherigen Menüpunkt                                                                            |

4.2 LED ANZEIGE

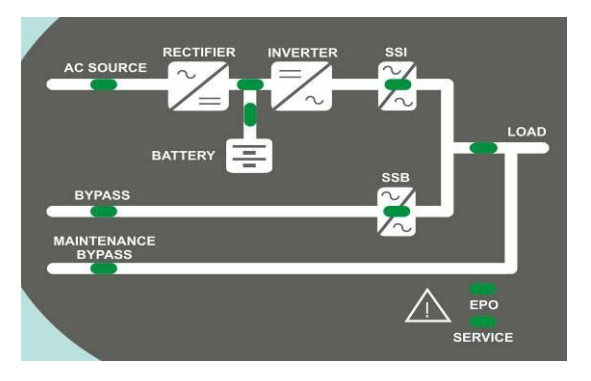

#### Bild 7 – USV LED Anzeige

USV Benutzer Handbuch EFFEKTA®

|        | Ŭ-                 | GREEN  | Netzeingang, Gleichrichter in Funktion                         |
|--------|--------------------|--------|----------------------------------------------------------------|
| LED 1  | Ğ-ОĞ-              | GREEN  | Falsche Phasendrehrichtung                                     |
|        | 0                  | OFF    | Netz- oder Gleichrichter Fehler                                |
|        | Ŭ-                 | GREEN  | Bypasseingang in Funktion                                      |
| LED 2  | <u>фоф</u>         | GREEN  | Falsche Phasendrehrichtung                                     |
|        | 0                  | OFF    | Bypasseingang außer Toleranz<br>Bypassspannung nicht vorhanden |
|        | <u>Ğ</u> О <u></u> | GREEN  | Gleichrichter defekt oder abgeschaltet                         |
| LED 3  | Ŭ-                 | RED    | DC Spannung außer Toleranz                                     |
|        | Ŭ                  | GREEN  | Gleichrichter in Funktion, DC Spannung i.O.                    |
|        | Ŭ-                 | GREEN  | Batterieschalter geschlossen, Ladevorgang i.O.                 |
|        | Ğ-OĞ-              | GREEN  | Batterie wird entladen                                         |
| LED 4  | Ŭ-OŬ-              | ORANGE | Batterieschalter nicht geschlossen                             |
|        | Ŭ                  | RED    | Batterie defekt                                                |
|        | 0                  | OFF    | Batterie nicht vorhanden                                       |
|        | Ŭ-                 | GREEN  | Wechselrichter Spannung innerhalb der Toleranz                 |
| LED 5  | <u>Ğ</u> О <u></u> | GREEN  | Wechselrichter Überlast oder Kurzschluss                       |
|        | 0                  | OFF    | Wechselrichter abgeschaltet                                    |
|        | <u> </u>           | ORANGE | Rückschaltung blockiert                                        |
| LED 6  | <u> </u>           | ORANGE | Statischer Schalter geschlossen                                |
|        | 0                  | OFF    | Statischer Schalter offen                                      |
|        | Ŏ                  | GREEN  | Ausgangsschalter geschlossen                                   |
|        | 0                  | OFF    | Ausgangsschalter offen                                         |
|        | Ŭ-                 | ORANGE | Manueller Bypassschalter geschlossen                           |
|        | 0                  | OFF    | Manueller Bypassschalter offen                                 |
|        | <b>–</b>           | RED    | Not Aus betätigt                                               |
|        | 0                  | OFF    | Normal Betrieb                                                 |
|        | Ŭ-OŬ-              | ORANGE | Service benötigt                                               |
| LED 10 | <u> </u>           | ORANGE | Kritischer Fehler (schnelles Blinken der LED)                  |
|        | 0                  | OFF    | Normal Betrieb                                                 |

# 5 HANDHABUNG LCD ANZEIGE

## 5.1 HAUPTMENÜ

| USV NAME xxx kVA            | USV Messwerte wie Spannung, Ströme etc. |
|-----------------------------|-----------------------------------------|
| MESSWERTE                   |                                         |
| UPS NAME xxx kVA<br>ALARME  | Ev. anstehende Alarmmeldungen           |
| UPS NAME XXX kVA<br>SPECIAL | Bereich zum Ändern von Parametern       |
| UPS NAME XXX kVA<br>INFO    | Grundinformationen über die USV         |

## 5.2 MESSWERT ANZEIGE

Das Messwertmenü ist folgendermaßen aufgebaut:

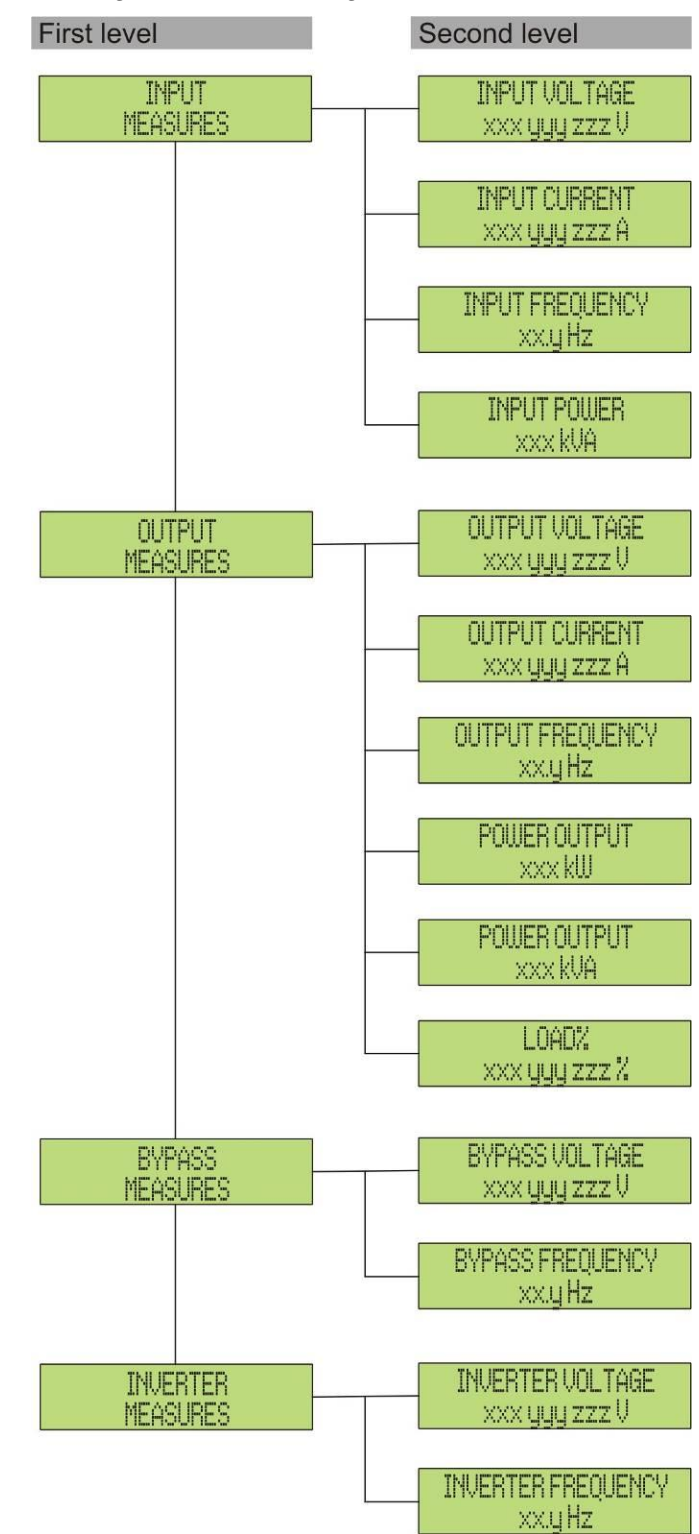

Bild 8 – Struktur Menü Messwerte (1 von 2)

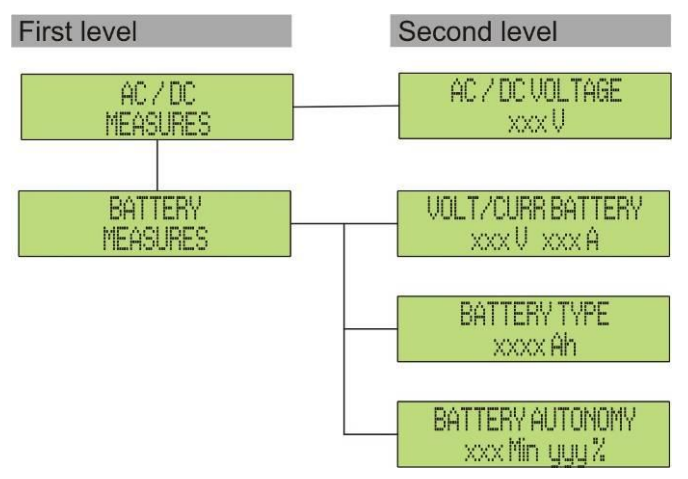

#### Bild 9 – Struktur Menü Messwerte (2 von 2)

| Sub-Menü Angezeigte Werte                                                                                                    |                                                  | Genauigkeit |  |
|----------------------------------------------------------------------------------------------------|--------------------------------------------------|-------------|--|
|                                                                                                    | Gleichrichter Eingangsspannung <sup>(1)(2)</sup> | 1 V         |  |
| EINCANC                                                                                                    | Gleichrichter Eingangsstrom (3)                  | 1 A         |  |
| LINGANG                                                                                                    | Frequenz                                         | 0.1 Hz      |  |
| Sub-MenüAngezeigte WerteSub-MenüGleichrichter Eingangsspannung (1) (2)EINGANGGleichrichter Eingangsstrom (3)FrequenzEingangsleistungSpannung (1) (2)Strom (3)Strom (3)FrequenzOhmische LastOhmische LastScheinleistungProzentuale AuslastungBYPASSSpannung (1) (2)WECHSELRICHTERSpannung (1) (2)AC/DCGleichrichter AusgangsspannungAC/DCSpannung (1) (2)Spannung (1) (2)FrequenzSpannung (1) (2)Spannung (1) (2)Spannung (1) (2)Spannung (1) (2)MECHSELRICHTERSpannung (1) (2)Spannung (1) (2)FrequenzAC/DCGleichrichter AusgangsspannungSpannung und StromSpannung und Strom | 1 kVA                                            |             |  |
|                                                                                                    | Spannung <sup>(1) (2)</sup>                      | 1 V         |  |
|                                                                                                    | Strom <sup>(3)</sup>                             | 1 A         |  |
| ALLCANC                                                                                                    | Frequenz                                         | 0.1 Hz      |  |
| AUSGANG                                                                                                    | Ohmische Last                                    | 1 kW        |  |
|                                                                                                    | Scheinleistung                                   | 1 kVA       |  |
|                                                                                                    | Prozentuale Auslastung                           | 1 %         |  |
| DVDACC                                                                                                    | Spannung <sup>(1) (2)</sup>                      | 1 V         |  |
| EINGANGGleichrichter Eingangsspannung (1) (2)Gleichrichter Eingangsstrom (3)FrequenzEingangsleistungSpannung (1) (2)Strom (3)Strom (3)FrequenzOhmische LastOhmische LastScheinleistungProzentuale AuslastungBYPASSFrequenzAC/DCGleichrichter AusgangsspannungAC/DCSpannung und StromKapazitätAutonomiezeit                                                                                                    | 0.1 Hz                                           |             |  |
|                                                                                                    | Spannung <sup>(1) (2)</sup>                      | 1 V         |  |
| WECHSELKICHTER                                                                                                    | Frequenz                                         | 0.1 Hz      |  |
| AC/DC                                                                                                    | Gleichrichter Ausgangsspannung                   | 1 V         |  |
|                                                                                                    | Spannung und Strom                               | 1 V / 1 A   |  |
| BATTERIE                                                                                                    | Kapazität                                        | 1 Ah        |  |
|                                                                                                    | Autonomiezeit                                    | 1 min / 1 % |  |

<sup>(1)</sup> Spannungsmessung in Reverenz zum Neutralleiter
 <sup>(2)</sup> Dreiphasige Spannungsanzeige im Display "xxx yyy zzz V"
 <sup>(3)</sup> Dreiphasige Stromanzeige im Display "xxx yyy zzz A"

## 5.3 GRUNDINFORMATIONEN

Im Alarmmenü werden die sowohl die aktuellen Fehler als die in der Vergangenheit aufgetretenen Fehler angezeigt. Die Struktur der Ausgabe ist wie folgt:

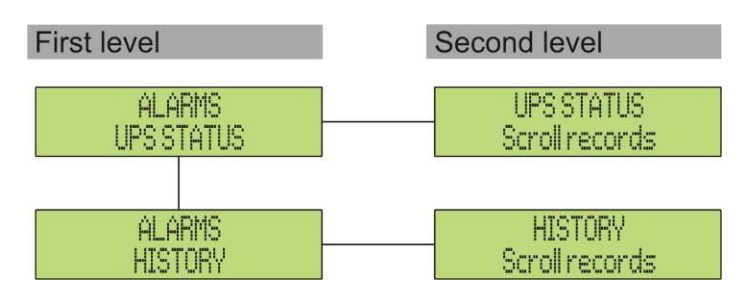

Bild 10 – Struktur Menü Alarmmeldung

| Sub-Menü Angezeigte Werte |                 |
|---------------------------|-----------------|
| USV STATUS                | Aktuelle Alarme |
| Ereignisanzeige           | Ereignisse      |

Falls ein Alarm auftrifft wird die unmittelbar auf dem Display angezeigt. Gleichzeitig wird die Alarmmeldung akustisch ausgegeben. Zum Deaktivieren des akustischen Alarmes drücken Sie die 🗬 Taste.

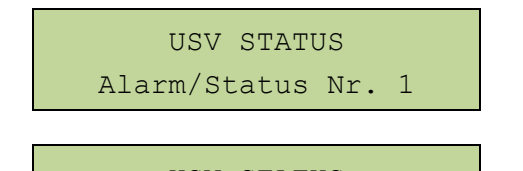

USV STATUS Last Alarm/Status Anzeige der zuerst aufgetretenen Alarmmeldung.

Drücken Sie den Taster ▼ um weitere Meldungen angezeigt zu bekommen.

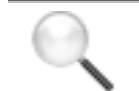

## Automatisches Löschen von Alarmen

Falls sich ein Alarm selbstständig aufhebt (z.b. Netzausfall) wird dieser automatisch zurückgesetzt.

## 5.3.1 Anzeige Alarm Ereignisse

Alle aufgetretenden Alarme werden im Alarmspeicher gespeichert.

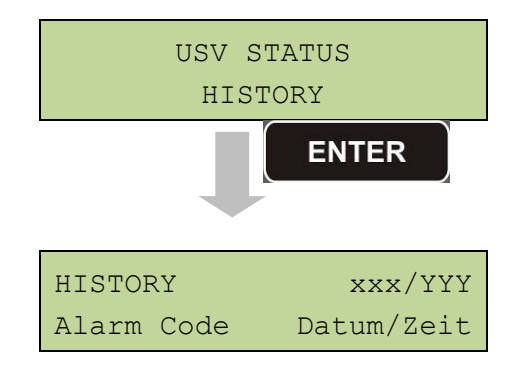

Der zuerst angezeigte Alarm im Ereignis(Alarm)speicher ist der chronologisch jüngste; ein weiterer neuer Alarm schiebt alle anderen automatisch um eine Position auf und löscht den ältesten Alarm.

Für jeden Alarm wird der Alarmcode, Datum und Zeit angezeigt; Das "\*" neben dem Alarmcode bedeutet dass der Alarm nicht mehr vorhanden ist und am angezeigten Datum und Zeit rückgestellt wurde. Als Beispiel folgen zwei mögliche Anzeigen:

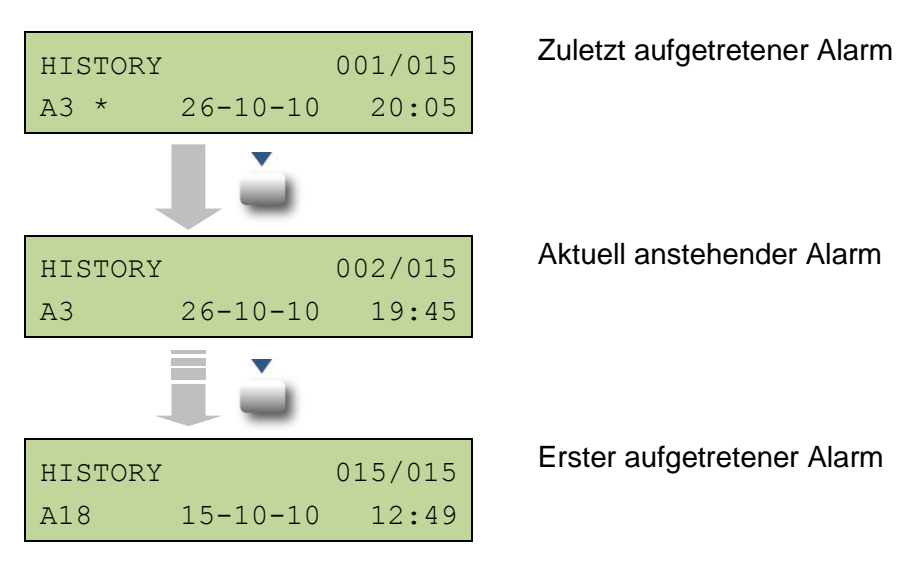

## 5.3.2 Beschreibung der einzelnen Alarme

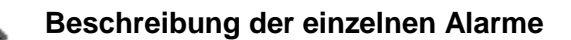

Die Beschreibung der einzelnen Alarmmeldungen finden Sie unter 8.2.

# 6 EINSTELLUNGEN UND WEITERE FUNKTIONEN

Einige USV Parameter können im Bereich des Menüpunktes Spezial geändert werden. Der Aufbau ist wie folgt:

| First level                   | Second level              |
|-------------------------------|---------------------------|
| SPECIAL                       | RESET DEVICE ?            |
| RESET                         | YES / NO                  |
| SPECIAL                       | CLOCK CONFIGURATION       |
| CLOCK CONFIGURATION           | Dd-mm-yy hh:mm            |
| SPECIAL<br>LANGUAGE SELECTION | LANGUAGE SELECTION        |
| SPECIAL                       | UPSITEST ?                |
| UPS TEST                      | YES / NO                  |
| SPECIAL                       | BATTERY CONFIGURATION     |
| BATTERY CONFIGURATION         | (see related section)     |
| SPECIAL                       | BATTERY TEST ?            |
| BATTERY TEST                  | YES / NO                  |
| SPECIAL                       | NEW BATT INSTALL          |
| NEW BATT INSTALL              | <enter> TO INSTAL</enter> |
| SPECIAL                       | HISTORY RESET ?           |
| RESET HISTORY                 | YES / NO                  |
| SPECIAL                       | MODBUS ADDRESS            |
| MODBUS                        | XXX                       |
| SPECIAL                       | RESET RUNNING HOUR ?      |
| RUNNING HOUR                  | YES / NO                  |

Bild 11 – Struktur Menü Spezial

| Sub-Menü                     | Änderbare Parameter                |
|------------------------------|------------------------------------|
| RESET                        | Reset der USV Anlage               |
| UHRZEIT                      | System Datum und Zeit              |
| SPRACHE                      | Display Sprache                    |
| USV TEST                     | System Test                        |
| BATTERIE KONFIGURATION       | Batterie Parameter (Ah/ Autonomie) |
| BATTERIE TEST                | Batterie Test durch die USV        |
| NEUE BATTERIE<br>INSTALLIERT | Setzt die Autonomie auf 100%       |
| RESET EVENT LOG              | Event log zurücksetzen             |
| MODBUS                       | Modbuss Adresse                    |
| Betriebszeit                 | Rücksetzen der Laufzeit der USV    |

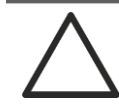

## Passwort geschützter Bereich

Der Menü Bereich Spezial wurde vom Hersteller zum Schutz vor unbefugter Benutzung Passwort geschützt

## 6.1 EINSTELLEN DATUM UND UHRZEIT

Datum und Uhrzeit

| UHR      | KOFIGURA | TIOI | 1 |    |
|----------|----------|------|---|----|
| DD-MM-YY | ľ        | hh   | : | mm |

Stellen Sie die Uhrzeit mit den (▲ / ▼) Tasten ein und Speichern Sie die Einstellungen mit ← (ENTER).

## Aktualisieren Sie Datum und Uhrzeit

Das richtige Datum und die Uhrzeit wird zum Speichern der Alarmmeldungen benötigt.

#### 6.2 SPRACHAUSWAHL

In der unten aufgeführten Tabelle finden Sie die möglichen Display Sprachen.

| Parameter | Standard    | Auswahl                                                                                                |
|-----------|-------------|----------------------------------------------------------------------------------------------------|
| Sprache   | Italiensich | Italienisch<br>Deutsch<br>Französisch<br>Englisch<br>Portugiesisch<br>Spanisch<br>Polnisch<br>Türkisch |

Die Sprache kann mit der (▲ / ▼) geändert werden. Zum Speichern drücken Sie die Taste ◀- (Enter)

#### 6.3 NEUE BATTERIE

Bei der Erstinstallation oder nach dem Tausch der Batterie muss die "neue" Batterie im System bestätigt werden.

Um die neue Batterie ins System einzubinden, muss diese mit dem Taster 4 bei "neuer Batterie" bestätigt werden.

## 6.4 BATTERIE KONFIGURATION

Im Menü Batterie Konfiguration können Sie die folgenden Parameter ändern.

- Batterie Kapazität in (Ah)
- Ladestrom in (A)
- Autonomiezeit

Mit der ( $\blacktriangle$  /  $\bigtriangledown$ ) Taste können Sie die Ah Zahl BATT. CAPAC. CONFIG. der Batterie auswählen. Speichern Sie die 0120 ENTER Bestätigen Sie die geänderte Batterie CONF BATT CAPAC? Kapazität. YES **ENTER** Mit der (▲ / ▼) Taste können Sie den BAT CHARG CURR CONFIG Ladestrom der Batterie auswählen. Speichern 18 **ENTER** Bestätigen Sie den geänderten Batterie CONF CHARGING CURR? Ladestrom. YES **ENTER** a Mit der (▲ / ▼) Taste können Sie die BAT AUTONOMY CONFIG Autonomiezeit der Batterie auswählen. 0020 **ENTER** Bestätigen Sie die geänderte Autonomiezeit. CONF BATT AUTONOMY? YES ENTER Bestätigen Sie die geänderte Konfiguration. SAVE BATT CONFIG? YES ENTER BATT CONFIG SAVED PRESS "ENTER"

Zugang zum Menü erhalten Sie mit 🔶 (ENTER)Taste.

#### Datenübernahme

Nur komplett durch geführte Änderungen können gespeichert werden. Im Fehlerfall wird die zuletzt gespeicherte Konfiguration wieder übernommen.

## 6.5 MODBUS PARAMETER

Die Daten bezüglich der RS485 Kommunikation können im Menü Modbus geändert werden.

Modbus address

| MODBUS | ADDRESS: | 202 |
|--------|----------|-----|
|        | 202      |     |

Mit der (▲ / ▼) Taste können Sie die Adresse ändern. Speichern Sie die Einstellung mit ◀ (ENTER).

| Parameter      | Standard | Bereich |
|----------------|----------|---------|
| MODBUS ADDRESS | 1        | 1 247   |

## 6.6 USV TEST

Mittels dem Menü USV Test kann der Wechselrichter kurzzeitig abgeschaltet werden – der Transfer zum Bypass wird überprüft. Nach einigen Sekunden schaltet die USV wieder automatisch in den Wechselrichter Betrieb.

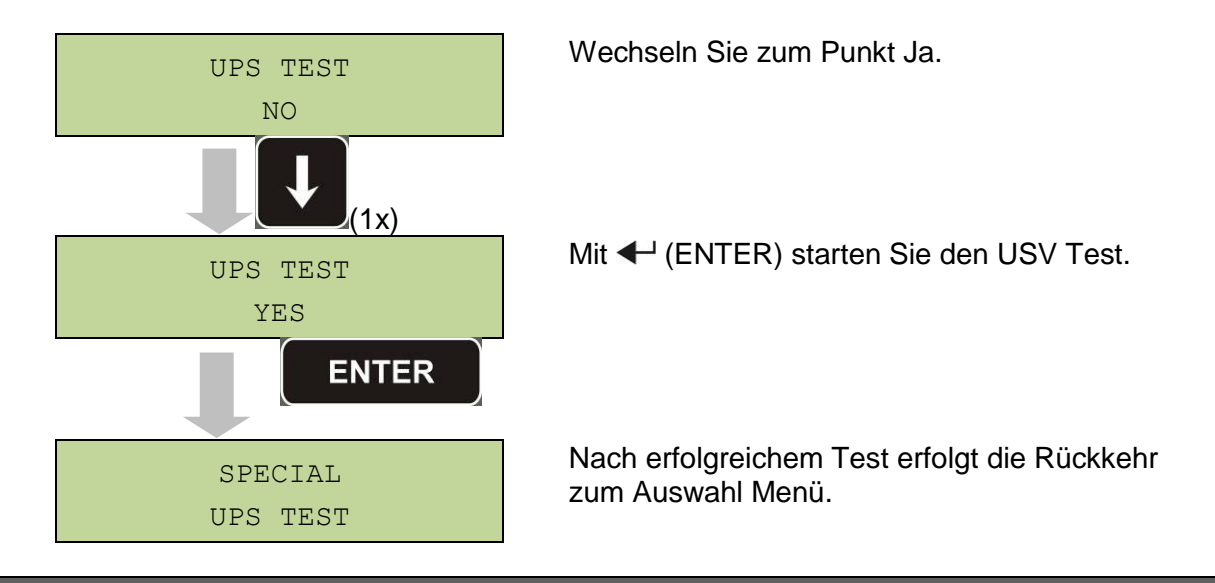

## Achten Sie auf Ihre Verbraucher

Bei einem Spannungsausfall während dem Test werden die Verbraucher nicht vom Wechselrichter versorgt!

## 6.7 BATTERIE TEST

Mittels der Batterie Test Funktion kann ein kurzer Batterie Test erzwungen werden. Falls die Batterie die geforderte Leistung nicht hält, wird die Meldung A10 Batterie defekt ausgegeben.

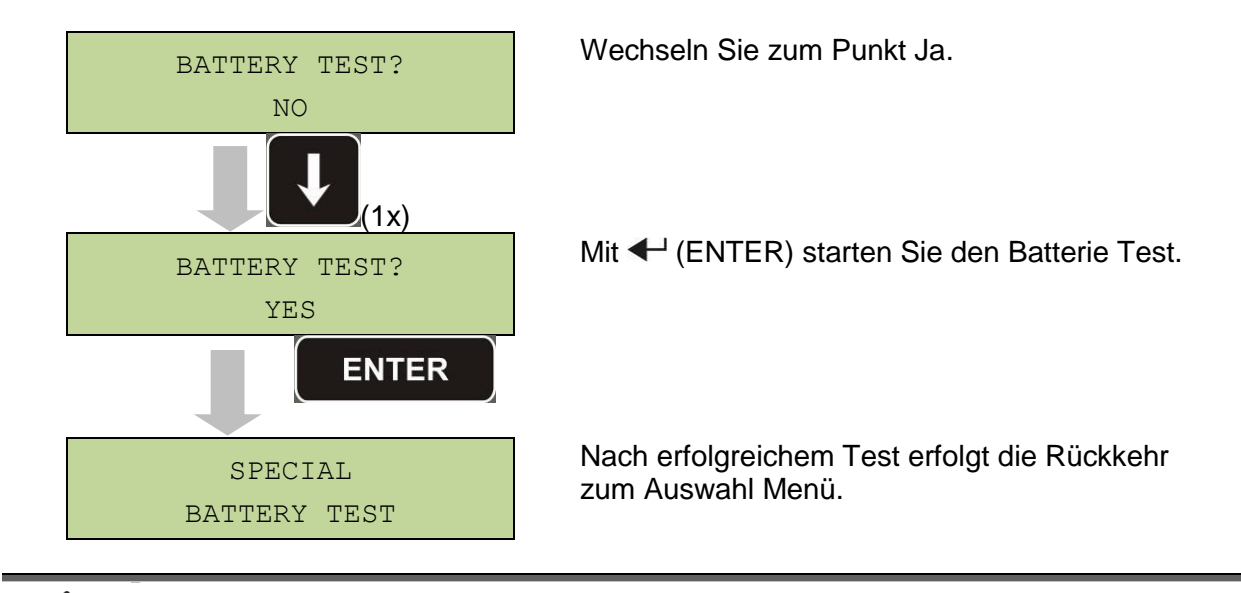

## Achten Sie auf Ihre Verbraucher

Bei einem Spannungsausfall während dem Test werden die Verbraucher nicht vom Wechselrichter versorgt!

#### 6.8 SYSTEM RESET

Bei einigen Fehlermeldungen (siehe 8.2) ist es nötig einen Reset des USV Systems durchzuführen.

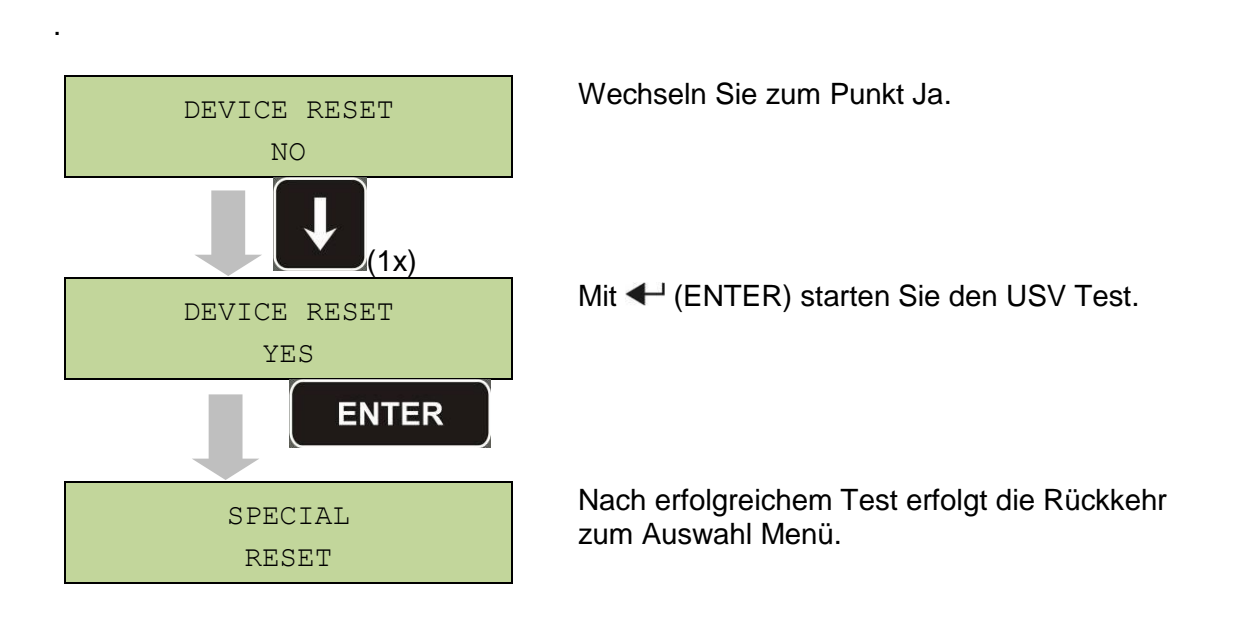

Folgende Fehler können eventuell mit einem System Reset beseitigt werden.

- Statischer Schalter blockiert (Alarm A17)
- > Wechelrichter abgeschaltet (Alarm A44)
- > Wechselrichter abgeschaltet / Kurzschluss (Alarm 12)
- > Wechselrichter abgeschaltet / Temperatur Alarm (Alarm 21)
- > Wechselrichter abgeschaltet (Alarm A36)
- > Wechselrichter abgeschaltet (Alarm A39)
- Gleichrichter abgeschaltet (Alarm A41)
- Gleichrichter abgeschaltet (Alarm A43)
- Statischer Schalter blockiert (Alarm A50)
- Gleichrichter abgeschaltet (Alarm A33)
- Batterie defekt (Alarm A10)
- > Wartungsintervall abgelaufen (Alarm A29).

Die Beschreibung der einzelnen Alarmmeldungen finden Sie unter 8.2

## 6.9 ALARM SPEICHER RESET

Wechseln Sie zum Menü Alarm Speicher Reset

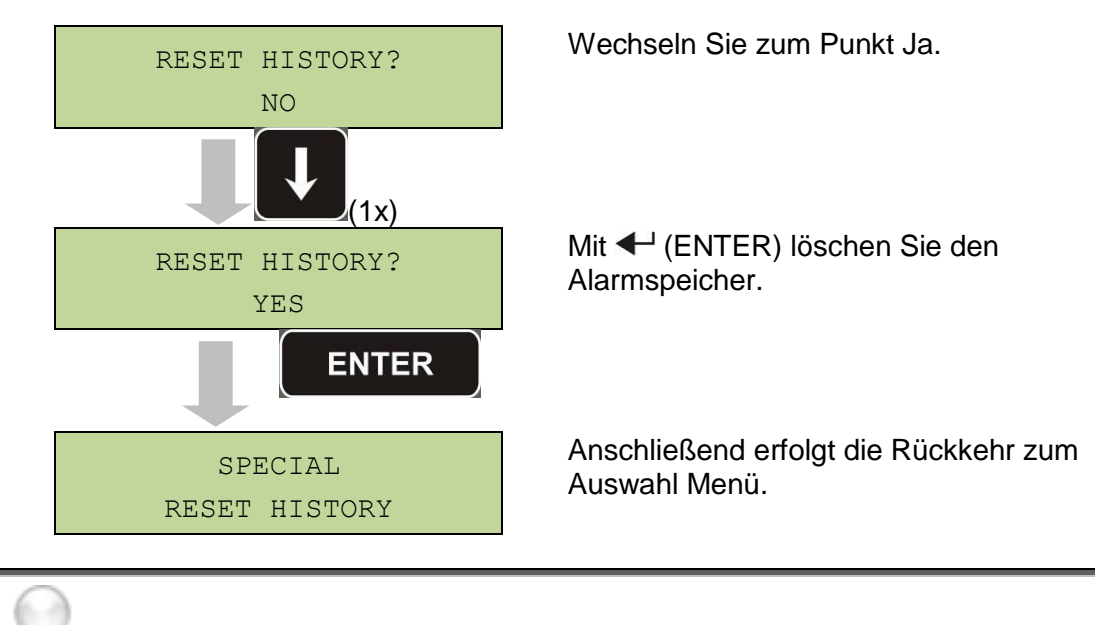

#### Datenverlust

Achtung! Mit dem Löschen des Alarm Speichers sind alle USV Daten unwiederruflich gelöscht.
### 7 SYSTEM INFORMATION

Dem Menü Info können Sie allgemeine Informationen zur USV entnehmen. Die Struktur ist wie folgt.

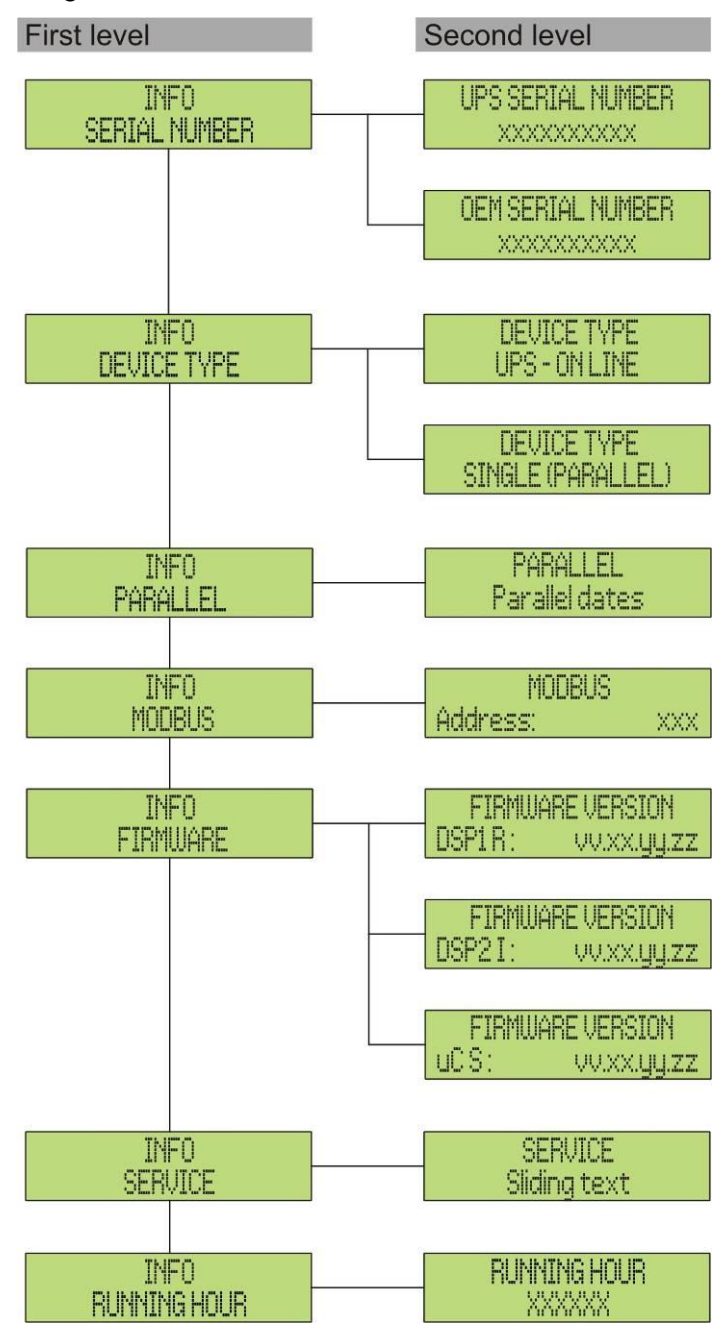

Bild 12 – Struktur Menü Info

Bis auf die Modbus Adresse können die aufgeführten Parameter nur über eine werkseitig verfügbare Software geändert werden.

| Sub-Menü                | Angezeigte Werte                                                                                 |
|-------------------------|--------------------------------------------------------------------------------------------------|
| SERIENNUMMER            | Vom Hersteller vergebene Seriennummer                                                            |
| GERÄTE TYP              | > ON LINE - USV<br>> FREQUENZ CONVERTER<br>> ECO MODE - USV<br>> SINGLE USV<br>> PARALLEL SYSTEM |
| PARALLEL <sup>(1)</sup> | Daten gemäß parallel Konfiguration                                                               |
| MODBUS                  | MODBUS Adresse                                                                                   |
| FIRMWARE                | Firmware Version                                                                                 |
| SERVICE                 | Informationen bezüglich dem technischen Service                                                  |
| LAUFZEIT                | Betriebsstunden der USV                                                                          |

<sup>(1)</sup> nur bei Parallel Anlagen verfügbar

#### 7.1 PARALLEL ANLAGEN INFORMATION

Der Menü Punkt "Parallel" ist nur bei Parallel Anlagen verfügbar.

#### 7.1.1 USV Nummer

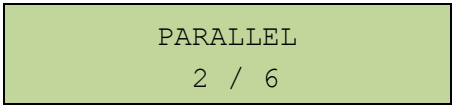

Die erste Nummer zeigt die USV (z.b. USV Nr.2) und die zweite Nummer die gesamte Anlagenzahl im Parallelverbund (z.b. 6 Anlagen)

#### 7.1.2 Master / Slave Priorität

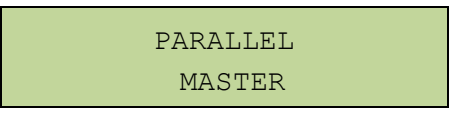

Im Parallel Verbund befinden sich immer USV Anlagen vom Typ Master und Slave. In jedem System darf nur ein Master vorhanden sein. Somit besteht der max. Verbund aus einer Master und 5 Slave Anlagen.

.

#### 7.1.3 Kommunikation Parallel Bus

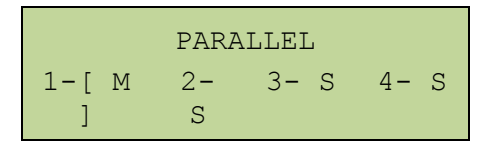

Die zweite Linie zeigt die USV (USV 2)

- > Die buchstaben M und S stehen für Master und Slave
- > Die Zahlen in den eckigen Klammern zeigen den gesamten Verbund
- Ein Fragezeichen an der USV Nummer bedeutet, dass das System nicht mit dem Verbund Bus kommuniziert.

Somit haben wir folgenden Verbund (sieh Bild unten):

- Das System besteht aus 4 Anlagen
- USV 2 ist derzeit der Master
- Die Datenkommunikation steht zur USV 3
- USV 4 kommuniziert nicht mit dem Verbund Bus

|      | PAR             | ALLEL      |      |
|------|-----------------|------------|------|
| 1- S | 2 <b>-</b><br>M | 3- [<br>S] | 4- ? |

Bei mehr als 4 Anlagen im Verbund sieht die Anzeige folgendermaßen aus:

|      | PAR     | ALLEL      |  |
|------|---------|------------|--|
| 1- S | 2-<br>M | 3- [<br>S] |  |

Die Punkte zeigen eine Menüerweiterung.

#### 7.1.4 Parallel Typ

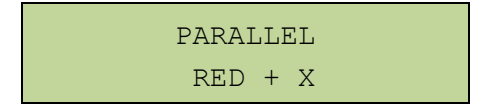

Bei Parallel Betrieb können Sie zwischen zwei verschiedenen Betriebsarten wählen (Power oder RED+X)

- > Power bedeutet das gesamte System versorgt die angeschlossenen Verbraucher
- RED + X bedeutet das es sich um ein redundantes System handelt. Bei einem System aus z.b. 3 Anlagen mit einer RED +2 würde ein System ausreichen um die Verbraucher zu versorgen.

#### 7.1.5 Statistische Informationen

Die Ausgabe der statistischen Daten des Kommunikationsbusses erfolgt in 3 verschiedenen Anzeigen.

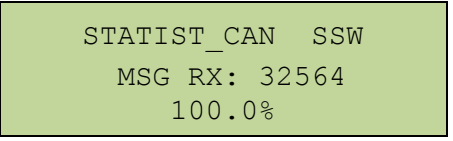

Anzahl der empfangenden Daten aller USV Anlagen im Verbund in %.

STATIST\_CAN\_INV SYNC RX: 15849 100.0%

Anzahl aller von der Master USV an die Slave Einheiten verschickten Daten in %.

STATIST\_CAN\_INV MSG RX: 9277 99.9%

Anzahl aller empfangenen Daten von allen USV Anlagen im Verbund in %.

#### 7.2 SERVICE INFORMATION

Informationen bezüglich dem technischen Service des Herstellers. Beachten Sie auch die Information (Adresse, Telefonnummer etc.) in der Bedienungsanleitung der USV

### 8 FEHLER UND ALARMMELDUNGEN

An der LCD Anzeige können aufgetretene Fehler und Alarmmeldungen sofort abgelesen werden. Es wird immer der Alarmcode mit einer kurzen Beschreibung dargestellt.

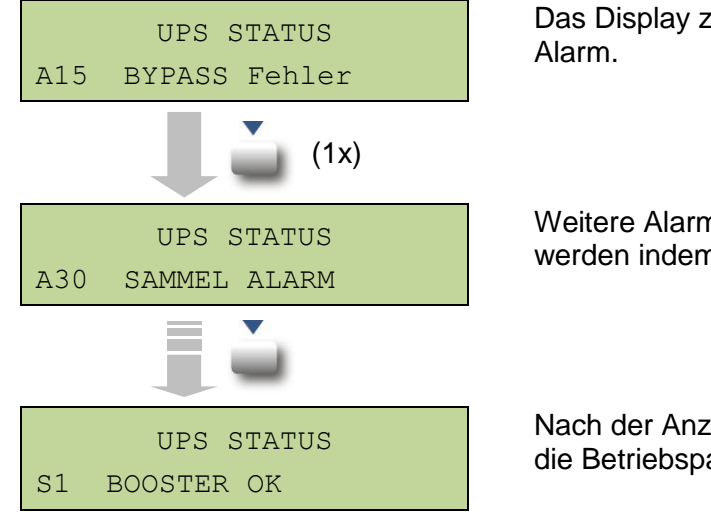

Das Display zeigt den zuerst aufgetretenen Alarm.

Weitere Alarmmeldungen können anzeigt werden indem durch das Display gescrollt wird.

Nach der Anzeige des letzten Alarmes werden die Betriebsparameter angezeigt.

### 8.1 BETRIEBSMELDUNGEN

| Status         | S1                                                 | BOOSTER OK |
|----------------|----------------------------------------------------|------------|
| Beschreibung   | Der Gleichrichter arbeitet fehlerfrei              |            |
| Betriebsstatus | Der Wechselrichter wird vom Gleichrichter versorgt |            |

| Status         | S2                                          | BATTERY OK |
|----------------|---------------------------------------------|------------|
| Beschreibung   | Die Batterie ist mit der USV verbunden      |            |
| Betriebsstatus | Die Batterie wird vom Gleichrichter geladen |            |

| Status         | <b>S</b> 3                                                                    | INVERTER OK                            |
|----------------|-------------------------------------------------------------------------------|----------------------------------------|
| Beschreibung   | Die Wechselrichter Spannung und Frequenz befindet sich innerhalb der Toleranz |                                        |
| Betriebsstatus | Der W                                                                         | echselrichter versorgt die Verbraucher |

| Status         | S4                                                      | INVERTER FEEDS LOAD |
|----------------|---------------------------------------------------------|---------------------|
| Beschreibung   | Der Wechselrichter versorgt die Verbraucher             |                     |
| Betriebsstatus | Die Lastversorgung erfolgt über den Statischen Schalter |                     |

| Status         | S5               | INVERTER BYPASS SYNCHR                                    |
|----------------|------------------|-----------------------------------------------------------|
| Beschreibung   | Der W            | echselrichter arbeitet Syncron zum Bypass.                |
| Betriebsstatus | Zwisch<br>werdei | nen Bypass und Wechselrichter kann gefahrlos umgeschalten |

| Status         | S6               | BYPASS OK                                                 |
|----------------|------------------|-----------------------------------------------------------|
| Beschreibung   | Die By           | pass Spannung und Frequenz sind innerhalb der Toleranz    |
| Betriebsstatus | Zwisch<br>werdei | nen Bypass und Wechselrichter kann gefahrlos umgeschalten |

| Status         | S7               | BYPASS FEEDS LOAD                                                       |  |
|----------------|------------------|-------------------------------------------------------------------------|--|
| Beschreibung   | Die Ve           | rbraucher werden vom Bypass versorgt                                    |  |
| Betriebsstatus | Die Vo<br>versor | Die Verbraucher werden bis zum Wechselrichter Start vom Bypass versorgt |  |

| Status         | <b>S</b> 8                                                            | BOOST CHARGE |
|----------------|-----------------------------------------------------------------------|--------------|
| Beschreibung   | Die Batterie befindet sich im "Starkladebetrieb"                      |              |
| Betriebsstatus | Der Gleichrichter ladet die Batterien mit einer erhöhten Ladespannung |              |
|                |                                                                       |              |

| Status         | S9                                                 | MASTER Wechelrichter SYNCHR        |  |
|----------------|----------------------------------------------------|------------------------------------|--|
| Beschreibung   | Der Wechselrichter arbeitet sycron zur MASTER UPS. |                                    |  |
| Betriebsstatus | Nur be                                             | Nur bei Parallel Anlagen vorhanden |  |

### 8.2 FEHLERSUCHE / ALARMMELDUNGEN

| Alarm               | A1                                                                              | Netzausfall                                                                                                   |  |
|---------------------|---------------------------------------------------------------------------------|----------------------------------------------------------------------------------------------------|--|
| Beschreibung        | Eing                                                                            | Eingangsnetz oder Gleichrichter nicht vorhanden                                                               |  |
| Mögliche<br>Ursache | <ul> <li>Allgemeiner Netzausfall</li> <li>Falsche Phasendrehrichtung</li> </ul> |                                                                                                    |  |
| Lösung              | 1.<br>2.<br>3.                                                                  | Netzeingang prüfen<br>Netzschwankungen prüfen<br>Falls der Alarm weiter ansteht, kontaktieren Sie den Service |  |

| Alarm               | A2       | Phasendrehrichtung nicht korrekt                                                                                   |
|---------------------|----------|----------------------------------------------------------------------------------------------------|
| Beschreibung        | Die F    | Phasendrehrichtung ist falsch                                                                                      |
| Mögliche<br>Ursache | ~        | Eingangskabel falsch angeschlossen                                                                                 |
| Lösung              | 1.<br>2. | Prüfen Sie die Phasendrehrichtung (Rechtsdrehfeld)<br>Falls der Alarm weiter ansteht, kontaktieren Sie den Service |

| Alarm               | A3 Gleichrichter aus                                                                                                    |  |
|---------------------|----------------------------------------------------------------------------------------------------|--|
| Beschreibung        | Der Gleichrichter ist vorübergehend abgeschaltet – der Wechselrichte<br>vird von der Batterie versorgt                                                    |  |
| Mögliche<br>Ursache | <ul> <li>Netzspannung nicht vorhanden</li> <li>Gleichrichter Steuerung defekt</li> </ul>                                                                  |  |
| Lösung              | <ol> <li>Überprüfen Sie den Netzeingang</li> <li>Starten Sie die USV neu</li> <li>Falls der Alarm weiter ansteht, kontaktieren Sie den Service</li> </ol> |  |

| Alarm               | A4                             | Gleichrichter defekt                                                                                                    |  |
|---------------------|--------------------------------|----------------------------------------------------------------------------------------------------|--|
| Beschreibung        | Der (                          | Der Gleichrichter hat sich aufgrund eines Fehlers abgeschaltet                                                                                  |  |
| Mögliche<br>Ursache | Gleichrichter Steuerung defekt |                                                                                                    |  |
| Lösung              | 1.<br>2.<br>3.                 | Prüfen Sie ob weitere Alarme anstehen<br>Starten Sie falls möglich die USV neu.<br>Falls der Alarm weiter ansteht, kontaktieren Sie den Service |  |

| Alarm               | A5                         | Falsche DC Spannung                                                                                                    |  |
|---------------------|----------------------------|----------------------------------------------------------------------------------------------------|--|
| Beschreibung        | Die g                      | Die gemessene DC Spannung ist ausserhalb dem Toleranzbereich                                                                                                    |  |
| Mögliche<br>Ursache | <b>A</b><br><b>A</b>       | Die Batterien sind aufgrund eines Netzfehlers tiefentladen<br>Fehlfunktion der Messwerterfassung                                                                                                    |  |
| Lösung              | 1.<br>2.<br>3.<br>4.<br>5. | Überprüfen Sie die DC Spannung<br>Bei einem Netzfehler warten Sie die Netzrückkehr ab<br>Prüfen Sie ob weitere Alarme anstehen<br>Starten Sie die USV neu<br>Falls der Alarm weiter ansteht, kontaktieren Sie den Service |  |

| Alarm               | <b>A6</b>    | Batterie in Test               |          |             |          |                |
|---------------------|--------------|--------------------------------|----------|-------------|----------|----------------|
| Beschreibung        | Die<br>reduz | Gleichrichterspannung<br>ziert | wurde    | aufgrund    | eines    | Batterietestes |
| Mögliche<br>Ursache | A            | Der Batterietest wurde a       | utomatis | sch oder ma | anuell g | estartet       |
| Lösung              | 1.           | Warten Sie das Ende de         | s Batter | ietestes ab |          |                |

| Alarm               | A7 BCB offen                                                                                                    |
|---------------------|----------------------------------------------------------------------------------------------------|
| Beschreibung        | Der Batterietrenner wurde geöffnet                                                                                                    |
| Mögliche<br>Ursache | Batterietrenner offen                                                                                                    |
| Lösung              | <ol> <li>Prüfen Sie die Batteriesicherung</li> <li>Prüfen Sie den Hilfskontakt des Batterietrenners</li> <li>Falls der Alarm weiter ansteht, kontaktieren Sie den Service</li> </ol> |

| Alarm               | <b>A8</b> | Batterie wird entladen                                                                                |
|---------------------|-----------|----------------------------------------------------------------------------------------------------|
| Beschreibung        | Batte     | rie wird entladen                                                                                     |
| Mögliche<br>Ursache |           | Die Batterie wird aufgrund eines Netzfehlers entladen<br>Gleichrichter Fehler                         |
| Lösung              | 1.<br>2.  | Prüfen Sie ob weitere Alarme anstehen<br>Falls der Alarm weiter ansteht, kontaktieren Sie den Service |

# EFFEKTA® USV Benutzer Handbuch

| Alarm               | <b>A9</b> | Batterie tiefentladen                                                                                 |
|---------------------|-----------|----------------------------------------------------------------------------------------------------|
| Beschreibung        | Die E     | Batterie wurde komplett entladen                                                                      |
| Mögliche<br>Ursache |           | Batterie aufgrund eines Netzfehlers tiefentladen<br>Gleichrichter Fehler                              |
| Lösung              | 1.<br>2.  | Prüfen Sie ob weitere Alarme anstehen<br>Falls der Alarm weiter ansteht, kontaktieren Sie den Service |

| Alarm               | A10 Batterie defekt                                                                                                    |  |
|---------------------|----------------------------------------------------------------------------------------------------|--|
| Beschreibung        | Batterie Fehler beim Test ermittelt                                                                                                    |  |
| Mögliche<br>Ursache | Batterie defekt                                                                                                    |  |
| Lösung              | <ol> <li>Überprüfen Sie die Batterie</li> <li>Starten Sie die USV neu</li> <li>Falls der Alarm weiter ansteht, kontaktieren Sie den Service</li> </ol> |  |

| Alarm               | A11                                                                                        | Kurzschluss                                                                                          |  |
|---------------------|--------------------------------------------------------------------------------------------|----------------------------------------------------------------------------------------------------|--|
| Beschreibung        | Im Aus                                                                                     | sgangskreis wurde ein Kurzschluss erkannt                                                            |  |
| Mögliche<br>Ursache | <ul> <li>Fehler im Verbraucherkreis</li> <li>Fehlfunktion der Messwerterfassung</li> </ul> |                                                                                                    |  |
| Lösung              | 1. l<br>2. l                                                                               | Überprüfen Sie die Verbraucherkreise<br>Falls der Alarm weiter ansteht, kontaktieren Sie den Service |  |

| Alarm               | A12                                                                                                    | Kurzschluss Zeitüberschreitung                                                          |  |  |
|---------------------|----------------------------------------------------------------------------------------------------|-----------------------------------------------------------------------------------------|--|--|
| Beschreibung        | Der W                                                                                                    | Der Wechselrichter wird aufgrund eines Kurzschlusses abgeschaltet                       |  |  |
| Mögliche<br>Ursache | <ul> <li>Kurzschluss im Verbraucherkreis</li> <li>Wechelrichter defekt</li> <li>Kurzzeitige hohe Verbraucherströme</li> </ul> |                                                                                         |  |  |
| Lösung              | 1. S<br>2. I                                                                                                    | Starten Sie die USV neu<br>Falls der Alarm weiter ansteht, kontaktieren Sie den Service |  |  |

| Alarm               | A13        | Wechselrichter außer Toleranz                                                                         |
|---------------------|------------|----------------------------------------------------------------------------------------------------|
| Beschreibung        | Wechs      | selrichter Spannung oder Frequenz fehlerhaft                                                          |
| Mögliche<br>Ursache |            | Nechselrichter abgeschaltet<br>Nechselrichter defekt                                                  |
| Lösung              | 1.  <br>2. | Prüfen Sie ob weitere Alarme anstehen<br>Falls der Alarm weiter ansteht, kontaktieren Sie den Service |

| Alarm               | A14 BYPASS Phasendrehrichtung fehlerhaft                                                                                                    |
|---------------------|----------------------------------------------------------------------------------------------------|
| Beschreibung        | Falsche Phasendrehrichtung                                                                                                    |
| Mögliche<br>Ursache | Leistungskabel falsch angeschlossen                                                                                                    |
| Lösung              | <ol> <li>Prüfen Sie die Phasendrehrichtung (Rechtsdrehfeld)</li> <li>Falls der Alarm weiter ansteht, kontaktieren Sie den Service</li> </ol> |

| Alarm               | A15 BYPASS defekt                                                                                                    |
|---------------------|----------------------------------------------------------------------------------------------------|
| Beschreibung        | Die Bypass Spannung oder Frequenz ist außer Toleranz                                                                  |
| Mögliche<br>Ursache | <ul> <li>Bypass Versorgung defekt</li> <li>Falsche Phasendrehrichtung</li> </ul>                                      |
| Lösung              | <ol> <li>Prüfen Sie die Netzspannung</li> <li>Falls der Alarm weiter ansteht, kontaktieren Sie den Service</li> </ol> |

| Alarm               | A16 Lastversorgung via Bypass                                                                                                   |
|---------------------|----------------------------------------------------------------------------------------------------|
| Beschreibung        | Die Verbraucher werden über den Bypass versorgt                                                                                 |
| Mögliche<br>Ursache | Wechselrichter defekt                                                                                                    |
| Lösung              | <ol> <li>Prüfen Sie ob weitere Alarme anstehen</li> <li>Falls der Alarm weiter ansteht, kontaktieren Sie den Service</li> </ol> |

| Alarm               | A17 Rückschaltung blockiert                                                                                                    |
|---------------------|----------------------------------------------------------------------------------------------------|
| Beschreibung        | Die Verbraucher sind auf dem Bypass verriegelt                                                                                                    |
| Mögliche<br>Ursache | <ul> <li>Überlast</li> <li>Bypass Fehler</li> </ul>                                                                                                    |
| Lösung              | <ol> <li>Prüfen Sie die Verbraucher</li> <li>Prüfen Sie die Einschaltströme der Verbraucher</li> <li>Falls der Alarm weiter ansteht, kontaktieren Sie den Service</li> </ol> |

| Alarm               | A18 Manueller Bypass geschlossen                                                                                                    |
|---------------------|----------------------------------------------------------------------------------------------------|
| Beschreibung        | Der manuelle Bypass wurde geschlossen                                                                                                    |
| Mögliche<br>Ursache | Manueller Bypassschalter betätigt                                                                                                    |
| Lösung              | <ol> <li>Prüfen Sie den manuellen Bypassschalter</li> <li>Prüfen Sie den Hilfskontakt des manuellen Bypassschalters</li> <li>Falls der Alarm weiter ansteht, kontaktieren Sie den Service</li> </ol> |

| Alarm               | A19 Ausgangsschalter offen                                                                                                    |
|---------------------|----------------------------------------------------------------------------------------------------|
| Beschreibung        | Der Ausgangsschalter ist offen                                                                                                    |
| Mögliche<br>Ursache | Ausgangsschalter betätigt                                                                                                    |
| Lösung              | <ol> <li>Prüfen Sie den Ausgangsschalter</li> <li>Prüfen Sie den Hilfskontakt des Ausgangsschalters</li> <li>Falls der Alarm weiter ansteht, kontaktieren Sie den Service</li> </ol> |

| Alarm               | A20 Überlast                                                                                                    |
|---------------------|----------------------------------------------------------------------------------------------------|
| Beschreibung        | Am Ausgang wurde eine Überlast gemessen. Falls der Alarm länger ansteht wird noch die Meldung Übertemperatur ausgegeben (Alarm A21). |
| Mögliche<br>Ursache | <ul> <li>Überlast auf der Verbraucherseite</li> <li>Fehlfunktion der Messwerterfassung</li> </ul>                                    |
| Lösung              | <ol> <li>Prüfen Sie die angeschlossenen Verbraucher</li> <li>Falls der Alarm weiter ansteht, kontaktieren Sie den Service</li> </ol> |

| Alarm               | A21 Übertemperatur                                                                                                    |
|---------------------|----------------------------------------------------------------------------------------------------|
| Beschreibung        | Die Temperatursensoren haben eine Übertemperatur erfasst. Der Wechselrichter wird für 30min. abgeschaltet.                                                            |
| Mögliche<br>Ursache | <ul> <li>Überlast auf der Verbraucherseite</li> <li>Fehlfunktion der Messwerterfassung</li> </ul>                                                                     |
| Lösung              | <ol> <li>Prüfen Sie die angeschlossenen Verbraucher</li> <li>Starten Sie die USV neu</li> <li>Falls der Alarm weiter ansteht, kontaktieren Sie den Service</li> </ol> |

| Alarm               | A22 BYPASS Schalter                                                                                                    |
|---------------------|----------------------------------------------------------------------------------------------------|
| Beschreibung        | Der "Normal/Bypass" Schalter wurde betätigt                                                                                     |
| Mögliche<br>Ursache | Systemwartung                                                                                                    |
| Lösung              | <ol> <li>Prüfen Sie die Position des Schalters</li> <li>Falls der Alarm weiter ansteht, kontaktieren Sie den Service</li> </ol> |

| Alarm               | A23 Not Aus (EPO)                                                                                                    |
|---------------------|----------------------------------------------------------------------------------------------------|
| Beschreibung        | Der Not Aus Schalter wurde betätigt.                                                                                    |
| Mögliche<br>Ursache | Not Aus aktiv                                                                                                    |
| Lösung              | <ol> <li>Setzen Sie den Not Aus zurück</li> <li>Falls der Alarm weiter ansteht, kontaktieren Sie den Service</li> </ol> |

| Alarm               | A24 Hohe Wechselrichter / DC Sicherung Temperatur                                                                                                    |
|---------------------|----------------------------------------------------------------------------------------------------|
| Beschreibung        | Hohe Temperatur am Kühlkörper des Wechselrichters                                                                                                    |
| Mögliche<br>Ursache | <ul> <li>Kühlkorper überhitzt</li> <li>Raumtemperatur zu hoch</li> <li>DC Sicherung überlastet</li> </ul>                                                                                                    |
| Lösung              | <ol> <li>Prüfen Sie die Lüfter</li> <li>Prüfen Sie die Luftschlitze</li> <li>Prüfen Sie die Klimaanlage (falls vorhanden)</li> <li>Prüfen Sie die DC Sicherung des Wechselrichters</li> <li>Falls der Alarm weiter ansteht, kontaktieren Sie den Service</li> </ol> |

| Alarm               | A25 Wechselrichter aus                                                                                            |
|---------------------|----------------------------------------------------------------------------------------------------|
| Beschreibung        | Der Wechselrichter ist abgeschaltet aufgrund einer Fehlfunktion                                                   |
| Mögliche<br>Ursache | Verschiedene Möglichkeiten                                                                                        |
| Lösung              | <ol> <li>Starten Sie die USV neu</li> <li>Falls der Alarm weiter ansteht, kontaktieren Sie den Service</li> </ol> |

| Alarm               | A26 Kommunikationsfehler                                     |  |
|---------------------|--------------------------------------------------------------|--|
| Beschreibung        | System Fehler                                                |  |
| Mögliche<br>Ursache | Mikrokontroller Fehlfunktion                                 |  |
| Lösung              | Falls der Alarm weiter ansteht, kontaktieren Sie den Service |  |

| Alarm               | A27 EEPROM Fehler                                               |  |
|---------------------|-----------------------------------------------------------------|--|
| Beschreibung        | Datenverlust im E <sup>2</sup> PROM.                            |  |
| Mögliche<br>Ursache | Falsche Daten bei Programmieren gespeichert                     |  |
| Lösung              | 1. Falls der Alarm weiter ansteht, kontaktieren Sie den Service |  |

| Alarm               | A28                                | Kritischer Fehler                                                                                     |
|---------------------|------------------------------------|----------------------------------------------------------------------------------------------------|
| Beschreibung        | Gleich- Wechsel- oder Bypassfehler |                                                                                                    |
| Mögliche<br>Ursache | System Fehler                      |                                                                                                    |
| Lösung              | 1. F<br>2. F                       | Prüfen Sie ob weitere Alarme anstehen<br>Falls der Alarm weiter ansteht, kontaktieren Sie den Service |

| Alarm               | A29                                  | Wartungsintervall abgelaufen |  |
|---------------------|--------------------------------------|------------------------------|--|
| Beschreibung        | Systemwartung                        |                              |  |
| Mögliche<br>Ursache | Das Wartungsintervall ist abgelaufen |                              |  |
| Lösung              | 1. 1                                 | Kontaktieren Sie den Service |  |

| Alarm               | A30 Allgemeiner Alarm                    |  |
|---------------------|------------------------------------------|--|
| Beschreibung        | Allgemeiner Alarm                        |  |
| Mögliche<br>Ursache | Mindestens ein Alarm ist aktiv           |  |
| Lösung              | 1. Prüfen Sie ob weitere Alarme anstehen |  |

| Alarm               | A31 BUS MBCB geschlossen                                                                                                    |  |
|---------------------|----------------------------------------------------------------------------------------------------|--|
| Beschreibung        | Der manuelle Bypass wurde geschlossen                                                                                                    |  |
| Mögliche<br>Ursache | Manueller Bypass geschlossen                                                                                                    |  |
| Lösung              | <ol> <li>Prüfen Sie den manuellen Bypass</li> <li>Prüfen Sie den Hilfskontakt des manuellen Bypassschalters</li> <li>Falls der Alarm weiter ansteht, kontaktieren Sie den Service</li> </ol> |  |

| Alarm               | A32 BUS EPO                                                                                                    |
|---------------------|----------------------------------------------------------------------------------------------------|
| Beschreibung        | Der Not Aus Schalter wurde betätigt.                                                                                    |
| Mögliche<br>Ursache | Not Aus aktiv                                                                                                    |
| Lösung              | <ol> <li>Setzen Sie den Not Aus zurück</li> <li>Falls der Alarm weiter ansteht, kontaktieren Sie den Service</li> </ol> |

| Alarm               | A33 Asymetrische Last                                                                                             |
|---------------------|----------------------------------------------------------------------------------------------------|
| Beschreibung        | Die positive bzw. negative Spannung der DC Kondensatoren zum Neutralpunkt weicht von einander ab.                 |
| Mögliche<br>Ursache | <ul> <li>Messkreis defekt</li> <li>DC Kondensatoren defekt</li> </ul>                                             |
| Lösung              | <ol> <li>Starten Sie die USV neu</li> <li>Falls der Alarm weiter ansteht, kontaktieren Sie den Service</li> </ol> |

| Alarm               | A34 Service benötigt                                            |  |
|---------------------|-----------------------------------------------------------------|--|
| Beschreibung        | Die USV muss überprüft werden                                   |  |
| Mögliche<br>Ursache | > Allgemeiner USV Fehler                                        |  |
| Lösung              | 1. Falls der Alarm weiter ansteht, kontaktieren Sie den Service |  |

| Alarm               | A35                                                | Batterie Generatorbetrieb                                    |  |
|---------------------|----------------------------------------------------|--------------------------------------------------------------|--|
| Beschreibung        | Die USV wird von einem Generator versorgt          |                                                              |  |
| Mögliche<br>Ursache | Der Hilfskontakt des Generators wurde geschlossen  |                                                              |  |
| Lösung              | 1. Warten Sie bis der Generator abgeschaltet wurde |                                                              |  |
|                     | 2. F                                               | Prüfen Sie den Hilfskontakt an den Klemmen XD1/XD2.          |  |
|                     | 3. F                                               | Falls der Alarm weiter ansteht, kontaktieren Sie den Service |  |

| Alarm               | A36                  | Schnellabschaltung                                                                                                 |  |  |
|---------------------|----------------------|----------------------------------------------------------------------------------------------------|--|--|
| Beschreibung        | Wechs                | Wechselrichter Abschaltung nach Systemfehler                                                                       |  |  |
| Mögliche<br>Ursache | Batterie defekt      |                                                                                                    |  |  |
| Lösung              | 1. F<br>2. S<br>3. F | Prüfen Sie die Batterie<br>Starten Sie die USV neu<br>Falls der Alarm weiter ansteht, kontaktieren Sie den Service |  |  |

| Alarm               | A37 Hohe Gleichrichter Temperatur                                                                                                    |
|---------------------|----------------------------------------------------------------------------------------------------|
| Beschreibung        | Überhitzung Kühlkörper Gleichrichter                                                                                                    |
| Mögliche<br>Ursache | <ul> <li>Lüfter defekt</li> <li>Raumtemperatur zu hoch</li> </ul>                                                                                                    |
| Lösung              | <ol> <li>Prüfen Sie die Lüfter</li> <li>Prüfen Sie die Luftschlitze</li> <li>Prüfen Sie die Klimaanlage (falls vorhanden)</li> <li>Falls der Alarm weiter ansteht, kontaktieren Sie den Service</li> </ol> |

| Alarm               | A38 Wechselrichter versorgt die Last                                                                                                    |
|---------------------|----------------------------------------------------------------------------------------------------|
| Beschreibung        | Der Wechselrichter versorgt die Last. Dieser Alarm ist nur im "ECO"<br>Modus aktiv wenn die Verbraucher nicht vom Bypass versorgt werden. |
| Mögliche<br>Ursache | Bypass Fehler                                                                                                    |
| Lösung              | <ol> <li>Prüfen Sie den Bypassanschluss</li> <li>Falls der Alarm weiter ansteht, kontaktieren Sie den Service</li> </ol>                  |

| Alarm               | A39    | Wechselrichter Loop Fehler                                                              |
|---------------------|--------|-----------------------------------------------------------------------------------------|
| Beschreibung        | Anstei | uerung Wechserichter fehlerhaft                                                         |
| Mögliche<br>Ursache |        | Regelungsfehler                                                                         |
| Lösung              | 1. 3   | Starten Sie die USV neu<br>Falls der Alarm weiter ansteht, kontaktieren Sie den Service |

| Alarm               | A40 SSI Fehler                                                                                                    |
|---------------------|----------------------------------------------------------------------------------------------------|
| Beschreibung        | Im statischen Schalter wurde ein Fehler erkannt                                                                                         |
| Mögliche<br>Ursache | <ul> <li>Überlast Verbraucherseite</li> <li>Statischer Schalter defekt</li> </ul>                                                       |
| Lösung              | <ol> <li>Prüfen Sie die angeschlossene Verbraucherlast</li> <li>Falls der Alarm weiter ansteht, kontaktieren Sie den Service</li> </ol> |

| Alarm               | A41          | Gleichrichter Loop Fehler                                                               |
|---------------------|--------------|-----------------------------------------------------------------------------------------|
| Beschreibung        | Anstei       | uerung Gleichrichter fehlerhaft                                                         |
| Mögliche<br>Ursache | > F          | Regelungsfehler                                                                         |
| Lösung              | 1. S<br>2. F | Starten Sie die USV neu<br>Falls der Alarm weiter ansteht, kontaktieren Sie den Service |

| Alarm               | A42          | Eingangssicherung defekt                                                                               |
|---------------------|--------------|----------------------------------------------------------------------------------------------------|
| Beschreibung        | Gleich       | richter Sicherung defekt                                                                               |
| Mögliche<br>Ursache |              | Überstrom Gleichrichter                                                                                |
| Lösung              | 1. I<br>2. I | Prüfen Sie die Gleichrichter Sicherung<br>Falls der Alarm weiter ansteht, kontaktieren Sie den Service |

| A43    | Gleichrichter Strom LOOP Fehler                                                         |
|--------|-----------------------------------------------------------------------------------------|
| Ansteu | erung Gleichrichter fehlerhaft                                                          |
| ≻ F    | Regelungsfehler                                                                         |
| 1. S   | Starten Sie die USV neu<br>Falls der Alarm weiter ansteht, kontaktieren Sie den Service |
|        | A43<br>Ansteu<br>> F<br>1. \$<br>2. F                                                   |

| Alarm               | A44 Wechselrichter Fehler                                            |
|---------------------|----------------------------------------------------------------------|
| Beschreibung        | Die Funktion des Wechselrichters wurde blockiert. Ansteuerungsfehler |
| Mögliche<br>Ursache | IGBT Brücke defekt                                                   |
| Lösung              | Kontaktieren Sie den Service                                         |

| Alarm               | A45 Hohe SSW Temperatur                                                                                                    |
|---------------------|----------------------------------------------------------------------------------------------------|
| Beschreibung        | Übertemperatur Kühlkörper statischer Schalter                                                                                                    |
| Mögliche<br>Ursache | <ul> <li>Lüfter defekt</li> <li>Raumtemperatur zu hoch</li> </ul>                                                                                                    |
| Lösung              | <ol> <li>Prüfen Sie den Lüfter</li> <li>Prüfen Sie Luftschlitze</li> <li>Prüfen Sie die Klimaanlage falls vorhanden</li> <li>Falls der Alarm weiter ansteht, kontaktieren Sie den Service</li> </ol> |

| Alarm               | A46 Parallelbetrieb fehlerhaft                                                                                                    |
|---------------------|----------------------------------------------------------------------------------------------------|
| Beschreibung        | Diese Fehlermeldung wird nur von Parallel Anlagen ausgegeben.                                                                               |
| Mögliche<br>Ursache | <ul> <li>Verbraucherlast zu hoch für eine Einzelanlage</li> <li>Fehler im Messkreis</li> </ul>                                              |
| Lösung              | <ol> <li>Überprüfen Sie die angeschlossene Verbraucherlast</li> <li>Falls der Alarm weiter ansteht, kontaktieren Sie den Service</li> </ol> |

| Alarm               | A47 Falsche Übermittlung EEPROM Parameter |
|---------------------|-------------------------------------------|
| Beschreibung        | System Fehler                             |
| Mögliche<br>Ursache | Microcontroller defekt                    |
| Lösung              | Kontaktieren Sie den Service              |

| Alarm               | A48 Falsche Übermittlung EEPROM Parameter |
|---------------------|-------------------------------------------|
| Beschreibung        | System Fehler                             |
| Mögliche<br>Ursache | Microcontroller defekt                    |
| Lösung              | Kontaktieren Sie den Service              |

| Alarm               | A49 Test Modus                       |
|---------------------|--------------------------------------|
| Beschreibung        | System Fehler                        |
| Mögliche<br>Ursache | Microcontroller Kommunikationsfehler |
| Lösung              | Kontaktieren Sie den Service         |

| Alarm               | A50 Statischer Schalter blockiert                                                                                                    |
|---------------------|----------------------------------------------------------------------------------------------------|
| Beschreibung        | Fehlfunktion statischer Schalter                                                                                                    |
| Mögliche<br>Ursache | <ul> <li>Verbraucherlast zu hoch</li> <li>Systemfehler USV</li> </ul>                                                                                                 |
| Lösung              | <ol> <li>Prüfen Sie die angeschlossenen Verbraucher</li> <li>Starten Sie die USV neu</li> <li>Falls der Alarm weiter ansteht, kontaktieren Sie den Service</li> </ol> |

| Alarm               | A51 Batterie Temperatur außer Toleranz                                                                                                 |
|---------------------|----------------------------------------------------------------------------------------------------|
| Beschreibung        | Die Batterietemperatur ist außer Toleranz. Die Alarm ist nur beim Anschluss eines Temperatursensors aktiv.                             |
| Mögliche<br>Ursache | <ul> <li>Temperatur im Batterieschrank zu hoch</li> <li>Messkreis defekt</li> </ul>                                                    |
| Lösung              | <ol> <li>Prüfen Sie die Temperatur im Batterieschrank</li> <li>Falls der Alarm weiter ansteht, kontaktieren Sie den Service</li> </ol> |

| Alarm               | A52 DC COMP Fehler                   |
|---------------------|--------------------------------------|
| Beschreibung        | System Fehler                        |
| Mögliche<br>Ursache | Microcontroller Kommunikationsfehler |
| Lösung              | Kontaktieren Sie den Service         |

| Alarm               | A53 FIRMWARE Konfiguration Fehler                  |
|---------------------|----------------------------------------------------|
| Beschreibung        | Fehlerhafte Firmware                               |
| Mögliche<br>Ursache | Das Firmware Update wurde nicht korrekt ausgeführt |
| Lösung              | Kontaktieren Sie den Service                       |

| Alarm               | A54 PARALLEL CAN Kommunikation Fehler |
|---------------------|---------------------------------------|
| Beschreibung        | System Fehler                         |
| Mögliche<br>Ursache | Microcontroller Kommunikationsfehler  |
| Lösung              | Kontaktieren Sie den Service          |

| Alarm               | A63 START UP blockiert                                                                                                    |
|---------------------|----------------------------------------------------------------------------------------------------|
| Beschreibung        | Während dem System Start wurde ein Fehler erkannt                                                                                                    |
| Mögliche<br>Ursache | System Fehler                                                                                                    |
| Lösung              | <ol> <li>Prüfen Sie die Leistungsschalter (Hilfskontakte) auf Funktion</li> <li>Falls der Alarm weiter ansteht, kontaktieren Sie den Service</li> </ol> |

# TECHNISCHES DATENBLATT PEGASUS II 200-250-300 kVA

## ALLGEMEINE DATEN

| LEISTUNG                                                                                         | kVA                                                                                         | 200               | 250                                                                                                  | 300            |              |  |
|--------------------------------------------------------------------------------------------------|---------------------------------------------------------------------------------------------|-------------------|----------------------------------------------------------------------------------------------------|----------------|--------------|--|
| USV Typ                                                                                          |                                                                                             |                   | ON LINE – Doppel-Umwandlung                                                                          |                |              |  |
| Nenn-Ausgangsleistung (Cos                                                                       |                                                                                             | kVA               | 200                                                                                                  | 250            | 300          |  |
| Nenn-Ausgangsleistung (Cosφ 1,0)                                                                 |                                                                                             | kW                | 180                                                                                                  | 225            | 270          |  |
| Gesamtwirkungsgrad (AC ÷ AC) *<br>(ON LINE – Doppel-Umwandlung)<br>* Geprüft durch TÜV NORD GmbH | <ul> <li>@ 25% Last</li> <li>@ 50% Last</li> <li>@ 75% Last</li> <li>@ 100% Last</li> </ul> | %                 | > 92<br>> 95<br>> 95<br>> 95<br>> 95                                                                 |                |              |  |
| Gesamtwirkungsgrad (AC ÷ AC) (Eco                                                                | Mode)                                                                                       | %                 | > 98                                                                                                 |                |              |  |
| Verlustleistung bei Nennlast und Nenn                                                            | spannung                                                                                    | kW<br>kcal/h x10³ | 12,4<br>10,6                                                                                         | 15,4<br>13,3   | 18,5<br>16,0 |  |
| USV Betriebstemperatur                                                                           |                                                                                             | °C                |                                                                                                    | 0 ÷ +40        |              |  |
| BATTERIE Betriebstemperatur                                                                      |                                                                                             | °C                |                                                                                                    | 0 ÷ +25        |              |  |
| USV Lagertemperatur                                                                              |                                                                                             | °C                |                                                                                                    | -10 ÷ +70      |              |  |
| BATTERIE Lagertemperatur                                                                         |                                                                                             | O°                | -10 ÷ +60                                                                                            |                |              |  |
| Rel. Luftfeuchtigkeit (nicht-kondensiere                                                         | end)                                                                                        | %                 | < 95                                                                                                 |                |              |  |
| Betriebshöhe ohne Leistungsreduktion                                                             |                                                                                             | m ü.M.            | < 1000                                                                                               |                |              |  |
| Leistungsreduktion für Betrieb >1000 m ü.M.                                                      |                                                                                             |                   | Entsprechend IEC EN 62040-3;<br>von 1000 bis max. 2000 m ü.M. mit<br>1% Leistungsreduktion pro 100 m |                |              |  |
| Kühlung                                                                                          |                                                                                             |                   | Forcierte Lüftung                                                                                    |                |              |  |
| Notwendige Kühlluftmenge                                                                         |                                                                                             | m³/h              | 3500 4100 4500                                                                                       |                |              |  |
| Lärmpegel (gemäss IEC EN 62040-3)                                                                |                                                                                             | dB(A)             | < 62                                                                                                 |                |              |  |
| Anzahl Zellen standard Bleibatterie                                                              |                                                                                             |                   | 300                                                                                                  |                |              |  |
| Schutzgrad                                                                                       |                                                                                             |                   |                                                                                                    | IP 20          |              |  |
| Sicherheit                                                                                       |                                                                                             |                   | IEC EN 62040-1                                                                                       |                |              |  |
| Elektromagnetische Verträglichkeit EN                                                            | 1V                                                                                          |                   | IEC EN 62040-2<br>(CE-Markierung)                                                                    |                |              |  |
| Prüfungen und Leistungen                                                                         |                                                                                             |                   | IE                                                                                                   | IEC EN 62040-3 |              |  |
| Farbe                                                                                            |                                                                                             |                   | RAL 7016                                                                                             |                |              |  |
| Zugänglichkeit für Wartung                                                                       |                                                                                             |                   | von vorne und von oben                                                                               |                |              |  |
| Aufstellung                                                                                      |                                                                                             |                   | Wandaufstellung<br>und/oder Rücken gegen Rücken                                                      |                |              |  |
| Abmessungen                                                                                      | Länge 1220<br>nessungen Tiefe mm 895<br>Höhe 1905                                           |                   |                                                                                                    |                |              |  |
| Gewichte (ohne Batterie)                                                                         |                                                                                             | kg                | 970                                                                                                  | 1090           | 1170         |  |
| Bodenbelastung (ohne Batterie)                                                                   |                                                                                             | kg/m <sup>∠</sup> | 1032                                                                                                 | 1160           | 1245         |  |

| Eingangs- und Ausgangskabelanschlüsse von unten (von oben auf An |                                                                                                 |  |  |
|------------------------------------------------------------------|-------------------------------------------------------------------------------------------------|--|--|
| Transportmöglichkeit                                             | Schranksockel vorgesehen für Verwendung von Gabelstapler                                        |  |  |
| Mechanische Transport-Belastbarkeit                              | gemäss IEC EN 62040-3                                                                           |  |  |
| Design- und Qualitätsstandard                                    | IEC EN 62040<br>ISO 9001:2008                                                                   |  |  |
| Potentialfreie Umschaltkontakte für Fernanzeige                  | Standardmässig vorgesehen für folgende<br>Meldungen/Zustände:<br>EPO – MBCB – BCB – DIESEL MODE |  |  |
| Serielle Kommunikationsschnittstelle                             | Standard: RS232 - USB<br>Optional: RS485 (Mod-Bus Protokoll)                                    |  |  |
| Parallel-Konfiguration (optional)                                | Bis zu (7+1) (Parallel-Redundant)<br>Bis zu 8 (Leistungsparallel)                               |  |  |

### **BLOCK DIAGRAMM**

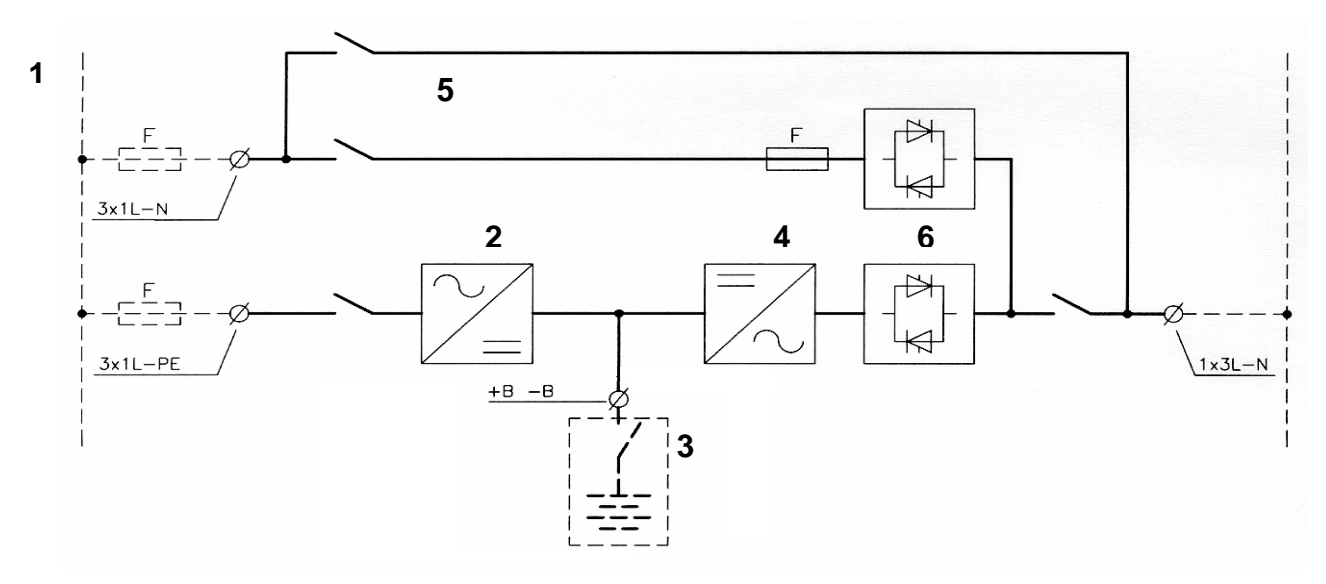

- 1. Versorgungsnetzanschluss (getrennt für By-pass und Gleichrichter)
- 2. Gleichrichter und Batterieladegerät
- 3. Externe Batterie
- 4. Wechselrichter (Inverter)
- 5. By-pass mit zusätzlichem Schalter für Rückspeiseschutz
- 6. Statische Schalter Inverter (SSI) und By-pass (SSB)

## USV EINGANG: GLEICHRICHTER/BATTERIELADEGERÄT

| LEISTUNG                                   |            | kVA   | 200                         | 250         | 300 |  |  |
|--------------------------------------------|------------|-------|-----------------------------|-------------|-----|--|--|
| Anschluss                                  |            |       | Dreiphasig                  |             |     |  |  |
| Nenneingangsspannung                       |            | Vac   |                             | 400         |     |  |  |
| Toleranz                                   |            | %     |                             | -20/+15     |     |  |  |
| Eingangsfrequenz                           |            | Hz    |                             | 50 - 60     |     |  |  |
| Toleranz                                   |            | Hz    |                             | +/- 5       |     |  |  |
| Eingangsleistungsfaktor                    |            |       |                             | > 0,99      |     |  |  |
|                                            | @ 25% Last |       |                             | < 10        |     |  |  |
| Strom-OW-Gehalt (THDi) bei                 | @ 50% Last | %     |                             | < 7         |     |  |  |
| Nennspannung und THDV <0,5                 | @ 75% Last | 70    | < 5                         |             |     |  |  |
|                                            | @100% Last |       |                             | < 3         |     |  |  |
| Gleichstrom Ausgangsspannungstolera        | anz        | %     |                             | ±1          |     |  |  |
| Gleichspannungswelligkeit                  |            | % rms | 1                           |             |     |  |  |
| Batterie(wieder)aufladekurve               |            |       | IU (DIN 41773)              |             |     |  |  |
| Maximaler Ladestrom                        |            |       |                             |             |     |  |  |
| - bei Nennlast                             |            | А     | 30                          | 40          | 40  |  |  |
| - bei DCM-Betrieb (max. Strom)             |            | А     | 100                         | 100         | 100 |  |  |
| Gleichrichter Typ                          |            |       | mittels IGBT mit PFC        |             |     |  |  |
| Eingangsschutz                             |            |       |                             | Sicherungen |     |  |  |
| Vom Netz aufgenommener Nennstrom           | l          | ∆/ph  | 275                         | 242         | 112 |  |  |
| (bei Nennlast und geladener Batterie)      |            | Аурп  | 275                         | 545         | 413 |  |  |
| Maximal aufgenommener Netzstrom            |            | A/ph  | 212                         | 202         | 463 |  |  |
| (bei Nennlast und max. Batterie-Ladestrom) |            |       | 372 392 403                 |             |     |  |  |
| Einschaltrampe (Lastübernahme)             |            | S     | Einstellbar von 5" bis 30"  |             |     |  |  |
| Einschaltverzögerung                       |            | S     | Einstellbar von 1" bis 300" |             |     |  |  |

## BATTERIE

| LEISTUNG                                                                  | kVA | 200                                                     | 250                | 300 |  |  |
|---------------------------------------------------------------------------|-----|---------------------------------------------------------|--------------------|-----|--|--|
| Standard-Typ (andere auf Anfrage)                                         |     | Blei-Batterie<br>Wartungsfrei                           |                    |     |  |  |
| Anzahl Zellen                                                             |     |                                                         | 300                |     |  |  |
| Schwebeladespannung bei 25°C                                              | Vdc | 68                                                      | 680 bei 300 Zellen |     |  |  |
| End-Entladespannung                                                       | Vdc | 496 bei 300 Zellen                                      |                    |     |  |  |
| Abzugebende Leistung bei Wechselrichternennlast                           | kW  | 186 232 280                                             |                    | 280 |  |  |
| Aufgenommener Wechselrichterstrom bei Nennlast und Entladeschlussspannung | A   | 377 470 565                                             |                    |     |  |  |
| Batterieschutz (ausserhalb der USV)                                       |     | Batteriesicherungskasten für<br>Wandmontage auf Anfrage |                    |     |  |  |
|                                                                           |     |                                                         |                    |     |  |  |

# USV AUSGANG: WECHSELRICHTER

| LEISTUNG                              |                                                 | kVA     | 20     | 0                                  | 250              | 300          |  |
|---------------------------------------|-------------------------------------------------|---------|--------|------------------------------------|------------------|--------------|--|
| Wechselrichterbrücken-Typ             |                                                 |         | IGBT   | (Hocl                              | hfreqPWM-Ko      | ommutierung) |  |
| Nennausgangsleistung (Cosφ 0,9)       |                                                 | kVA     | 200    | )                                  | 250              | 300          |  |
| Nennausgangsleistung (Cosφ 1,0)       |                                                 | kW      | 180    | )                                  | 225              | 270          |  |
| Wirkungsgrad (DC $\cdot$ AC)          | <ul><li>@ 25% Last</li><li>@ 50% Last</li></ul> | %       |        |                                    | 92<br>96         |              |  |
|                                       | @ 75% Last                                      |         |        | 96                                 |                  |              |  |
| A                                     | @100% Last                                      |         |        | Dra                                | 96               | a:to ::      |  |
| Ausgangsspannung                      |                                                 | Vee     |        | Dreipnasen + Nullieiter            |                  |              |  |
| Augengeenengespannung (einstellbar)   |                                                 | vac     |        | 380-400-415                        |                  |              |  |
| Ausgangsspannungstoleranzen.          |                                                 | 0/      |        |                                    | <b>±</b> 1       |              |  |
| Statisch (Asymmetrisch belastet)      |                                                 | 70      |        | ±1                                 |                  |              |  |
| - Statisch (Asymmethsch belastel)     | . 2007)                                         | %<br>0/ |        |                                    | ± 2              |              |  |
| - Dynamisch (Lasisprung 20%÷ 100%     | 5÷20%)                                          | 70      |        |                                    | ± 0              |              |  |
| - IEC EN 62040-3                      |                                                 | ms      |        |                                    | < 20<br>Klasse 1 |              |  |
| Phasenwinkeltreue:                    |                                                 |         |        |                                    |                  |              |  |
| - symmetrisch belastet                |                                                 | o       |        | ± 1                                |                  |              |  |
| - 100% asymmetrisch belastet          |                                                 | 0       |        | ±2                                 |                  |              |  |
| Ausgangsfrequenz (einstellbal)        |                                                 | Hz      |        | 50 - 60                            |                  |              |  |
| Ausgangsfrequenztoleranz              |                                                 |         |        |                                    |                  |              |  |
| - Eigenfrequenz freilaufend (Quartz-O | szillator)                                      | Hz      |        | ± 0,001                            |                  |              |  |
| - Wechselrichter mit Netz synchron    |                                                 | Hz      | ± 2    | 2 (and                             | derer Wert auf   | Anfrage)     |  |
| - Slew rate                           |                                                 | Hz/s    |        |                                    | 1                |              |  |
| Nennausgangsstrom (bei 400 Vac)       |                                                 |         |        |                                    |                  |              |  |
| - Cosφ 0,9                            |                                                 | A/ph    | 290    | )                                  | 362              | 435          |  |
| - Cosφ 1                              |                                                 | A/ph    | 260    | )                                  | 326              | 390          |  |
|                                       |                                                 |         | 10 min |                                    | >100%125%        | )            |  |
| Überlastfäbigkeit                     |                                                 |         | 1 min  |                                    | >125%150%        | þ            |  |
| Obenastranigkeit                      |                                                 |         | 10 s   |                                    | >150%199%        | 5            |  |
|                                       |                                                 |         | 100ms  |                                    | 200%             |              |  |
| Kurzschlussstrom                      |                                                 | A/ph    | 462    | 462 580 694                        |                  |              |  |
|                                       |                                                 |         |        | Elektro                            | onischer Schut   | zkreis,      |  |
| Kurzschlussverhalten                  |                                                 |         |        | Strom begrenzt auf 1,5 x In,       |                  |              |  |
|                                       |                                                 |         | Autor  | Automatisches Ausschalten nach 5 s |                  |              |  |
| Ausgangsspannungsform                 |                                                 |         |        |                                    | Sinus            |              |  |
| Klirrfaktor                           |                                                 |         |        |                                    |                  |              |  |
| - bei linearer Last                   |                                                 | %       |        | < 1<br>< 5                         |                  |              |  |
| - bei nicht-linearer Last             |                                                 | %       |        |                                    |                  |              |  |
| - IEC EN 62040-3                      |                                                 |         |        | voll eingehalten                   |                  |              |  |
| Max. zulässiger Crest-Faktor ohne     |                                                 |         |        |                                    | 2.1              |              |  |
| Leistungsreduktion                    |                                                 |         |        |                                    | 3.1              |              |  |

# USV AUSGANG: BYPASS

| Automatischer statischer Bypass                                     |     | Thyristor-Schalter                                                                                                    |
|---------------------------------------------------------------------|-----|----------------------------------------------------------------------------------------------------|
| Schutz                                                              |     | Sicherungen                                                                                                    |
| Anschluss                                                           | Vac | Dreiphasen + Nullleiter                                                                                                    |
| Nennspannung (einstellbar)                                          | Vac | 380-400-415                                                                                                    |
| Toleranz                                                            | %   | ±10                                                                                                    |
| Nennfrequenz (einstellbar)                                          | Hz  | 50 - 60                                                                                                    |
| Toleranz                                                            | %   | ± (1÷5) einstellbar                                                                                                    |
| Umschaltung                                                         |     | unterbrechungsfrei                                                                                                    |
| Umschaltung der Last von<br>Wechselrichter → automatischer Bypass   |     | Bei:<br>- Test statischer Schalter<br>- Test Wechselrichter<br>- Wechselrichter nicht in Betrieb<br>- Batterie Ende Entladung                     |
| Rückschaltung der Last von<br>automatischer Bypass → Wechselrichter |     | <ul> <li>Automatisch</li> <li>Blockiert auf Bypass nach 6</li> <li>Umschaltungen innerhalb 2 min,</li> <li>Rückstellung am Bedienpanel</li> </ul> |
| Überlastfähigkeit                                                   | %   | -150 dauernd<br>-1000 während 1 Periode                                                                                                    |
| Handumgehung (Manual Bypass) für<br>Wartungszwecke                  |     | Standard:<br>- Electronisch überwacht und gesteuert<br>- Unterbrechungsfrei                                                                       |

### ZUSATZEINRICHTUNGEN

- 1. TEMPERATURKOMPENSATION DER BATTERIESPANNUNG
- 2. TRENNTRANSFORMATOR IM BYPASSKREIS
- 3. AUTO-TRANSFORMATOREN FÜR SPANNUNGSANPASSUNG
- 4. RELAISPLATINE (Potentialfreie Kontakte für 8 Alarms/Status-Meldungen)
- 5. RS485-SCHNITTSTELLE (MOD-BUS Protokoll)
- 6. SNMP ADAPTER
- 7. FERNÜBERWACHUNG
- 8. PARALLEL SCHNITTSTELLEN-PLATINE
- 9. SCHRÄNKE FÜR EXTERNE BATTERIE
- 10. BATTERIESICHERUNGS- UND SCHALTKASTEN FÜR WANDMONTAGE
- 11. KABELZULEITUNGEN VON OBEN
- 12. ABWEICHENDE FARBE
- 13. INSTALLATIONS/VERBINDUNGSKIT FÜR PARALLEL-LASTVERTEILUNG
- 14. RÜCKSPEISESCHUTZ

### WEITERE ÜBER SOFTWARE EINSTELLBARE EIGENSCHAFTEN

- 1. DIESEL-MODE (Betrieb mit Netzersatzanlage)
- 2. ECO-MODE
- 3. BATTERIE STARKLADUNG
- 4. GLEICHRICHTER EINSCHALTRAMPE LASTÜBERNAHME
- 5. GLEICHRICHTER EINSCHALTVERZÖGERUNG (HOLD-OFF TIME)
- 6. FREQUENZUMFORMER-MODUS
- 7. DCM-FUNKTION (Dynamic Charging Mode)